# Jetpack Compose 1.7 Essentials

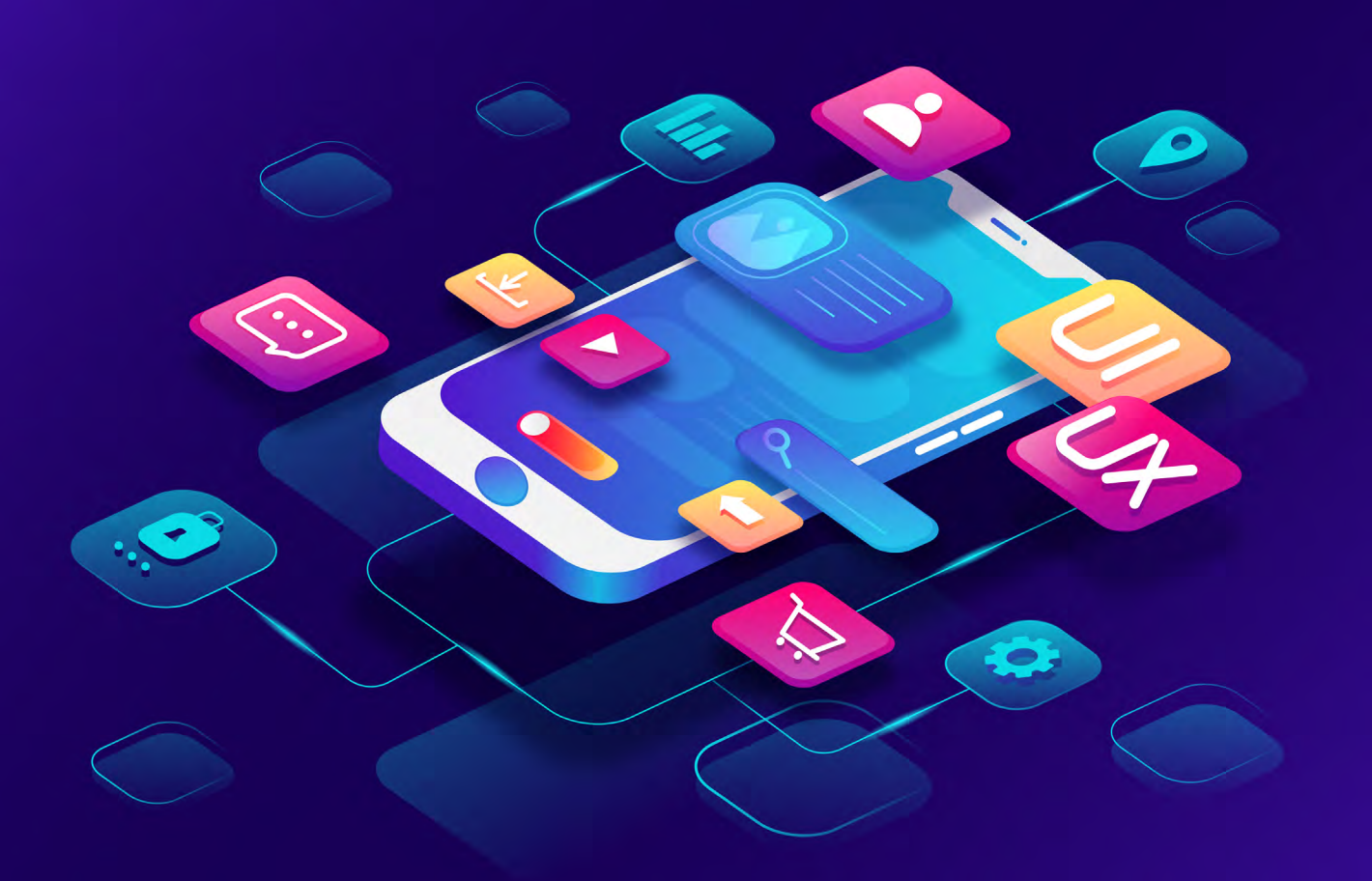

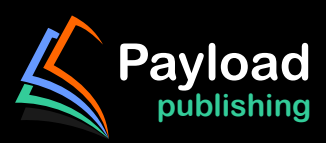

## Jetpack Compose 1.7 Essentials

Jetpack Compose 1.7 Essentials

ISBN-13: 978-1-965764-03-9

© 2024 Neil Smyth / Payload Media, Inc. All Rights Reserved.

This book is provided for personal use only. Unauthorized use, reproduction and/or distribution strictly prohibited. All rights reserved.

The content of this book is provided for informational purposes only. Neither the publisher nor the author offers any warranties or representation, express or implied, with regard to the accuracy of information contained in this book, nor do they accept any liability for any loss or damage arising from any errors or omissions.

This book contains trademarked terms that are used solely for editorial purposes and to the benefit of the respective trademark owner. The terms used within this book are not intended as infringement of any trademarks.

Rev: 1.0

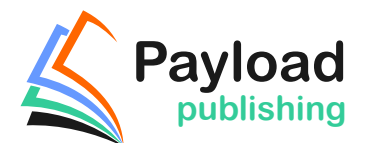

https://www.payloadbooks.com

## Contents

### Table of Contents

| 1. Start Here                                           | 1  |
|---------------------------------------------------------|----|
| 1.1 For Kotlin programmers                              | 1  |
| 1.2 For new Kotlin programmers                          | 1  |
| 1.3 Downloading the code samples                        | 2  |
| 1.4 Feedback                                            | 2  |
| 1.5 Errata                                              | 2  |
| 1.6 Take the knowledge tests                            | 2  |
| 2. Setting up an Android Studio Development Environment | 3  |
| 2.1 System requirements                                 | 3  |
| 2.2 Downloading the Android Studio package              | 3  |
| 2.3 Installing Android Studio                           | 4  |
| 2.3.1 Installation on Windows                           | 4  |
| 2.3.2 Installation on macOS                             | 4  |
| 2.3.3 Installation on Linux                             | 5  |
| 2.4 The Android Studio setup wizard                     | 5  |
| 2.5 Installing additional Android SDK packages          | 6  |
| 2.6 Installing the Android SDK Command-line Tools       | 9  |
| 2.6.1 Windows 8.1                                       | 10 |
| 2.6.2 Windows 10                                        | 11 |
| 2.6.3 Windows 11                                        | 11 |
| 2.6.4 Linux                                             | 11 |
| 2.6.5 macOS                                             | 11 |
| 2.7 Android Studio memory management                    | 11 |
| 2.8 Updating Android Studio and the SDK                 | 12 |
| 2.9 Summary                                             | 13 |
| 3. A Compose Project Overview                           | 15 |
| 3.1 About the project                                   | 15 |
| 3.2 Creating the project                                | 16 |
| 3.3 Creating an activity                                | 16 |
| 3.4 Defining the project and SDK settings               | 17 |
| 3.5 Previewing the example project                      | 18 |
| 3.6 Reviewing the main activity                         | 21 |
| 3.7 Preview updates                                     | 24 |
| 3.8 Bill of Materials and the Compose version           | 25 |
| 3.9 Take the knowledge test                             | 26 |
| 3.10 Summary                                            | 26 |
| 4. An Example Compose Project                           |    |
| 4.1 Getting started                                     | 27 |
| 4.2 Removing the template Code                          | 27 |
| 4.3 The Composable hierarchy                            | 28 |
| 4.4 Adding the DemoText composable                      | 28 |

| 4.5 Previewing the DemoText composable                        |       |    |
|---------------------------------------------------------------|-------|----|
| 4.6 Adding the DemoSlider composable                          |       |    |
| 4.7 Adding the DemoScreen composable                          |       |    |
| 4.8 Previewing the DemoScreen composable                      |       |    |
| 4.9 Adjusting preview settings                                |       |    |
| 4.10 Testing in interactive mode                              |       |    |
| 4.11 Completing the project                                   |       |    |
| 4.12 Summary                                                  |       |    |
| 5. Creating an Android Virtual Device (AVD) in Android Studio | ••••• | 37 |
| 5.1 About Android Virtual Devices                             |       |    |
| 5.2 Starting the Emulator                                     |       |    |
| 5.3 Running the Application in the AVD                        |       |    |
| 5.4 Real-time updates with Live Edit                          |       |    |
| 5.5 Running on Multiple Devices                               |       |    |
| 5.6 Stopping a Running Application                            |       |    |
| 5.7 Supporting Dark Theme                                     |       |    |
| 5.8 Running the Emulator in a Separate Window                 |       |    |
| 5.9 Removing the Device Frame                                 |       |    |
| 5.10 Take the knowledge test                                  |       |    |
| 5.11 Summary                                                  |       |    |
| 6. Using and Configuring the Android Studio AVD Emulator      |       | 51 |
| 6.1 The Emulator Environment                                  |       |    |
| 6.2 Emulator Toolbar Options                                  |       |    |
| 6.3 Working in Zoom Mode                                      |       |    |
| 6.4 Resizing the Emulator Window                              |       |    |
| 6.5 Extended Control Options                                  |       |    |
| 6.5.1 Location                                                |       |    |
| 6.5.2 Displays                                                |       |    |
| 6.5.3 Cellular                                                |       |    |
| 6.5.4 Battery                                                 |       |    |
| 6.5.5 Camera                                                  |       |    |
| 6.5.6 Phone                                                   |       |    |
| 6.5.7 Directional Pad                                         |       |    |
| 6.5.8 Microphone                                              |       |    |
| 6.5.9 Fingerprint                                             |       |    |
| 6.5.10 Virtual Sensors                                        |       |    |
| 6.5.11 Snapshots                                              |       |    |
| 6.5.12 Record and Playback                                    |       |    |
| 6.5.13 Google Play                                            |       |    |
| 6.5.14 Settings                                               |       |    |
| 6.5.15 Help                                                   |       |    |
| 6.6 Working with Snapshots                                    |       |    |
| 6.7 Configuring Fingerprint Emulation                         |       |    |
| 6.8 The Emulator in Tool Window Mode                          |       |    |
| 6.9 Common Android Settings                                   |       |    |
| 6.10 Creating a Resizable Emulator                            |       |    |
| 6.11 Take the knowledge test                                  | 61    |    |
| _                                                             |       |    |

| 7. A Tour of the Android Studio User Interface              |                                        |
|-------------------------------------------------------------|----------------------------------------|
| 7.1 The Welcome Screen                                      |                                        |
| 7.2 The Menu Bar                                            |                                        |
| 7.3 The Main Window                                         |                                        |
| 7.4 The Tool Windows                                        |                                        |
| 7.5 The Tool Window Menus                                   |                                        |
| 7.6 Android Studio Keyboard Shortcuts                       |                                        |
| 7.7 Switcher and Recent Files Navigation                    |                                        |
| 7.8 Changing the Android Studio Theme                       |                                        |
| 7.9 Take the knowledge test                                 |                                        |
| 7.10 Summary                                                |                                        |
| 8. Testing Android Studio Apps on a Physical Android Device |                                        |
| 8.1 An Overview of the Android Debug Bridge (ADB)           |                                        |
| 8.2 Enabling USB Debugging ADB on Android Devices           |                                        |
| 8.2.1 macOS ADB Configuration                               |                                        |
| 8.2.2 Windows ADB Configuration                             |                                        |
| 8.2.3 Linux adb Configuration                               |                                        |
| 8.3 Resolving USB Connection Issues                         |                                        |
| 8.4 Enabling Wireless Debugging on Android Devices          |                                        |
| 8.5 Testing the adb Connection                              |                                        |
| 8.6 Device Mirroring                                        |                                        |
| 8.7 Take the knowledge test                                 |                                        |
| 8.8 Summary                                                 |                                        |
| 9. The Basics of the Android Studio Code Editor             |                                        |
| 9.1 The Android Studio Editor                               | <u>81</u>                              |
| 9.2 Splitting the Editor Window                             | 8/                                     |
| 9.3 Code Completion                                         | 8/                                     |
| 9.4 Statement Completion                                    | 86                                     |
| 9.5 Parameter Information                                   | 86                                     |
| 9.6 Parameter Name Hints                                    | 86                                     |
| 9.7 Code Generation                                         | 86                                     |
| 9.8 Code Folding                                            | 88                                     |
| 9.9 Ouick Documentation Lookup                              | 89                                     |
| 9.10 Code Reformatting                                      | 89                                     |
| 9 11 Finding Sample Code                                    | 90                                     |
| 9 12 Live Templates                                         | 90                                     |
| 9.13 Take the knowledge test                                | 91                                     |
| 9.14 Summary                                                |                                        |
| 10. An Overview of the Android Architecture                 |                                        |
| 10.1 The Android Software Stack                             | 93                                     |
| 10.2 The Linux Kernel                                       | 9/                                     |
| 10.3 Hardware Abstraction Laver                             | 94                                     |
| 10.4 Android Runtime – ART                                  | 9 <u>4</u>                             |
| 10.4.1 Dalvik and DEX                                       |                                        |
| 10.4.2 The ART and AOT                                      |                                        |
| 10.4.3 ART and the Linux kernel                             |                                        |
| 10.5 Android Libraries                                      |                                        |
|                                                             | ······································ |

| 10.6 C/C++ Libraries                             |  |
|--------------------------------------------------|--|
| 10.7 Native Development Kit                      |  |
| 10.8 Application Framework                       |  |
| 10.9 Applications                                |  |
| 10.10 Take the knowledge test                    |  |
| 10.11 Summary                                    |  |
| 11. An Introduction to Kotlin                    |  |
| 11.1 What is Kotlin?                             |  |
| 11.2 Kotlin and Java                             |  |
| 11.3 Converting from Java to Kotlin              |  |
| 11.4 Kotlin and Android Studio                   |  |
| 11.5 Experimenting with Kotlin                   |  |
| 11.6 Semi-colons in Kotlin                       |  |
| 11.7 Summary                                     |  |
| 12. Kotlin Data Types, Variables and Nullability |  |
| 12.1 Kotlin data types                           |  |
| 12.1.1 Integer data types                        |  |
| 12.1.2 Floating point data types                 |  |
| 12.1.3 Boolean data type                         |  |
| 12.1.4 Character data type                       |  |
| 12.1.5 String data type                          |  |
| 12.1.6 Escape sequences                          |  |
| 12.2 Mutable variables                           |  |
| 12.3 Immutable variables                         |  |
| 12.4 Declaring mutable and immutable variables   |  |
| 12.5 Data types are objects                      |  |
| 12.6 Type annotations and type inference         |  |
| 12.7 Nullable type                               |  |
| 12.8 The safe call operator                      |  |
| 12.9 Not-null assertion                          |  |
| 12.10 Nullable types and the let function        |  |
| 12.11 Late initialization (lateinit)             |  |
| 12.12 The Elvis operator                         |  |
| 12.13 Type casting and type checking             |  |
| 12.14 Take the knowledge test                    |  |
| 12.15 Summary                                    |  |
| 13. Kotlin Operators and Expressions             |  |
| 13.1 Expression syntax in Kotlin                 |  |
| 13.2 The Basic assignment operator               |  |
| 13.3 Kotlin arithmetic operators                 |  |
| 13.4 Augmented assignment operators              |  |
| 13.5 Increment and decrement operators           |  |
| 13.6 Equality operators                          |  |
| 13.7 Boolean logical operators                   |  |
| 13.8 Range operator                              |  |
| 13.9 Bitwise operators                           |  |
| 13.9.1 Bitwise inversion                         |  |
| 13.9.2 Bitwise AND                               |  |

| 13.9.3 Bitwise OR                                       | 119 |
|---------------------------------------------------------|-----|
| 13.9.4 Bitwise XOR                                      | 119 |
| 13.9.5 Bitwise left shift                               |     |
| 13.9.6 Bitwise right shift                              | 120 |
| 13.10 Take the knowledge test                           |     |
| 13.11 Summary                                           |     |
| 14. Kotlin Control Flow                                 |     |
| 14.1 Looping control flow                               | 123 |
| 14.1.1 The Ketlin for in Statement                      |     |
| 14.1.2 The while loop                                   |     |
| 14.1.2 The down while loop                              |     |
| 14.1.5 The do while loop                                |     |
| 14.1.4 Breaking from Loops                              |     |
| 14.1.5 The continue statement                           |     |
| 14.1.6 Break and continue labels                        |     |
| 14.2 Conditional control flow                           |     |
| 14.2.1 Using the if expressions                         |     |
| 14.2.2 Using if else expressions                        |     |
| 14.2.3 Using it else it Expressions                     |     |
| 14.2.4 Using the when statement                         |     |
| 14.3 Take the knowledge test                            |     |
| 14.4 Summary                                            |     |
| 15. An Overview of Kotlin Functions and Lambdas         |     |
| 15.1 What is a function?                                |     |
| 15.2 How to declare a Kotlin function                   |     |
| 15.3 Calling a Kotlin function                          |     |
| 15.4 Single expression functions                        |     |
| 15.5 Local functions                                    |     |
| 15.6 Handling return values                             |     |
| 15.7 Declaring default function parameters              |     |
| 15.8 Variable number of function parameters             |     |
| 15.9 Lambda expressions                                 |     |
| 15.10 Higher-order functions                            |     |
| 15.11 Take the knowledge test                           |     |
| 15.12 Summary                                           |     |
| 16. The Basics of Object-Oriented Programming in Kotlin |     |
| 16.1 What is an object?                                 | 137 |
| 16.2 What is a class?                                   | 137 |
| 16.3 Declaring a Kotlin class                           | 137 |
| 16.4 Adding properties to a class                       | 138 |
| 16.5 Defining methods                                   | 138 |
| 16.6 Declaring and initializing a class instance        |     |
| 16.7 Drimery and accordery constructors                 |     |
| 10.7 FIIIIdi y and Secondal y constituciors             |     |
| 16.0 Colling mothods and accessing properties           | 141 |
| 16.10 Custom accessors                                  |     |
| 10.10 Custom accessors                                  |     |
| 16.11 INested and Inner classes.                        |     |
| 16.12 Companion objects                                 |     |
| 16.15 Take the knowledge test                           | 145 |

| 16.14 Summary                                             | 145 |
|-----------------------------------------------------------|-----|
| 17. An Introduction to Kotlin Inheritance and Subclassing |     |
| 17.1 Inheritance, classes, and subclasses                 | 147 |
| 17.2 Subclassing syntax                                   | 147 |
| 17.3 A Kotlin inheritance example                         | 148 |
| 17.4 Extending the functionality of a subclass            | 149 |
| 17.5 Overriding inherited methods                         |     |
| 17.6 Adding a custom secondary constructor                | 151 |
| 17.7 Using the SavingsAccount class                       | 151 |
| 17.8 Take the knowledge test                              | 152 |
| 17.9 Summary                                              | 152 |
| 18. Introducing Gemini in Android Studio                  |     |
| 18.1 Introducing Gemini AI                                |     |
| 18.2 Enabling Gemini in Android Studio                    |     |
| 18.3 Gemini configuration                                 |     |
| 18.4 Asking Gemini questions                              | 156 |
| 18.5 Question contexts                                    |     |
| 18.6 Inline code completion                               |     |
| 18.7 Transforming and documenting code                    |     |
| 18.8 Take the knowledge test                              | 160 |
| 18.9 Summary                                              |     |
| 19. An Overview of Compose                                |     |
| 19.1 Development before Compose                           |     |
| 19.2 Compose declarative syntax                           |     |
| 19.3 Compose is data-driven                               |     |
| 19.4 Take the knowledge test                              |     |
| 19.5 Summary                                              |     |
| 20. A Guide to Gradle Version Catalogs                    |     |
| 20.1 Library and Plugin Dependencies                      |     |
| 20.2 Project Gradle Build File                            |     |
| 20.3 Module Gradle Build Files                            |     |
| 20.4 Version Catalog File                                 |     |
| 20.5 Adding Dependencies                                  | 167 |
| 20.6 Library Updates                                      |     |
| 20.7 Take the knowledge test                              |     |
| 20.8 Summary                                              |     |
| 21. Composable Functions Overview                         |     |
| 21.1 What is a composable function?                       |     |
| 21.2 Stateful vs. stateless composables                   | 171 |
| 21.3 Composable function syntax                           | 172 |
| 21.4 Composable hierarchy                                 |     |
| 21.5 Foundation and Material composables                  |     |
| 21.6 Take the knowledge test                              |     |
| 21.7 Summary                                              |     |
| 22. An Overview of Compose State and Recomposition        |     |
| 22.1 The basics of state                                  |     |

| 0                                                                                                    |                                                                                                    |
|----------------------------------------------------------------------------------------------------|----------------------------------------------------------------------------------------------------|
| 22.3 Creating the StateExample project                                                                                                    |                                                                                                    |
| 22.4 Declaring state in a composable                                                                                                    |                                                                                                    |
| 22.5 Unidirectional data flow                                                                                                    |                                                                                                    |
| 22.6 State hoisting                                                                                                    |                                                                                                    |
| 22.7 How high to hoist?                                                                                                    |                                                                                                    |
| 22.8 Saving state through configuration changes                                                                                                    |                                                                                                    |
| 22.9 Take the knowledge test                                                                                                    | 190                                                                                                    |
| 22.10 Summary                                                                                                    | 190                                                                                                    |
| 23. An Introduction to Composition Local                                                                                                    |                                                                                                    |
| 23.1 Understanding CompositionLocal                                                                                                    |                                                                                                    |
| 23.2 Using CompositionLocal                                                                                                    |                                                                                                    |
| 23.3 Creating the CompLocalDemo project                                                                                                    |                                                                                                    |
| 23.4 Designing the layout                                                                                                    |                                                                                                    |
| 23.5 Adding the CompositionLocal state                                                                                                    |                                                                                                    |
| 23.6 Accessing the CompositionLocal state                                                                                                    |                                                                                                    |
| 23.7 Testing the design                                                                                                    |                                                                                                    |
| 23.8 Take the knowledge test                                                                                                    | 197                                                                                                    |
| 23.9 Summary                                                                                                    |                                                                                                    |
| 24. An Overview of Compose Slot APIs                                                                                                    |                                                                                                    |
| 24.1 Understanding slot APIs                                                                                                    | 199                                                                                                    |
| 24.2 Declaring a slot API                                                                                                    |                                                                                                    |
| 24.3 Calling slot API composables                                                                                                    |                                                                                                    |
| 24.4 Take the knowledge test                                                                                                    |                                                                                                    |
| 0                                                                                                    |                                                                                                    |
| 24.5 Summary                                                                                                    |                                                                                                    |
| 24.5 Summary<br>25. A Compose Slot API Tutorial                                                                                                    |                                                                                                    |
| 24.5 Summary<br>25. A Compose Slot API Tutorial                                                                                                    |                                                                                                    |
| 24.5 Summary<br>25. A Compose Slot API Tutorial                                                                                                    |                                                                                                    |
| <ul> <li>24.5 Summary</li> <li>25. A Compose Slot API Tutorial</li></ul>                                                                                                    |                                                                                                    |
| <ul> <li>24.5 Summary</li> <li>25. A Compose Slot API Tutorial.</li> <li>25.1 About the project.</li> <li>25.2 Creating the SlotApiDemo project</li> <li>25.3 Preparing the MainActivity class file.</li> <li>25.4 Creating the MainScreen composable.</li> </ul>                                                                                                    |                                                                                                    |
| <ul> <li>24.5 Summary</li> <li>25. A Compose Slot API Tutorial.</li> <li>25.1 About the project.</li> <li>25.2 Creating the SlotApiDemo project</li></ul>                                                                                                    |                                                                                                    |
| <ul> <li>24.5 Summary</li> <li>25. A Compose Slot API Tutorial</li></ul>                                                                                                    |                                                                                                    |
| 24.5 Summary<br>25. A Compose Slot API Tutorial<br>25.1 About the project<br>25.2 Creating the SlotApiDemo project<br>25.3 Preparing the MainActivity class file<br>25.4 Creating the MainScreen composable<br>25.5 Adding the ScreenContent composable<br>25.6 Creating the Checkbox composable<br>25.7 Implementing the ScreenContent slot API                                                                                                    | 202<br>203<br>203<br>203<br>203<br>204<br>204<br>205<br>206<br>206<br>207                                                  |
| <ul> <li>24.5 Summary</li> <li>25. A Compose Slot API Tutorial</li></ul>                                                                                                    |                                                                                                    |
| 24.5 Summary <b>25. A Compose Slot API Tutorial</b> 25.1 About the project.         25.2 Creating the SlotApiDemo project         25.3 Preparing the MainActivity class file.         25.4 Creating the MainScreen composable.         25.5 Adding the ScreenContent composable         25.6 Creating the Checkbox composable         25.7 Implementing the ScreenContent slot API.         25.8 Adding an Image drawable resource         25.9 Coding the TitleImage composable                                                                                                    |                                                                                                    |
| 24.5 Summary         25. A Compose Slot API Tutorial.         25.1 About the project.         25.2 Creating the SlotApiDemo project                                                                                                    |                                                                                                    |
| 24.5 Summary         25. A Compose Slot API Tutorial.         25.1 About the project.         25.2 Creating the SlotApiDemo project .         25.3 Preparing the MainActivity class file.         25.4 Creating the MainScreen composable.         25.5 Adding the ScreenContent composable         25.6 Creating the Checkbox composable         25.7 Implementing the ScreenContent slot API.         25.8 Adding an Image drawable resource         25.9 Coding the TitleImage composable         25.10 Completing the MainScreen composable         25.11 Previewing the project.                                                                                                    |                                                                                                    |
| 24.5 Summary         25. A Compose Slot API Tutorial.         25.1 About the project.         25.2 Creating the SlotApiDemo project         25.3 Preparing the MainActivity class file.         25.4 Creating the MainScreen composable.         25.5 Adding the ScreenContent composable         25.6 Creating the Checkbox composable         25.7 Implementing the ScreenContent slot API.         25.8 Adding an Image drawable resource         25.9 Coding the TitleImage composable.         25.10 Completing the MainScreen composable.         25.11 Previewing the project.         25.12 Summary                                                                                                    |                                                                                                    |
| 24.5 Summary         25. A Compose Slot API Tutorial.         25.1 About the project.         25.2 Creating the SlotApiDemo project         25.3 Preparing the MainActivity class file.         25.4 Creating the MainScreen composable.         25.5 Adding the ScreenContent composable         25.6 Creating the Checkbox composable         25.7 Implementing the ScreenContent slot API.         25.8 Adding an Image drawable resource         25.9 Coding the TitleImage composable.         25.10 Completing the MainScreen composable.         25.11 Previewing the project.         25.12 Summary.         26. Using Modifiers in Compose.                                                                                                    | 202<br>203<br>203<br>203<br>203<br>204<br>205<br>206<br>207<br>208<br>209<br>210<br>212<br>213<br>215                      |
| 24.5 Summary         25. A Compose Slot API Tutorial.         25.1 About the project.         25.2 Creating the SlotApiDemo project         25.3 Preparing the MainActivity class file.         25.4 Creating the MainScreen composable.         25.5 Adding the ScreenContent composable         25.6 Creating the Checkbox composable         25.7 Implementing the ScreenContent slot API.         25.8 Adding an Image drawable resource         25.9 Coding the TitleImage composable.         25.10 Completing the MainScreen composable.         25.11 Previewing the project.         25.12 Summary         26. Using Modifiers in Compose.         26.1 An overview of modifiers.                                                                                                    |                                                                                                    |
| 24.5 Summary         25. A Compose Slot API Tutorial.         25.1 About the project.         25.2 Creating the SlotApiDemo project         25.3 Preparing the MainActivity class file.         25.4 Creating the MainScreen composable.         25.5 Adding the ScreenContent composable         25.6 Creating the Checkbox composable         25.7 Implementing the ScreenContent slot API.         25.8 Adding an Image drawable resource         25.9 Coding the TitleImage composable.         25.10 Completing the MainScreen composable.         25.11 Previewing the project.         25.12 Summary.         26. Using Modifiers in Compose.         26.1 An overview of modifiers.         26.2 Creating the ModifierDemo project                                                                                                    |                                                                                                    |
| 24.5 Summary         25. A Compose Slot API Tutorial         25.1 About the project.         25.2 Creating the SlotApiDemo project         25.3 Preparing the MainActivity class file         25.4 Creating the MainScreen composable         25.5 Adding the ScreenContent composable         25.6 Creating the Checkbox composable         25.7 Implementing the ScreenContent slot API         25.8 Adding an Image drawable resource         25.9 Coding the TitleImage composable         25.10 Completing the MainScreen composable         25.11 Previewing the project         25.12 Summary         26. Using Modifiers in Compose         26.1 An overview of modifiers         26.2 Creating the ModifierDemo project         26.3 Creating a modifier                                                                                                    | 202<br>203<br>203<br>203<br>203<br>204<br>205<br>206<br>207<br>208<br>209<br>210<br>212<br>213<br>215<br>215<br>215<br>216 |
| 24.5 Summary         25. A Compose Slot API Tutorial         25.1 About the project.         25.2 Creating the SlotApiDemo project         25.3 Preparing the MainActivity class file         25.4 Creating the MainScreen composable         25.5 Adding the ScreenContent composable         25.6 Creating the Checkbox composable         25.7 Implementing the ScreenContent slot API         25.8 Adding an Image drawable resource         25.9 Coding the TitleImage composable         25.10 Completing the MainScreen composable         25.11 Previewing the project         25.12 Summary         26. Using Modifiers in Compose         26.1 An overview of modifiers         26.2 Creating the Modifier Demo project         26.3 Creating a modifier         26.4 Modifier ordering                                                                                                    |                                                                                                    |
| 24.5 Summary         25. A Compose Slot API Tutorial.         25.1 About the project.         25.2 Creating the SlotApiDemo project         25.3 Preparing the MainActivity class file.         25.4 Creating the MainScreen composable.         25.5 Adding the ScreenContent composable         25.6 Creating the Checkbox composable         25.7 Implementing the ScreenContent slot API         25.8 Adding an Image drawable resource         25.9 Coding the TitleImage composable.         25.10 Completing the MainScreen composable.         25.11 Previewing the project.         25.12 Summary.         26. Using Modifiers in Compose.         26.1 An overview of modifiers.         26.2 Creating the ModifierDemo project.         26.3 Creating a modifier         26.4 Modifier ordering.         26.5 Adding modifier support to a composable.                                                                 |                                                                                                    |
| 24.5 Summary         25. A Compose Slot API Tutorial.         25.1 About the project.         25.2 Creating the SlotApiDemo project         25.3 Preparing the MainActivity class file.         25.4 Creating the MainScreen composable.         25.5 Adding the ScreenContent composable         25.6 Creating the Checkbox composable         25.7 Implementing the ScreenContent slot API         25.8 Adding an Image drawable resource         25.9 Coding the TitleImage composable         25.10 Completing the MainScreen composable         25.11 Previewing the project         25.12 Summary         26. Using Modifiers in Compose         26.1 An overview of modifiers         26.2 Creating a modifier         26.3 Creating a modifier         26.4 Modifier ordering.         26.5 Adding modifier support to a composable         26.5 Adding modifier support to a composable                                  |                                                                                                    |
| 24.5 Summary         25. A Compose Slot API Tutorial.         25.1 About the project.         25.2 Creating the SlotApiDemo project         25.3 Preparing the MainActivity class file.         25.4 Creating the MainActivity class file.         25.5 Adding the Screen Content composable.         25.6 Creating the Checkbox composable         25.7 Implementing the ScreenContent slot API.         25.8 Adding an Image drawable resource         25.9 Coding the TitleImage composable.         25.10 Completing the MainScreen composable.         25.11 Previewing the project.         25.12 Summary.         26. Using Modifiers in Compose.         26.1 An overview of modifiers.         26.2 Creating a modifier         26.3 Creating a modifier         26.4 Modifier ordering.         26.5 Adding modifier support to a composable.         26.6 Common built-in modifiers.         26.7 Combining modifiers. |                                                                                                    |

| 26.9 Summary                                    |     |
|-------------------------------------------------|-----|
| 27. Annotated Strings and Brush Styles          |     |
| 27.1 What are annotated strings?                |     |
| 27.2 Using annotated strings                    |     |
| 27.3 Brush Text Styling                         |     |
| 27.4 Creating the example project               |     |
| 27.5 An example SpanStyle annotated string      | 227 |
| 27.6 An example ParagraphStyle annotated string | 229 |
| 27.7 A Brush style example                      | 231 |
| 27.8 Take the knowledge test                    | 233 |
| 27.9 Summary                                    | 233 |
| 28. Composing Lavouts with Row and Column       |     |
| 28.1 Creating the RowColDemo project            |     |
| 28.2 Row composable                             |     |
| 28.3 Column composable                          |     |
| 28.4 Combining Row and Column composables       | 237 |
| 28.5 Lavout alignment                           | 238 |
| 28.6 Layout arrangement positioning             | 241 |
| 28 7 Layout arrangement spacing                 | 242 |
| 28.8 Row and Column scope modifiers             | 243 |
| 28.9 Scope modifier weights                     | 247 |
| 28 10 Take the knowledge test                   | 248 |
| 28 11 Summary                                   | 248 |
| 29. Box Lavouts in Compose                      |     |
|                                                 | 210 |
| 29.1 An introduction to the Box composable      |     |
| 29.2 Creating the BoxLayout project             |     |
| 29.3 Adding the TextCell composable             |     |
| 29.4 Adding a Box layout.                       |     |
| 29.5 Box alignment.                             |     |
| 29.6 BoxScope modifiers                         |     |
| 29.7 Using the clip() modifier                  |     |
| 29.8 Take the knowledge test                    |     |
| 29.9 Summary                                    |     |
| 30. An Introduction to FlowKow and FlowColumn   |     |
| 30.1 FlowColumn and FlowRow                     |     |
| 30.2 Maximum number of items                    |     |
| 30.3 Working with main axis arrangement         |     |
| 30.4 Understanding cross-axis arrangement       |     |
| 30.5 Item alignment                             |     |
| 30.6 Controlling item size                      |     |
| 30.7 Take the knowledge test                    |     |
| 30.8 Summary                                    |     |
| 31. A FlowRow and FlowColumn Tutorial           |     |
| 31.1 Creating the FlowLayoutDemo project        |     |
| 31.2 Generating random height and color values  |     |
| 31.3 Adding the Box Composable                  |     |

| 31.4 Modifying the Flow arrangement          |     |
|----------------------------------------------|-----|
| 31.5 Modifying item alignment                |     |
| 31.6 Switching to FlowColumn                 |     |
| 31.7 Using cross-axis arrangement            |     |
| 31.8 Adding item weights                     |     |
| 31.9 Summary                                 |     |
| 32. Custom Layout Modifiers                  |     |
| 32.1 Compose layout basics                   | 271 |
| 32.2 Custom Javouts                          | 271 |
| 32.3 Creating the Layout Modifier project    | 271 |
| 32.4 Adding the ColorBox composable          | 272 |
| 32.5 Creating a custom layout modifier       | 273 |
| 32.6 Understanding default position          | 273 |
| 32.7 Completing the Jayout modifier          | 273 |
| 32.8 Using a custom modifier                 | 274 |
| 32.9 Working with alignment lines            | 275 |
| 32.10 Working with baselines                 | 277 |
| 32.10 Working with Dascines                  | 278 |
| 32.12 Summary                                | 278 |
|                                              |     |
| 33. Building Custom Layouts                  |     |
| 33.1 An overview of custom layouts           |     |
| 33.2 Custom layout syntax                    |     |
| 33.3 Using a custom layout                   |     |
| 33.4 Creating the CustomLayout project       |     |
| 33.5 Creating the CascadeLayout composable   |     |
| 33.6 Using the CascadeLayout composable      |     |
| 33.7 Take the knowledge test                 |     |
| 33.8 Summary                                 |     |
| 34. A Guide to ConstraintLayout in Compose   |     |
| 34.1 An introduction to ConstraintLayout     |     |
| 34.2 How ConstraintLayout works              |     |
| 34.2.1 Constraints                           |     |
| 34.2.2 Margins                               |     |
| 34.2.3 Opposing constraints                  |     |
| 34.2.4 Constraint bias                       |     |
| 34.2.5 Chains                                |     |
| 34.2.6 Chain styles                          |     |
| 34.3 Configuring dimensions                  |     |
| 34.4 Guideline helper                        |     |
| 34.5 Barrier helper                          |     |
| 34.6 Take the knowledge test                 |     |
| 34.7 Summary                                 |     |
| 35. Working with ConstraintLayout in Compose |     |
| 35.1 Calling ConstraintLayout                |     |
| 35.2 Generating references                   |     |
| 35.3 Assigning a reference to a composable   |     |
| 35.4 Adding constraints                      |     |

| 35.5 Creating the ConstraintLayout project            |     |
|-------------------------------------------------------|-----|
| 35.6 Adding the ConstraintLayout library              |     |
| 35.7 Adding a custom button composable                |     |
| 35.8 Basic constraints                                |     |
| 35.9 Opposing constraints                             |     |
| 35.10 Constraint bias                                 |     |
| 35.11 Constraint margins                              |     |
| 35.12 The importance of opposing constraints and bias |     |
| 35.13 Creating chains                                 |     |
| 35.14 Working with guidelines                         |     |
| 35.15 Working with barriers                           |     |
| 35.16 Decoupling constraints with constraint sets     |     |
| 35.17 Take the knowledge test                         |     |
| 35.18 Summary                                         |     |
| 36. Working with IntrinsicSize in Compose             |     |
| 36.1 Intrinsic measurements                           |     |
| 36.2 Max. vs Min. Intrinsic Size measurements         |     |
| 36.3 About the example project                        |     |
| 36.4 Creating the IntrinsicSizeDemo project           |     |
| 36.5 Creating the custom text field                   |     |
| 36.6 Adding the Text and Box components               |     |
| 36.7 Adding the top-level Column                      |     |
| 36.8 Testing the project                              |     |
| 36.9 Applying IntrinsicSize.Max measurements          |     |
| 36.10 Applying IntrinsicSize.Min measurements         |     |
| 36.11 Take the knowledge test                         |     |
| 36.12 Summary                                         |     |
| 37. Coroutines and LaunchedEffects in Jetpack Compose |     |
| 37.1 What are coroutines?                             |     |
| 37.2 Threads vs. coroutines                           |     |
| 37.3 Coroutine Scope                                  |     |
| 37.4 Suspend functions                                |     |
| 37.5 Coroutine dispatchers                            |     |
| 37.6 Coroutine builders                               |     |
| 37.7 Jobs                                             |     |
| 37.8 Coroutines – suspending and resuming             |     |
| 37.9 Coroutine channel communication                  |     |
| 37.10 Understanding side effects                      | 326 |
| 37.11 Take the knowledge test                         | 327 |
| 37.12 Summary                                         | 327 |
| 20 + 0 = 1 + 10 + 1 + 0                               | 220 |
| 38. An Overview of Lists and Grids in Compose         |     |
| 20.2 Markin parith Calance and Darking                |     |
| 58.2 working with Column and Kow lists                |     |
| 38.5 Creating lazy lists                              |     |
| 38.4 Enabling scrolling with ScrollState              |     |
| 38.5 Programmatic scrolling                           |     |
| 38.6 Sticky headers                                   |     |
| 38.7 Responding to scroll position                    |     |

| 38.8 Creating a lazy grid                        |     |
|--------------------------------------------------|-----|
| 38.9 Take the knowledge test                     |     |
| 38.10 Summary                                    |     |
| 39. A Compose Row and Column List Tutorial       |     |
| 39.1 Creating the ListDemo project               |     |
| 39.2 Creating a Column-based list                |     |
| 39.3 Enabling list scrolling                     |     |
| 39.4 Manual scrolling                            |     |
| 39.5 A Row list example                          |     |
| 39.6 Summary                                     |     |
| 40. A Compose Lazy List Tutorial                 |     |
| 40.1 Creating the LazyListDemo project           | 345 |
| 40.2 Adding list data to the project             |     |
| 40.3 Reading the XML data                        |     |
| 40.4 Handling image loading                      | 348 |
| 40.5 Designing the list item composable          | 350 |
| 40.6 Building the lazy list                      | 352 |
| 40.7 Testing the project                         | 352 |
| 40.8 Making list items clickable                 | 353 |
| 40.9 Take the knowledge test                     | 354 |
| 40.10 Summary                                    |     |
| 41 Lazy List Sticky Headers and Scroll Detection | 357 |
|                                                  |     |
| 41.1 Grouping the list item data                 |     |
| 41.2 Displaying the headers and items            |     |
| 41.3 Adding sticky headers.                      |     |
| 41.4 Reacting to scroll position                 |     |
| 41.5 Adding the scroll button                    |     |
| 41.6 Testing the finished app                    |     |
| 41.7 Take the knowledge test                     |     |
| 41.8 Summary                                     |     |
| 42. A Compose Lazy Staggered Grid Tutorial       |     |
| 42.1 Lazy Staggered Grids                        |     |
| 42.2 Creating the StaggeredGridDemo project      |     |
| 42.3 Adding the Box composable                   |     |
| 42.4 Generating random height and color values   |     |
| 42.5 Creating the Staggered List                 |     |
| 42.6 Testing the project                         |     |
| 42.7 Switching to a horizontal staggered grid    |     |
| 42.8 Take the knowledge test                     |     |
| 42.9 Summary                                     |     |
| 43. VerticalPager and HorizontalPager in Compose |     |
| 43.1 The Pager composables                       |     |
| 43.2 Working with pager state                    |     |
| 43.3 About the PagerDemo project                 |     |
| 43.4 Creating the PagerDemo project              |     |
| 43.5 Adding the book cover images                |     |

| 43.6 Adding the HorizontalPager                       |  |
|-------------------------------------------------------|--|
| 43.7 Creating the page content                        |  |
| 43.8 Testing the pager                                |  |
| 43.9 Adding the arrow buttons                         |  |
| 43.10 Take the knowledge test                         |  |
| 43.11 Summary                                         |  |
| 44. Compose Visibility Animation                      |  |
| 44.1 Creating the AnimateVisibility project           |  |
| 44.2 Animating visibility                             |  |
| 44.3 Defining enter and exit animations               |  |
| 44.4 Animation specs and animation easing             |  |
| 44.5 Repeating an animation                           |  |
| 44.6 Different animations for different children      |  |
| 44.7 Auto-starting an animation                       |  |
| 44.8 Implementing crossfading                         |  |
| 44.9 Take the knowledge test                          |  |
| 44.10 Summary                                         |  |
| 45. Compose State-Driven Animation                    |  |
| 45.1 Understanding state-driven animation             |  |
| 45.2 Introducing animate as state functions           |  |
| 45.3 Creating the AnimateState project                |  |
| 45.4 Animating rotation with animateFloatAsState      |  |
| 45.5 Animating color changes with animateColorAsState |  |
| 45.6 Animating motion with animateDpAsState           |  |
| 45.7 Adding spring effects                            |  |
| 45.8 Working with keyframes                           |  |
| 45.9 Combining multiple animations                    |  |
| 45.10 Using the Animation Inspector                   |  |
| 45.11 Take the knowledge test                         |  |
| 45.12 Summary                                         |  |
| 46. Canvas Graphics Drawing in Compose                |  |
| 46.1 Introducing the Canvas component                 |  |
| 46.2 Creating the CanvasDemo project                  |  |
| 46.3 Drawing a line and getting the canvas size       |  |
| 46.4 Drawing dashed lines                             |  |
| 46.5 Drawing a rectangle                              |  |
| 46.6 Applying rotation                                |  |
| 46.7 Drawing circles and ovals                        |  |
| 46.8 Drawing gradients                                |  |
| 46.9 Drawing arcs                                     |  |
| 46.10 Drawing paths                                   |  |
| 46.11 Drawing points                                  |  |
| 46.12 Drawing an image                                |  |
| 46.13 Drawing text                                    |  |
| 46.14 Take the knowledge test                         |  |
| 46.15 Summary                                         |  |
| 47. Working with ViewModels in Compose                |  |

| 47.1 What is Android Jetpack?                         |     |
|-------------------------------------------------------|-----|
| 47.2 The "old" architecture                           |     |
| 47.3 Modern Android architecture                      |     |
| 47.4 The ViewModel component                          |     |
| 47.5 ViewModel implementation using state             |     |
| 47.6 Connecting a ViewModel state to an activity      |     |
| 47.7 ViewModel implementation using LiveData          |     |
| 47.8 Observing ViewModel LiveData within an activity  |     |
| 47.9 Take the knowledge test                          |     |
| 47.10 Summary                                         |     |
| 48. A Compose ViewModel Tutorial                      | 439 |
| 48.1 About the project                                |     |
| 48.2 Creating the ViewModelDemo project               |     |
| 48.3 Adding the ViewModel                             |     |
| 48.4 Accessing DemoViewModel from MainActivity        |     |
| 48.5 Designing the temperature input composable       |     |
| 48.6 Designing the temperature input composable       |     |
| 48.7 Completing the user interface design             |     |
| 48.8 Testing the app                                  |     |
| 48.9 Summary                                          |     |
| 49. An Overview of Android SQLite Databases           |     |
| 49 1 Understanding database tables                    | 449 |
| 49.2 Introducing database schema                      | 449 |
| 49.3 Columns and data types                           | 449 |
| 49 4 Database rows                                    | 450 |
| 49.5 Introducing primary keys                         | 450 |
| 49.6 What is SOI ite?                                 | 450 |
| 49.7 Structured Ouery Language (SOL)                  | 450 |
| 49.8 Trying SOLite on an Android Virtual Device (AVD) | 451 |
| 49.9 The Android Room persistence library             | 453 |
| 49.10 Take the knowledge test                         | 453 |
| 49.11 Summary                                         | 453 |
|                                                       |     |
| 50. Room Databases and Compose                        |     |
| 50.1 Revisiting modern app architecture               |     |
| 50.2 Key elements of Room database persistence        |     |
| 50.2.1 Repository                                     |     |
| 50.2.2 Room database                                  |     |
| 50.2.3 Data Access Object (DAO)                       |     |
| 50.2.4 Entities                                       |     |
| 50.2.5 SQLite database                                |     |
| 50.3 Understanding entities                           |     |
| 50.4 Data Access Objects                              |     |
| 50.5 The Room database                                |     |
| 50.6 The Repository                                   |     |
| 50.7 In-Memory databases                              |     |
| 50.8 Database Inspector                               |     |
| 50.9 Take the knowledge test                          |     |
| 50.10 Summary                                         |     |

| 51  | A Compose Room Database and Repository Tutorial  |       | 465 |
|-----|--------------------------------------------------|-------|-----|
|     | 51.1 About the RoomDemo project                  | 465   |     |
|     | 51.2 Creating the RoomDemo project               | 466   |     |
|     | 51.3 Modifying the build configuration           | 466   |     |
|     | 51.4 Building the entity                         | 468   |     |
|     | 51.5 Creating the Data Access Object             | 470   |     |
|     | 51.6 Adding the Room database                    |       |     |
|     | 51.7 Adding the repository                       |       |     |
|     | 51.8 Adding the ViewModel                        |       |     |
|     | 51.9 Designing the user interface                | 475   |     |
|     | 51.10 Writing a ViewModelProvider Factory class  | 476   |     |
|     | 51.11 Completing the MainScreen function         | 479   |     |
|     | 51.12 Testing the RoomDemo app                   | 482   |     |
|     | 51.13 Using the Database Inspector               | 482   |     |
|     | 51.14 Take the knowledge test                    | 483   |     |
|     | 51.15 Summary                                    | 483   |     |
| 52  | An Overview of Navigation in Compose             |       | 485 |
| 52  | 52.1 Understanding payingtion                    | 105   | 105 |
|     | 52.1 Onderstanding navigation.                   |       |     |
|     | 52.2 Declaring a navigation controller           |       |     |
|     | 52.5 Deciaring a navigation nost                 |       |     |
|     | 52.4 Adding destinations to the navigation graph |       |     |
|     | 52.5 Navigating to destinations.                 |       |     |
|     | 52.6 Passing arguments to a destination.         |       |     |
|     | 52.7 Working with bottom havigation bars         |       |     |
|     | 52.8 Summary                                     |       |     |
| 53. | A Compose Navigation Tutorial                    | ••••• | 495 |
|     | 53.1 Creating the NavigationDemo project         | 495   |     |
|     | 53.2 About the NavigationDemo project            | 495   |     |
|     | 53.3 Declaring the navigation routes             | 496   |     |
|     | 53.4 Adding the home screen                      | 496   |     |
|     | 53.5 Adding the welcome screen                   | 498   |     |
|     | 53.6 Adding the profile screen                   | 498   |     |
|     | 53.7 Creating the navigation controller and host | 499   |     |
|     | 53.8 Implementing the screen navigation          | 500   |     |
|     | 53.9 Passing the user name argument              | 500   |     |
|     | 53.10 Testing the project                        | 501   |     |
|     | 53.11 Take the knowledge test                    | 503   |     |
|     | 53.12 Summary                                    | 503   |     |
| 54  | A Compose Navigation Bar Tutorial                | ••••• | 505 |
|     | 54.1 Creating the BottomBarDemo project          | 505   |     |
|     | 54.2 Declaring the navigation routes             | 506   |     |
|     | 54.3 Designing bar items                         | 506   |     |
|     | 54.4 Creating the bar item list                  | 506   |     |
|     | 54.5 Adding the destination screens              | 507   |     |
|     | 54.6 Creating the navigation controller and host | 509   |     |
|     | 54.7 Designing the navigation bar                |       |     |
|     | 54.8 Working with the Scaffold component         | 511   |     |
|     |                                                  |       |     |

|     | 54.9 Testing the project                             | 512   |     |
|-----|------------------------------------------------------|-------|-----|
|     | 54.10 Take the knowledge test                        | 513   |     |
|     | 54.11 Summary                                        | 513   |     |
| 55. | Detecting Gestures in Compose                        |       | 515 |
|     | 55.1 Compose gesture detection                       | 515   |     |
|     | 55.2 Creating the Gesture Demo project               | 515   |     |
|     | 55.3 Detecting click gestures                        | 515   |     |
|     | 555 Detecting the geotates                           | 517   |     |
|     | 55.5 Detecting drag gestures                         | 518   |     |
|     | 55.6 Detecting drag gestures using PointerInputScope | 520   |     |
|     | 55.7 Scrolling using the scrollable modifier         | 521   |     |
|     | 55.8 Scrolling using the scroll modifiers            | 521   |     |
|     | 55.0 Detecting pinch gestures                        |       |     |
|     | 55.10 Detecting rotation gestures                    |       |     |
|     | 55.10 Detecting translation gestures                 |       |     |
|     | 55.11 Detecting translation gestures                 |       |     |
|     | 55.12 Take the knowledge test                        |       |     |
|     | 55.15 Summary                                        |       |     |
| 56. | An Introduction to Kotlin Flow                       | ••••• | 529 |
|     | 56.1 Understanding Flows                             | 529   |     |
|     | 56.2 Creating the sample project                     | 529   |     |
|     | 56.3 Adding a view model to the project              | 531   |     |
|     | 56.4 Declaring the flow                              | 531   |     |
|     | 56.5 Emitting flow data                              |       |     |
|     | 56.6 Collecting flow data as state                   |       |     |
|     | 56.7 Transforming data with intermediaries           | 534   |     |
|     | 56.8 Collecting flow data                            |       |     |
|     | 56.9 Adding a flow buffer                            |       |     |
|     | 56.10 More terminal flow operators                   | 538   |     |
|     | 56.11 Flow flattening                                | 539   |     |
|     | 56.12 Combining multiple flows                       | 541   |     |
|     | 56.13 Hot and cold flows                             |       |     |
|     | 56.14 StateFlow                                      |       |     |
|     | 56.15 SharedFlow                                     |       |     |
|     | 56.16 Converting a flow from cold to hot             |       |     |
|     | 56.17 Take the knowledge test                        |       |     |
|     | 56.18 Summary                                        |       |     |
| 57. | A Jetpack Compose SharedFlow Tutorial                | ••••• | 547 |
|     | 57.1 About the project                               |       |     |
|     | 57.2 Creating the SharedFlowDemo project             |       |     |
|     | 57.3 Adding a view model to the project              |       |     |
|     | 57.4 Declaring the SharedFlow                        |       |     |
|     | 57.5 Collecting the flow values                      |       |     |
|     | 57.6 Testing the SharedFlowDemo app                  |       |     |
|     | 57.7 Handling flows in the background                |       |     |
|     | 57.8 Take the knowledge test                         |       |     |
|     | 57.9 Summary                                         | 553   |     |
| 58  | Introducing Glance Widgets                           |       |     |
|     |                                                      |       |     |

| 5     | i8.1 Glance Overview                                       | 555        |
|-------|------------------------------------------------------------|------------|
| 5     | 8.2 Glance app widget                                      | 555        |
| 5     | i8.3 Broadcast receiver                                    | 556        |
| 5     | 8.4 Widget provider info data                              | 557        |
| 5     | 8.5 Size modes                                             | 558        |
| 5     | 8.6 Responding to user interaction                         | 558        |
| 5     | i8.7 Updating a widget                                     | 559        |
| 5     | 8.8 Take the knowledge test                                | 560        |
| 5     | i8.9 Summary                                               | 560        |
| 59. A | Glance Widget Tutorial                                     | 561        |
| 5     | i9.1 About the project                                     | 561        |
| 5     | i9.2 Creating the GlanceWidget project                     | 561        |
| 5     | i9.3 Adding image resources                                | 561        |
| 5     | i9.4 The price data repository                             | 562        |
| 5     | i9.5 Declaring the repository                              | 563        |
| 5     | i9.6 Adding the Glance app widget                          | 564        |
| 5     | i9.7 Declaring the widget receiver                         | 565        |
| 5     | 59.8 Configuring the widget provider info metadata         | 565        |
| 5     | 59.9 Adding the widget receiver to the manifest            |            |
| 5     | 59.10 Testing the widget                                   |            |
| 5     | 59.11 Simulating price changes.                            |            |
| 5     | 59 12 Designing the widget                                 | 569        |
| 5     | 59 13 Adding size mode support                             | 571        |
| 5     | 59.14 Responding to clicks                                 | 573        |
| 5     | 59.15 Take the knowledge test                              | 574        |
| 5     | 59.16 Summary                                              | 574        |
| 60. A | n Android Biometric Authentication Tutorial                |            |
| 6     | 50.1. An overview of biometric authentication              | 575        |
| 6     | 50.2 Creating the biometric authentication project         | 575        |
| 6     | 50.3 Adding the biometric dependency                       | 576        |
| 6     | 50.4 Configuring device fingerprint authentication         | 576        |
| 6     | 50.5 Adding the biometric permissions to the manifest file | 577        |
| 6     | 50.6 Checking the security settings                        | 577        |
| 6     | 50.7 Designing the user interface                          | 579        |
| 6     | 50.8 Configuring the authentication callbacks              | 580        |
| 6     | 50.9 Storting the higher prompt                            | 580        |
| 6     | 50.10 Testing the project                                  | 580<br>581 |
| 6     | 50.10 Testing the project                                  | 301<br>592 |
| 0     | 10.11 Take the knowledge test                              | 302        |
| C     | 00.12 Summary                                              | 582        |
| 61. W | Vorking with the Google Maps Android API in Android Studio |            |
| 6     | 51.1 The elements of the Google Maps Android API           | 583        |
| 6     | ol.2 Creating the Google Maps project                      | 584        |
| 6     | 51.3 Creating a Google Cloud billing account               | 584        |
| 6     | 51.4 Creating a new Google Cloud project                   | 585        |
| 6     | 51.5 Enabling the Google Maps SDK                          | 586        |
| 6     | 51.6 Generating a Google Maps API key                      | 587        |
| 6     | 51.7 Adding the API key to the Android Studio project      | 587        |
|       |                                                            |            |

| 61.10 Testing the application       588         61.11 Understanding geocoding and reverse geocoding       589         61.12 Specifying a map location       590         61.13 Changing the map type       592         61.14 Displaying map controls to the user       593         61.15 Handling map gestures.       595         61.15.1 Map zooming gestures       595         61.15.2 Map scrolling/panning gestures       595         61.15.4 Map rotation gestures       595         61.16.7 Controlling the map camera.       596         61.17 Controlling the map camera.       597         61.18 Let he knowledge test       599         61.19 Summary       599         61.19 Summary       599         62. Creating. Testing, and Uploading an Android App Bundle       601         62.1 The Release Preparation Process       601         62.2 Android App Bundles       601         62.3 Register for a Google Play Developer Console Account       602         62.4 Condiguring the App in the Console       603         62.5 Enabling Google Play App Signing       604         62.6 Creating a Keystore File       604         62.7 Creating the Android App Bundle to the Google Play Developer Console       608         62.10 Exploring the App Bundle File                                                                           | 61.9 Creating a map                                                |     |
|----------------------------------------------------------------------------------------------------|--------------------------------------------------------------------|-----|
| 61.11 Understanding geocoding and reverse geocoding       589         61.12 Specifying a map location       590         61.13 Changing the map type       592         61.14 Displaying map controls to the user       593         61.15 I Map zooming gesture interaction       595         61.15.1 Map zooming gestures       595         61.15.2 Map scrolling/panning gestures       595         61.15.3 Map tit gestures       595         61.15.4 Map rotation gestures       596         61.17 Controlling the map camera       597         61.18 Take the knowledge test       599         61.17 Controlling the map camera       601         62.1 The Release Preparation Process       601         62.2 Android App Bundles       601         62.3 Register for a Google Play Developer Console Account       602         62.4 Configuring the App Bundle       601         62.6 Creating a Keystore File       604         62.7 Creating the App Bundle to the Google Play Developer Console       603         62.8 Generating Test APK Files       607         62.9 Uploading the App Bundle to the Google Play Developer Console       608         62.10 Exploring the App Bundle to the Google Play Developer Console       603         62.11 Ganaging Testers       610 <td< td=""><td>61.10 Testing the application</td><td></td></td<>  | 61.10 Testing the application                                      |     |
| 61.12 Specifying a map location                                                                                                    | 61.11 Understanding geocoding and reverse geocoding                |     |
| 61.13 Changing the map type       592         61.14 Displaying map controls to the user       593         61.15 I Map zooming gesture interaction       595         61.15.1 Map zooming gestures       595         61.15.2 Map scrolling/panning gestures       595         61.15.3 Map tilt gestures       595         61.15.4 Map rotation gestures       596         61.16 Creating map markers       596         61.17 Controlling the map camera       597         61.18 Take the knowledge test       599         61.19 Controlling the map camera       597         61.18 Take the knowledge test       599         61.17 Controlling the map trocess       601         62.2 Android App Bundles       601         62.3 Register for a Google Play Developer Console Account       602         62.4 Configuring the App Bingling       604         62.5 Creating a Keystore File       604         62.7 Creating the App Bundle to the Google Play Developer Console       608         62.10 Exploring the App Bundle       606         62.8 Generating Test APK Files       607         62.9 Uploading the App Bundle to the Google Play Developer Console       608         62.10 Exploring the App Bundle Revisions       611         62.12 Rolling the App Bundle Revisions                                                                  | 61.12 Specifying a map location                                    |     |
| 61.14 Displaying map controls to the user.59361.15 Handling map gesture interaction59561.15.1 Map zooming gestures.59561.15.2 Map scrolling/panning gestures.59561.15.3 Map till gestures.59661.15.4 Map rotation gestures.59661.15.4 Map rotation gestures.59661.16 Creating map markers.59661.17 Controlling the map camera.59761.18 Take the knowledge test59961.19 Summary59962. Creating, Testing, and Uploading an Android App Bundle.60162.1 The Release Preparation Process60162.2 Android App Bundles60162.3 Register for a Google Play Developer Console Account60262.4 Configuring the App Bundle.60362.5 Enabling Google Play App Signing.60462.6 Creating the Android App Bundle.60562.8 Generating Test APK Files.60762.9 Uploading the App Bundle to the Google Play Developer Console.60862.10 Exploring the App Bundle61062.12 Rolling the App Bundle Revisions61162.13 Uploading New App Bundle Revisions61162.14 Analyzing the App Bundle61361.19 Curving available products and subscriptions61663.3 Billing Cleint initialization61663.3 I Preparing a project for In App purchasing.61563.4 Concetting the App Bundle File61363.4 Concetting the App Purchasing.61663.5 Billing cleint initialization61663.5 An Overview of Android In-App pur                                                                                    | 61.13 Changing the map type                                        |     |
| 61.15 Handling map gesture interaction       595         61.15.1 Map zooming gestures       595         61.15.2 Map scrolling/panning gestures       595         61.15.3 Map tilt gestures       596         61.15.4 Map totation gestures       596         61.16 Creating map markers       596         61.16 Creating map markers       596         61.17 Controlling the map camera       597         61.18 Take the knowledge test       599         61.17 Controlling the map camera       597         61.18 Take the knowledge test       599         61.17 Controlling the map camera       597         61.18 Take the knowledge test       601         62.2 Creating Testing, and Uploading an Android App Bundle       601         62.3 Register for a Google Play Developer Console Account       602         62.4 Configuring the App Signing       604         62.7 Creating the App Signing       604         62.7 Creating the Android App Bundle       605         62.8 Generating Test APK Files       606         63.10 Exploring the App Bundle to the Google Play Developer Console       608         63.10 Exploring the App Bundle File       610         63.11 Managing Testers       610         63.2 Uploading the App Bundle Revisions       611                                                                              | 61.14 Displaying map controls to the user                          |     |
| 61.15.1 Map zooming gestures.59561.15.2 Map zerolling/panning gestures.59561.15.3 Map til gestures.59561.15.4 Map rotation gestures.59661.16 Creating map markers59661.17 Controlling the map camera.59761.18 Take the knowledge test59961.2 Creating, Testing, and Uploading an Android App Bundle.60162.1 The Release Preparation Process60162.1 The Release Preparation Process60162.2 Android App Bundles60262.4 Configuring the App in the Console60362.5 Enabling Google Play Developer Console Account60462.6 Creating a Keystore File60462.7 Creating the App in the Console60362.8 Generating Test APK Files60762.9 Uploading the App Bundle60562.8 Generating Test APK Files60962.11 Managing Testers61062.13 Uploading the App Bundle Evisions61162.14 Analyzing the App Bundle Revisions61162.15 An Overview of Android In-App Bulling61363.1 Preparing a project for I-App purchasing61563.1 Preparing a project Servisions61663.3 Billing client initialization61663.4 Connecting the App Bundle File61263.5 Oraview of Android In-App Billing61364.4 Connecting the App Products and subscriptions61663.3 Billing client initialization61663.4 Connecting the App Products and subscriptions61663.3 Ournering veriable products618                                                                                                    | 61.15 Handling map gesture interaction                             |     |
| 61.15.2 Map scrolling/panning gestures       595         61.15.3 Map tilt gestures       595         61.15.4 Map rotation gestures       596         61.16 Creating map markers       596         61.17 Controlling the map camera       597         61.18 Ate the knowledge test       599         61.19 Summary       599         62. Creating, Testing, and Uploading an Android App Bundle       601         62.2 Android App Bundles       601         62.3 Register for a Google Play Developer Console Account       602         62.4 Configuring the App in the Console       603         62.5 Creating a Keystore File       604         62.6 Creating Text APK Files       604         62.7 Creating the Android App Bundle       605         62.8 Generating Text APK Files       607         62.9 Uploading the App Bundle to the Google Play Developer Console       608         62.10 Exploring the App Bundle Revisions       610         62.13 Uploading New App Bundle Revisions       611         62.14 Analyzing the App Bundle Revisions       611         62.15 Take the knowledge test       613         62.10 Exploring In App poducts and subscriptions       616         63.3 Billing client intitalization       616         63.4 A Overview of Android In-App Bill                                                           | 61.15.1 Map zooming gestures                                       |     |
| 61.15.3 Map tilt gestures       595         61.15.4 Map rotation gestures       596         61.16 Creating map markers       596         61.17 Controlling the map camera       597         61.18 Take the knowledge test       599         61.19 Summary       599         62. Creating, Testing, and Uploading an Android App Bundle       601         62.1 The Release Preparation Process       601         62.2 Android App Bundles       601         62.3 Register for a Google Play Developer Console Account       602         62.4 Configuring the App in the Console       603         62.5 Enabling Google Play App Signing       604         62.6 Creating a Keystore File       604         62.7 Creating the Android App Bundle       605         62.8 Generating Test APK Files       607         62.9 Uploading the App Bundle to the Google Play Developer Console       608         62.10 Exploring the App Bundle       610         62.12 Rolling the App Bundle Revisions       611         62.13 Manging Testers       610         62.14 Conting the App Bundle Revisions       611         62.15 Take the knowledge test       613         63.4 An Overview of Android In -App Billing       615         63.3 Creating In -App products and subscriptions <t< td=""><td>61.15.2 Map scrolling/panning gestures</td><td></td></t<> | 61.15.2 Map scrolling/panning gestures                             |     |
| 61.15.4 Map rotation gestures       596         61.16 Creating map markers       596         61.17 Controlling the map camera       597         61.18 Take the knowledge test       599         61.19 Summary       599         62. Creating, Testing, and Uploading an Android App Bundle       601         62. Creating, Testing, and Uploading an Android App Bundle       601         62.17 The Release Preparation Process       601         62.2 Android App Bundles       601         62.3 Register for a Google Play Developer Console Account       602         62.4 Configuring the App in the Console       603         62.5 Enabling Google Play App Signing       604         62.6 Creating a Keystore File       604         62.7 Creating the Android App Bundle       605         62.8 Generating Test APK Files       607         62.9 Uploading the App Bundle to the Google Play Developer Console       608         62.10 Exploring the App Bundle Revisions       611         62.12 Rolling He App Dund For Testing       610         62.13 Uploading New App Bundle Revisions       611         62.14 Analyzing the App Bundle File       612         63.16 Connecting to the Google Play Billing library       613         63.16 Connecting to the Google Play Billing library       615                                         | 61.15.3 Map tilt gestures                                          |     |
| 61.16 Creating map markers       596         61.17 Controlling the map camera       597         61.18 Take the knowledge test       599         61.19 Summary       599         62. Creating, Testing, and Uploading an Android App Bundle       601         62.1 The Release Preparation Process       601         62.2 Android App Bundles       601         62.3 Register for a Google Play Developer Console Account       602         62.4 Configuring the App in the Console       603         62.5 Enabling Google Play App Signing       604         62.6 Creating a Keystore File       604         62.7 Creating the Android App Bundle       605         62.8 Generating Test APK Files       607         62.9 Uploading the App Bundle to the Google Play Developer Console       608         62.10 Exploring the App Bundle Kevisions       611         62.12 Rolling the App Out for Testing       610         62.13 Uploading New App Bundle File       612         62.14 Analyzing the App Bundle File       612         62.15 Take the knowledge test       613         63.1 Dreparing a project for In-App purchasing       615         63.2 Creating In-App products and subscriptions       616         63.3 Billing client initialization       616         63.4 Connere                                                           | 61.15.4 Map rotation gestures                                      |     |
| 61.17 Controlling the map camera                                                                                                    | 61.16 Creating map markers                                         |     |
| 61.18 Take the knowledge test       599         61.19 Summary       599         62. Creating, Testing, and Uploading an Android App Bundle       601         62.1 The Release Preparation Process       601         62.2 Android App Bundles       601         62.3 Register for a Google Play Developer Console Account.       602         62.4 Configuring the App in the Console       603         62.5 Enabling Google Play App Signing       604         62.6 Creating a Keystore File       604         62.7 Creating the Android App Bundle       605         62.8 Generating Test APK Files       607         62.9 Uploading the App Bundle to the Google Play Developer Console       608         62.10 Exploring the App Bundle       609         62.11 Managing Testers       610         62.12 Rolling the App Bundle File       612         62.13 Uploading New App Bundle File       612         62.14 Analyzing the App Bundle File       613         62.15 Take the knowledge test       613         63.3 Creating In -App products and subscriptions       616         63.3 Billing client initialization       616         63.4 Connecting to the Google Play Billing library       617         63.5 Querying available products       618         63.6 String the purchase                                                           | 61.17 Controlling the map camera                                   |     |
| 61.19 Summary       599         62. Creating, Testing, and Uploading an Android App Bundle       601         62.1 The Release Preparation Process       601         62.2 Android App Bundles       601         62.3 Register for a Google Play Developer Console Account       602         62.4 Configuring the App in the Console       603         62.5 Enabling Google Play App Signing       604         62.6 Creating a Kaystore File       605         62.8 Generating Test APK Files       607         62.9 Uploading the App Bundle to the Google Play Developer Console       608         62.10 Exploring the App Bundle       605         62.12 Rolling the App Bundle       610         62.13 Uploading New App Bundle Preveloper Console       609         62.11 Managing Testers       610         62.12 Rolling the App Dut for Testing       610         62.13 Uploading New App Bundle File       612         62.14 Analyzing the App Bundle File       613         62.15 Take the knowledge test       613         63.2 61       614       612         63.4 Overview of Android In-App Billing       615         63.1 Preparing a project for In-App purchasing       616         63.3 Billing client initialization       616         63.4 Connecting to the Googl                                                                    | 61.18 Take the knowledge test                                      | 599 |
| 62. Creating, Testing, and Uploading an Android App Bundle.       601         62.1 The Release Preparation Process       601         62.2 Android App Bundles.       601         62.3 Register for a Google Play Developer Console Account.       602         62.4 Configuring the App in the Console       603         62.5 Enabling Google Play App Signing.       604         62.6 Creating a Keystore File       604         62.7 Creating the Android App Bundle       605         62.8 Generating Test APK Files       607         62.9 Uploading the App Bundle to the Google Play Developer Console       608         62.10 Exploring the App Bundle       609         62.11 Managing Testers       610         62.12 Rolling the App Dundle Revisions       611         62.14 Analyzing the App Bundle Revisions       611         62.15 Take the knowledge test       613         63.1 Orevriew of Android In-App Billing       615         63.2 Creating In-App products and subscriptions       616         63.3 Billing client initialization       616         63.4 Connecting to the Google Play Billing library       617         63.5 Querying available products       618         63.6 Starting the purchase process       618         63.7 Completing the purchases       620 <t< td=""><td>61.19 Summary</td><td></td></t<>        | 61.19 Summary                                                      |     |
| 62.1 The Release Preparation Process60162.2 Android App Bundles60162.3 Register for a Google Play Developer Console Account60262.4 Configuring the App in the Console60362.5 Enabling Google Play App Signing60462.6 Creating a Keystore File60462.7 Creating the Android App Bundle60562.8 Generating Test APK Files60762.9 Uploading the App Bundle to the Google Play Developer Console60862.10 Exploring the App Bundle to the Google Play Developer Console60862.11 Managing Testers61062.12 Rolling the App Bundle Revisions61162.13 Uploading New App Bundle Revisions61162.14 Analyzing the App Bundle File61263.1 Preparing a project for In-App Burchasing61563.2 Creating In -App products and subscriptions61663.3 Billing Cleint initialization61663.4 Connecting to the Google Play Billing library61363.5 Querying available products61863.6 Starting the purchase process61863.7 Completing the purchases62063.9 Take the knowledge test62163.10 Summary62164An Android In-App Purchasing Tutorial6216563.4 Connecting to the Google Play Billing library61663.4 Connecting to the Google Play Billing library61763.5 Querying available products61863.6 Starting the purchase process61863.7 Completing the purchase project62364.1 About the In-App Purchas                                                                           | 62. Creating, Testing, and Uploading an Android App Bundle         |     |
| 62.1 And roted Ap Bundles60162.2 Android App Bundles60162.3 Register for a Google Play Developer Console Account60262.4 Configuring the App in the Console60362.5 Enabling Google Play App Signing60462.6 Creating a Keystore File60462.7 Creating the Android App Bundle60562.8 Generating Test APK Files60762.9 Uploading the App Bundle to the Google Play Developer Console60862.10 Exploring the App Bundle60962.11 Managing Testers61062.12 Rolling the App Bundle Evisions61162.13 Uploading New App Bundle File61262.14 Analyzing the App Bundle File61362.15 Take the knowledge test61362.16 Summary61363. An Overview of Android In App Billing61563.1 Preparing a project for In App purchasing61663.4 Connecting to the Google Play Billing library61763.5 Querying available products and subscriptions61663.4 Connecting to the Google Play Billing library61763.5 Querying available products61863.7 Completing the purchase process61963.8 Querying previous purchases62063.9 Take the knowledge test62163.10 Summary621646416565163.6 Starting the purchase process61863.7 Completing the purchase process62063.9 Take the knowledge test62163.10 Summary621646416                                                                                                    | 62.1 The Release Prenaration Process                               | 601 |
| 62.2 Initial Typ Difference60162.3 Register for a Google Play Developer Console Account60262.4 Configuring the App in the Console60362.5 Enabling Google Play App Signing60462.6 Creating a Keystore File60462.7 Creating the Android App Bundle60562.8 Generating Test APK Files60762.9 Uploading the App Bundle to the Google Play Developer Console60862.10 Exploring the App Bundle60962.11 Managing Testers61062.12 Rolling the App Bundle Revisions61162.13 Uploading New App Bundle Revisions61162.14 Analyzing the App Bundle Revisions61362.15 Take the knowledge test61362.16 Summary61363. An Overview of Android In-App Billing61563.1 Preparing a project for In-App purchasing61663.3 Creating In-App products and subscriptions61663.4 Connecting to the Google Play Billing library61763.5 Querying available products61863.6 Starting the purchase process61863.7 Completing the purchase process61863.9 Take the knowledge test62163.10 Summary62164.4 An Android In-App Purchasing Tutorial62364.1 About the In-App Purchasing Tutorial62364.1 About the In-App Purchasing Project62364.1 About the In-App Purchasing Project62364.3 Adding libraries to the project62364.4 Adding the App Purchase project62364.4 Adding the App to the Google P                                                                                    | 62.2 Android App Bundles                                           | 601 |
| 62.5 Registrion a comparison of the Console Account60262.4 Configuring the App in the Console60362.5 Enabling Google Play App Signing60462.6 Creating a Keystore File60462.7 Creating the Android App Bundle60562.8 Generating Test APK Files60762.9 Uploading the App Bundle to the Google Play Developer Console60862.10 Exploring the App Bundle60962.11 Managing Testers61062.12 Rolling the App Bundle To the Google Play Developer Console61062.13 Uploading New App Bundle Revisions61162.14 Analyzing the App Bundle File61262.15 Take the knowledge test61362.16 Summary61363. An Overview of Android In-App Billing61563.1 Preparing a project for In-App purchasing61663.3 Billing client initialization61663.4 Connecting to the Google Play Billing library61763.5 Querying available products61863.7 Completing the purchase process61963.8 Querying previous purchases62063.9 Take the knowledge test62163.10 Summary62164.4 An Android In-App Purchasing Tutorial62364.1 About the In-App Purchasing Tutorial62364.1 About the In-App Purchase project62364.1 About the In-App Purchase project62364.3 Adding libraries to the project62364.4 Adding the App to the Google Play Store624                                                                                                    | 62.3 Register for a Coogle Play Developer Concole Account          | 602 |
| 62.4 Competing une product on solution60362.5 Enabling Google Play App Signing.60462.6 Creating a Keystore File60462.7 Creating the Android App Bundle.60562.8 Generating Test APK Files60762.9 Uploading the App Bundle to the Google Play Developer Console.60862.10 Exploring the App Bundle60962.11 Managing Testers61062.12 Rolling the App Out for Testing.61062.13 Uploading New App Bundle Revisions61162.14 Analyzing the App Bundle Revisions61162.15 Take the knowledge test61362.16 Summary61363. An Overview of Android In-App Billing61563.1 Preparing a project for In-App purchasing61663.3 Billing client initialization61663.4 Connecting to the Google Play Billing library61763.5 Querying available products61863.7 Completing the purchase61963.8 Querying previous purchases62063.9 Take the knowledge test62164.4 An Android In-App Purchasing example project62364.1 About the In-App Purchasing Tutorial62364.1 About the In-App Purchasing Rample project62364.1 About the In-App Purchasing Rample project62364.4 Adding the App Purchase project62364.4 Adding the App to the Google Play Store623                                                                                                    | 62.4 Configuring the App in the Console                            | 603 |
| 62.5 Endoting Googe Play App Signing                                                                                                    | 62.5 Enabling Coogle Dlay App Signing                              | 604 |
| 0.00 Creating a Reystor Pric00462.7 Creating the Android App Bundle60562.8 Generating Test APK Files60762.9 Uploading the App Bundle to the Google Play Developer Console60862.10 Exploring the App Bundle60962.11 Managing Testers61062.12 Rolling the App Out for Testing61062.13 Uploading New App Bundle Revisions61162.14 Analyzing the App Bundle File61262.15 Take the knowledge test61362.16 Summary61363. An Overview of Android In-App Billing61563.1 Preparing a project for In-App purchasing61663.2 Creating In-App products and subscriptions61663.4 Connecting to the Google Play Billing library61763.5 Querying available products61863.6 Starting the purchase61963.8 Querying previous purchases62063.9 Take the knowledge test62164.1 About the In-App Purchasing Tutorial62364.1 About the In-App Purchasing example project62364.3 Adding libraries to the google Play Store62364.4 Adding the App Purchase Project62364.4 Adding the App Purchase Project62364.4 Adding the App Purchase Project62364.4 Adding the App Purchase Project62364.4 Adding the App to the Google Play Store624                                                                                                    | 62.6 Creating a Vavatara Eila                                      | 604 |
| 62.7 Greating the Atheorem App Founder60362.8 Generating Test APK Files60762.9 Uploading the App Bundle to the Google Play Developer Console60862.10 Exploring the App Bundle60962.11 Managing Testers61062.12 Rolling the App Out for Testing61062.13 Uploading New App Bundle Revisions61162.14 Analyzing the App Bundle File61262.15 Take the knowledge test61362.16 Summary61363. An Overview of Android In-App Billing61563.1 Preparing a project for In-App purchasing61663.3 Billing client initialization61663.4 Connecting to the Google Play Billing library61763.5 Querying available products61863.7 Completing the purchase61963.8 Querying previous purchases62063.9 Take the knowledge test62164.1 About the In-App Purchasing Tutorial62364.1 About the In-App Purchasing example project62364.1 About the In-App Purchasing example project62364.1 Adding libraries to the project62364.1 Adding the App Purchasing example project62364.1 Adding the App Purchasing example project62364.4 Adding the App Purchasing example project62364.4 Adding the App to the Google Play Store624                                                                                                    | 62.7 Creating the Android Ann Pundle                               |     |
| 62.6 Generating Test APK Files60762.9 Uploading the App Bundle to the Google Play Developer Console60862.10 Exploring the App Bundle60962.11 Managing Testers61062.12 Rolling the App Out for Testing61062.13 Uploading New App Bundle Revisions61162.14 Analyzing the App Bundle File61262.15 Take the knowledge test61362.16 Summary61363. An Overview of Android In-App Billing61563.1 Preparing a project for In-App purchasing61563.2 Creating In-App products and subscriptions61663.3 Billing client initialization61663.4 Connecting to the Google Play Billing library61763.5 Querying available products61863.6 Starting the purchase process61863.7 Completing the purchase62063.9 Take the knowledge test62164.1 About the In-App Purchasing Tutorial62364.1 About the In-App Purchasing example project62364.2 Creating the InAppPurchase project62364.3 Adding libraries to the project62364.4 Adding the App to the Google Play Store624                                                                                                    | 62.7 Creating the Android App bundle                               |     |
| 62.9 Optioning the App Bundle to the Google Play Developer Console60862.10 Exploring the App Bundle60962.11 Managing Testers61062.12 Rolling the App Out for Testing61062.13 Uploading New App Bundle Revisions61162.14 Analyzing the App Bundle Revisions61162.15 Take the knowledge test61362.16 Summary61363. An Overview of Android In-App Billing61563.1 Preparing a project for In-App purchasing61663.3 Billing client initialization61663.4 Connecting to the Google Play Billing library61763.5 Querying available products61863.6 Starting the purchase61963.8 Querying previous purchases62063.9 Take the knowledge test62164.1 About the In-App Purchasing Tutorial62364.1 About the In-App Purchasing example project62364.1 About the In-App Purchasing example project62364.4 Adding libraries to the project62364.4 Adding the App Purchase project62364.4 Adding the App to the Google Play Store624                                                                                                    | 62.0 Unloading the Arm Pundle to the Coorde Play Developer Concele |     |
| 62.10 Exploring the App Bundle60962.11 Managing Testers61062.12 Rolling the App Out for Testing.61062.13 Uploading New App Bundle Revisions61162.14 Analyzing the App Bundle File61262.15 Take the knowledge test61362.16 Summary61363. An Overview of Android In-App Billing61563.1 Preparing a project for In-App purchasing61663.3 Billing client initialization61663.4 Connecting to the Google Play Billing library61763.5 Querying available products61863.6 Starting the purchase61963.8 Querying previous purchases62063.9 Take the knowledge test62164.1 About the In-App Purchasing example project62364.1 About the In-App Purchasing example project62364.1 About the In-App Purchase project62364.1 About the In-App Purchasing example project62364.1 Adding libraries to the project62364.4 Adding the App Purchase project62364.4 Adding the App Purchase Project62364.4 Adding the App Purchase Project62364.4 Adding the App Purchase Project62364.4 Adding the App Purchase Project62364.4 Adding the App Purchase Project62364.4 Adding the App to the Google Play Store624                                                                                                    | 62.9 Oploading the App Bundle to the Google Play Developer Console |     |
| 62.11 Managing Testers       610         62.12 Rolling the App Out for Testing       610         62.12 Rolling the App Bundle Revisions       611         62.13 Uploading New App Bundle File       612         62.14 Analyzing the App Bundle File       612         62.15 Take the knowledge test       613         62.16 Summary       613         63. An Overview of Android In-App Billing       615         63.1 Preparing a project for In-App purchasing       616         63.2 Creating In App products and subscriptions       616         63.3 Billing client initialization       616         63.4 Connecting to the Google Play Billing library       617         63.5 Querying available products       618         63.7 Completing the purchase process       618         63.7 Completing the purchase       620         63.9 Take the knowledge test       621         63.10 Summary       621         64.1 About the In-App Purchasing Tutorial       623         64.1 About the In-App Purchasing example project       623         64.3 Adding libraries to the project       623         64.4 Adding the App to the Google Play Store       623                                                                                                    | 62.10 Exploring the App Bundle                                     |     |
| 62.12 Kolling the App Out for Testing                                                                                                    | 62.11 Managing Testers                                             |     |
| 62.13 Uploading New App Bundle Revisions.61162.14 Analyzing the App Bundle File61262.15 Take the knowledge test61362.16 Summary61363. An Overview of Android In-App Billing61563.1 Preparing a project for In-App purchasing61563.2 Creating In-App products and subscriptions61663.3 Billing client initialization61663.4 Connecting to the Google Play Billing library61763.5 Querying available products61863.6 Starting the purchase process61863.7 Completing the purchase61963.8 Querying previous purchases62063.9 Take the knowledge test62163.10 Summary62164. An Android In-App Purchasing Tutorial62364.1 About the In-App purchase project62364.1 About the In-App Purchase project62364.3 Adding libraries to the project62364.4 Adding the App to the Google Play Store624                                                                                                    | 62.12 Kolling the App Out for Testing                              |     |
| 62.14 Analyzing the App Bundle File61262.15 Take the knowledge test61362.16 Summary613 <b>63. An Overview of Android In-App Billing615</b> 63.1 Preparing a project for In-App purchasing61563.2 Creating In-App products and subscriptions61663.3 Billing client initialization61663.4 Connecting to the Google Play Billing library61763.5 Querying available products61863.6 Starting the purchase process61863.7 Completing the purchase61963.8 Querying previous purchases62063.9 Take the knowledge test62163.10 Summary621 <b>64. An Android In-App Purchasing Tutorial623</b> 64.1 About the In-App purchasing example project62364.3 Adding libraries to the project62364.4 Adding the App to the Google Play Store62364.4 Adding the App to the Google Play Store624                                                                                                    | 62.13 Uploading New App Bundle Revisions                           |     |
| 62.15 Take the knowledge test61362.16 Summary61363. An Overview of Android In-App Billing61563.1 Preparing a project for In-App purchasing61563.2 Creating In-App products and subscriptions61663.3 Billing client initialization61663.4 Connecting to the Google Play Billing library61763.5 Querying available products61863.6 Starting the purchase process61863.7 Completing the purchase61963.8 Querying previous purchases62063.9 Take the knowledge test62163.10 Summary62164. An Android In-App Purchasing Tutorial62364.1 About the In-App Purchasing example project62364.3 Adding libraries to the project62364.4 Adding the App to the Google Play Store624                                                                                                    | 62.14 Analyzing the App Bundle File                                |     |
| 62.16 Summary                                                                                                    | 62.15 Take the knowledge test                                      |     |
| 63. An Overview of Android In-App Billing61563.1 Preparing a project for In-App purchasing61563.2 Creating In-App products and subscriptions61663.3 Billing client initialization61663.4 Connecting to the Google Play Billing library61763.5 Querying available products61863.6 Starting the purchase process61863.7 Completing the purchase61963.8 Querying previous purchases62063.9 Take the knowledge test62164.1 About the In-App Purchasing Tutorial62364.1 About the In-App Purchase project62364.3 Adding libraries to the project62364.4 Adding the App to the Google Play Store624                                                                                                    | 62.16 Summary                                                      |     |
| 63.1 Preparing a project for In-App purchasing61563.2 Creating In-App products and subscriptions61663.3 Billing client initialization61663.4 Connecting to the Google Play Billing library61763.5 Querying available products61863.6 Starting the purchase process61863.7 Completing the purchase61963.8 Querying previous purchases62063.9 Take the knowledge test62163.10 Summary62164. An Android In-App Purchasing Tutorial62364.1 About the In-App purchase project62364.3 Adding libraries to the project62364.4 Adding the App to the Google Play Store624                                                                                                    | 63. An Overview of Android In-App Billing                          |     |
| 63.2 Creating In-App products and subscriptions61663.3 Billing client initialization61663.4 Connecting to the Google Play Billing library61763.5 Querying available products61863.6 Starting the purchase process61863.7 Completing the purchase61963.8 Querying previous purchases62063.9 Take the knowledge test62163.10 Summary62164. An Android In-App Purchasing Tutorial62364.1 About the In-App purchasing example project62364.2 Creating the InAppPurchase project62364.3 Adding libraries to the project62364.4 Adding the App to the Google Play Store624                                                                                                    | 63.1 Preparing a project for In-App purchasing                     | 615 |
| 63.3 Billing client initialization61663.4 Connecting to the Google Play Billing library61763.5 Querying available products61863.6 Starting the purchase process61863.7 Completing the purchase61963.8 Querying previous purchases62063.9 Take the knowledge test62163.10 Summary62164. An Android In-App Purchasing Tutorial62364.1 About the In-App purchasing example project62364.2 Creating the InAppPurchase project62364.3 Adding libraries to the project62364.4 Adding the App to the Google Play Store624                                                                                                    | 63.2 Creating In-App products and subscriptions                    | 616 |
| 63.4 Connecting to the Google Play Billing library61763.5 Querying available products61863.6 Starting the purchase process61863.7 Completing the purchase61963.8 Querying previous purchases62063.9 Take the knowledge test62163.10 Summary62164. An Android In-App Purchasing Tutorial62364.1 About the In-App purchasing example project62364.2 Creating the InAppPurchase project62364.3 Adding libraries to the project62364.4 Adding the App to the Google Play Store624                                                                                                    | 63.3 Billing client initialization                                 | 616 |
| 63.5 Querying available products61863.6 Starting the purchase process61863.7 Completing the purchase61963.8 Querying previous purchases62063.9 Take the knowledge test62163.10 Summary62164. An Android In-App Purchasing Tutorial62364.1 About the In-App purchasing example project62364.2 Creating the InAppPurchase project62364.3 Adding libraries to the project62364.4 Adding the App to the Google Play Store624                                                                                                    | 63.4 Connecting to the Google Play Billing library                 | 617 |
| 63.6 Starting the purchase process61863.7 Completing the purchase61963.8 Querying previous purchases62063.9 Take the knowledge test62163.10 Summary62164. An Android In-App Purchasing Tutorial62364.1 About the In-App purchasing example project62364.2 Creating the InAppPurchase project62364.3 Adding libraries to the project62364.4 Adding the App to the Google Play Store624                                                                                                    | 63.5 Querying available products                                   | 618 |
| 63.7 Completing the purchase61963.8 Querying previous purchases62063.9 Take the knowledge test62163.10 Summary62164. An Android In-App Purchasing Tutorial62364.1 About the In-App purchasing example project62364.2 Creating the InAppPurchase project62364.3 Adding libraries to the project62364.4 Adding the App to the Google Play Store624                                                                                                    | 63.6 Starting the purchase process                                 | 618 |
| 63.8 Querying previous purchases62063.9 Take the knowledge test62163.10 Summary62164. An Android In-App Purchasing Tutorial62364.1 About the In-App purchasing example project62364.2 Creating the InAppPurchase project62364.3 Adding libraries to the project62364.4 Adding the App to the Google Play Store624                                                                                                    | 63.7 Completing the purchase                                       | 619 |
| 63.9 Take the knowledge test62163.10 Summary62164. An Android In-App Purchasing Tutorial62364.1 About the In-App purchasing example project62364.2 Creating the InAppPurchase project62364.3 Adding libraries to the project62364.4 Adding the App to the Google Play Store624                                                                                                    | 63.8 Querying previous purchases                                   |     |
| 63.10 Summary                                                                                                    | 63.9 Take the knowledge test                                       |     |
| 64. An Android In-App Purchasing Tutorial62364.1 About the In-App purchasing example project62364.2 Creating the InAppPurchase project62364.3 Adding libraries to the project62364.4 Adding the App to the Google Play Store624                                                                                                    | 63.10 Summary                                                      |     |
| 64.1 About the In-App purchasing example project                                                                                                    | 64. An Android In-App Purchasing Tutorial                          |     |
| 64.2 Creating the InAppPurchase project62364.3 Adding libraries to the project62364.4 Adding the App to the Google Play Store624                                                                                                    | 64.1 About the In-App purchasing example project                   |     |
| 64.3 Adding libraries to the project                                                                                                    | 64.2 Creating the InAppPurchase project                            |     |
| 64.4 Adding the App to the Google Play Store                                                                                                    | 64.3 Adding libraries to the project                               |     |
|                                                                                                    | 64.4 Adding the App to the Google Play Store                       |     |

|                  | 64.5 Creating an In-App product                     | 624    |     |
|------------------|-----------------------------------------------------|--------|-----|
|                  | 64.6 Enabling license testers                       | 625    |     |
|                  | 64.7 Creating a purchase helper class               | 626    |     |
|                  | 64.8 Adding the StateFlow streams                   | 627    |     |
|                  | 64.9 Initializing the billing client                | 627    |     |
|                  | 64.10 Querying the product                          | 628    |     |
|                  | 64.11 Handling purchase updates                     | 629    |     |
|                  | 64.12 Launching the purchase flow                   | 630    |     |
|                  | 64.13 Consuming the product                         | 630    |     |
|                  | 64.14 Restoring a previous purchase                 | 631    |     |
|                  | 64.15 Completing the MainActivity                   |        |     |
|                  | 64.16 Testing the app                               | 634    |     |
|                  | 64.17 Troubleshooting                               | 636    |     |
|                  | 64.18 Take the knowledge test                       |        |     |
|                  | 64.19 Summary                                       |        |     |
| 65. <sup>°</sup> | Working with Compose Theming                        |        | 637 |
|                  | (5.1 Material Design 2 are Material Design 2        | (27    |     |
|                  | 65.1 Material Design 2 vs. Material Design 3        |        |     |
|                  | 65.2 Material Design 3 theming                      |        |     |
|                  | 65.3 Building a custom theme                        |        |     |
|                  | 65.4 Take the knowledge test                        |        |     |
|                  | 65.5 Summary                                        |        |     |
| 66.              | A Material Design 3 Theming Tutorial                | •••••• | 645 |
|                  | 66.1 Creating the ThemeDemo project                 |        |     |
|                  | 66.2 Designing the user interface                   | 645    |     |
|                  | 66.3 Building a new theme                           | 647    |     |
|                  | 66.4 Adding the Google font libraries               | 648    |     |
|                  | 66.5 Adding the theme to the project                | 649    |     |
|                  | 66.6 Testing dynamic colors                         | 650    |     |
|                  | 66.7 Take the knowledge test                        | 650    |     |
|                  | 66.8 Summary                                        | 651    |     |
| 67.              | An Overview of Gradle in Android Studio             |        | 653 |
|                  | (7.1 An Overview of Credie                          | (52    |     |
|                  | 67.1 All Overview of Gradie                         |        |     |
|                  | 6/.2 Gradie and Android Studio                      |        |     |
|                  | 67.2.1 Sensible Defaults                            |        |     |
|                  | 67.2.2 Dependencies                                 |        |     |
|                  | 67.2.5 Dulla Variants                               |        |     |
|                  | 67.2.4 Mannest Entries                              |        |     |
|                  | 67.2.5 APK Signing                                  |        |     |
|                  | 67.2. The Decentry and Settings Credils Duild File  |        |     |
|                  | 67.4 The Top level Credie Duild File                |        |     |
|                  | 0/.4 The top-level Gradie Dulla File                |        |     |
|                  | 0/.5 Mounte Level Gradie Dulla Files                |        |     |
|                  | 07.0 Configuring Signing Settings in the Dunid File |        |     |
|                  | 0/./ Kumming Gradie Tasks from the Command Line     |        |     |
|                  | 0/.0 Take the knowledge test                        |        |     |
|                  | 0/.9 Summary                                        |        |     |
| Ind              | ex                                                  |        | 661 |

## Chapter 1

## 1. Start Here

Welcome to this comprehensive guide to building Android applications using Jetpack Compose 1.7, Android Studio Ladybug, Material Design 3, and the Kotlin programming language. This book has been designed to teach developers the essential knowledge and skills to create modern, dynamic, and visually compelling applications.

We begin with foundational steps, including the setup of your development environment in Android Studio, followed by a detailed introduction to Kotlin, the language underpinning Android development. This section covers core aspects of Kotlin, such as data types, operators, control flow, functions, lambdas, and coroutines, establishing a strong basis in object-oriented programming principles.

With this foundation in place, we turn to Jetpack Compose, Google's innovative toolkit for building native user interfaces. This book presents an in-depth exploration of Compose components and layout structures, including rows, columns, boxes, flows, pagers, and lists, alongside an overview of Android project architecture and Android Studio's Compose development mode.

The following sections delve into more advanced topics, such as state management, modifiers, and navigation components—key elements in designing smooth and intuitive user interfaces. We also guide you through creating reusable layout components, securing applications with biometric authentication, and incorporating Google Maps functionality to enrich user engagement.

Furthermore, we cover specialized techniques, such as graphics rendering, animations, transitions, Kotlin Flows, and gesture handling. Practical data management solutions, including view models, Room database access, live data, and the Database Inspector, are discussed in depth. For developers interested in monetization, this guide also includes a dedicated section on implementing in-app billing.

The concluding chapters provide a comprehensive overview of app packaging and the publication process on the Google Play Store. Throughout the book, each concept is solidified through detailed, hands-on tutorials, complemented by downloadable source code to facilitate real-world application and access to over 55 online knowledge test quizzes.

With a basic understanding of programming, access to Android Studio and the Android SDK, and a Windows, Mac, or Linux system, you will be well-prepared to embark on this journey. It is our aim that, upon completion, you will be equipped with the skills necessary to design, build, and deploy professional-grade Android applications.

#### 1.1 For Kotlin programmers

This book addresses the needs of existing Kotlin programmers and those new to Kotlin and Jetpack Compose app development. If you are familiar with the Kotlin programming language, you can probably skip the Kotlin-specific chapters.

#### 1.2 For new Kotlin programmers

If you are new to Kotlin programming, the entire book is appropriate for you. Just start at the beginning and keep going.

Start Here

#### 1.3 Downloading the code samples

The source code and Android Studio project files for the examples contained in this book are available for download at:

https://www.payloadbooks.com/product/compose17/

The steps to load a project from the code samples into Android Studio are as follows:

- 1. Click on the Open button option from the Welcome to Android Studio dialog.
- 2. In the project selection dialog, navigate to and select the folder containing the project to be imported and click on OK.

#### 1.4 Feedback

We want you to be satisfied with your purchase of this book. Therefore, if you find any errors in the book or have any comments, questions, or concerns, please contact us at *info@payloadbooks.com*.

#### 1.5 Errata

While we make every effort to ensure the accuracy of the content of this book, inevitably, a book covering a subject area of this size and complexity may include some errors and oversights. Any known issues with the book will be outlined, together with solutions, at the following URL:

https://www.payloadbooks.com/compose17\_errata

If you find an error not listed in the errata, email our technical support team at *info@payloadbooks.com*.

#### 1.6 Take the knowledge tests

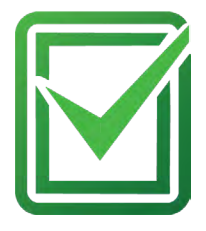

Look for this section at the end of most chapters and use the link or scan the QR code to take a knowledge quiz to test and reinforce your understanding of the covered topic. Use the following link to review the full list of tests available for this book:

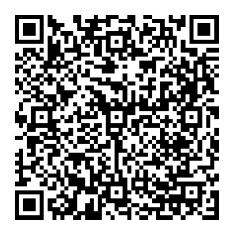

https://www.answertopia.com/p9jf

Before any work can begin on developing an Android application, the first step is to configure a computer system to act as the development platform. This involves several steps consisting of installing the Android Studio Integrated Development Environment (IDE), including the Android Software Development Kit (SDK), the Kotlin plug-in and the OpenJDK Java development environment.

This chapter will cover the steps necessary to install the requisite components for Android application development on Windows, macOS, and Linux-based systems.

#### 2.1 System requirements

Android application development may be performed on any of the following system types:

- Windows 8/10/11 64-bit
- macOS 10.14 or later running on Intel or Apple silicon
- Chrome OS device with Intel i5 or higher
- Linux systems with version 2.31 or later of the GNU C Library (glibc)
- Minimum of 8GB of RAM
- Approximately 8GB of available disk space
- 1280 x 800 minimum screen resolution

#### 2.2 Downloading the Android Studio package

Most of the work involved in developing applications for Android will be performed using the Android Studio environment. The content and examples in this book were created based on Android Studio Ladybug 2024.2.1 using the Android API 35 SDK (VanillaIceCream), which, at the time of writing, are the latest stable releases.

Android Studio is, however, subject to frequent updates, so a newer version may have been released since this book was published.

The latest release of Android Studio may be downloaded from the primary download page, which can be found at the following URL:

#### https://developer.android.com/studio/index.html

If this page provides instructions for downloading a newer version of Android Studio, there may be differences between this book and the software. A web search for "Android Studio Ladybug" should provide the option to download the older version if these differences become a problem. Alternatively, visit the following web page to find Android Studio Ladybug 2024.2.1 in the archives:

#### https://developer.android.com/studio/archive

#### 2.3 Installing Android Studio

Once downloaded, the exact steps to install Android Studio differ depending on the operating system on which the installation is performed.

#### 2.3.1 Installation on Windows

Locate the downloaded Android Studio installation executable file (named *android-studio-<version>-windows*. *exe*) in a Windows Explorer window and double-click on it to start the installation process, clicking the Yes button in the User Account Control dialog if it appears.

Once the Android Studio setup wizard appears, work through the various screens to configure the installation to meet your requirements in terms of the file system location into which Android Studio should be installed and whether or not it should be made available to other system users. When prompted to select the components to install, ensure that the *Android Studio* and *Android Virtual Device* options are all selected.

Although there are no strict rules on where Android Studio should be installed on the system, the remainder of this book will assume that the installation was performed into *C*:\*Program Files*\*Android*\*Android Studio* and that the Android SDK packages have been installed into the user's *AppData*\*Local*\*Android*\*sdk* sub-folder. Once the options have been configured, click the *Install* button to begin the installation process.

On versions of Windows with a Start menu, the newly installed Android Studio can be launched from the entry added to that menu during the installation. The executable may be pinned to the taskbar for easy access by navigating to the *Android Studio\bin* directory, right-clicking on the *studio64* executable, and selecting the *Pin to Taskbar* menu option (on Windows 11, this option can be found by selecting *Show more options* from the menu).

#### 2.3.2 Installation on macOS

Android Studio for macOS is downloaded as a disk image (.dmg) file. Once the *android-studio-<version>-mac*. *dmg* file has been downloaded, locate it in a Finder window and double-click on it to open it, as shown in Figure 2-1:

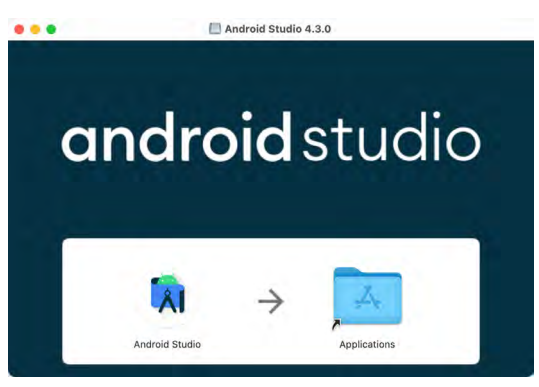

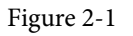

To install the package, drag the Android Studio icon and drop it onto the Applications folder. The Android Studio package will then be installed into the Applications folder of the system, a process that will typically take a few seconds to complete.

To launch Android Studio, locate the executable in the Applications folder using a Finder window and doubleclick on it.

For future, easier access to the tool, drag the Android Studio icon from the Finder window and drop it onto the dock.

#### 2.3.3 Installation on Linux

Having downloaded the Linux Android Studio package, open a terminal window, change directory to the location where Android Studio is to be installed, and execute the following command:

tar xvfz /<path to package>/android-studio-<version>-linux.tar.gz

Note that the Android Studio bundle will be installed into a subdirectory named *android-studio*. Therefore, assuming that the above command was executed in */home/demo*, the software packages will be unpacked into */ home/demo/android-studio*.

To launch Android Studio, open a terminal window, change directory to the *android-studio/bin* sub-directory, and execute the following command:

./studio.sh

#### 2.4 The Android Studio setup wizard

If you have previously installed an earlier version of Android Studio, the first time this new version is launched, a dialog may appear providing the option to import settings from a previous Android Studio version. If you have settings from a previous version and would like to import them into the latest installation, select the appropriate option and location. Alternatively, indicate that you do not need to import any previous settings and click the OK button to proceed.

If you are installing Android Studio for the first time, the initial dialog that appears once the setup process starts may resemble that shown in Figure 2-2 below:

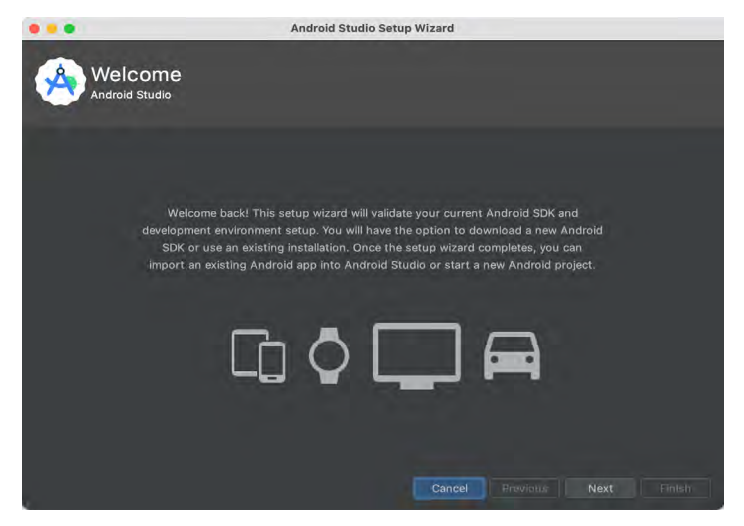

Figure 2-2

If this dialog appears, click the Next button to display the Install Type screen (Figure 2-3). On this screen, select the Standard installation option before clicking Next.

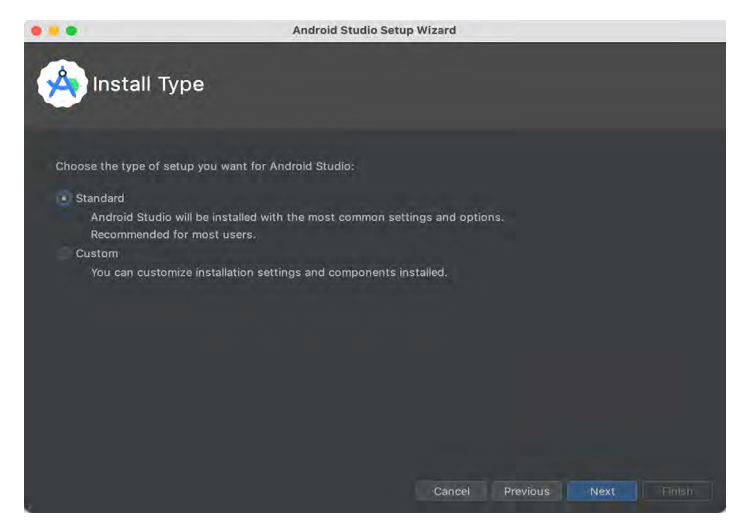

Figure 2-3

On the Select UI Theme screen, select either the Darcula or Light theme based on your preferences. After making a choice, click Next, and review the options in the Verify Settings screen before proceeding to the License Agreement screen. Select each license category and enable the Accept checkbox. Finally, click the Finish button to initiate the installation.

After these initial setup steps have been taken, click the Finish button to display the Welcome to Android Studio screen using your chosen UI theme:

| •••                                          | Welcome to Android Studio                                                                          |
|----------------------------------------------|----------------------------------------------------------------------------------------------------|
| Android Studio<br>Ladybug   2024.2.1 Patch 1 |                                                                                                    |
| Projects                                     |                                                                                                    |
| Customize                                    | Welcome to Android Studio                                                                          |
| Plugins<br>Learn                             | Create a new project to start from scratch.<br>Open existing project from disk or version control. |
|                                              | थ =                                                                                                |
|                                              | New Project Open Get from VCS                                                                      |
|                                              | More Actions ~                                                                                     |
|                                              |                                                                                                    |
|                                              |                                                                                                    |
|                                              |                                                                                                    |
|                                              |                                                                                                    |
| 0                                            |                                                                                                    |
|                                              |                                                                                                    |

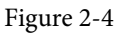

#### 2.5 Installing additional Android SDK packages

The steps performed so far have installed the Android Studio IDE and the current set of default Android SDK packages. Before proceeding, it is worth taking some time to verify which packages are installed and to install any missing or updated packages.

This task can be performed by clicking on the More Actions link within the welcome dialog and selecting the

*SDK Manager* option from the drop-down menu. Once invoked, the *Android SDK* screen of the Settings dialog will appear as shown in Figure 2-5:

| Qr                                             | Languages & Frameworks $ ightarrow$ Android SDK         |                                    |            | $\leftarrow$     |
|------------------------------------------------|---------------------------------------------------------|------------------------------------|------------|------------------|
| Appearance & Behavior                          | Manager for the Android SDK and Tools used by the II    | DE                                 |            |                  |
| Keymap<br>Editor                               | Android SDK Location: /Users/neilsmyth/Library/And      | droid/sdk                          | Edit O     | ptimize disk spa |
| Plugins                                        | SDK Platforms SDK Tools SDK Update Sites                |                                    |            |                  |
| Build, Execution, Deployment                   | Each Android SDK Platform package includes the And      | droid platform and sources pertair | ning to an | API level by     |
| <ul> <li>Languages &amp; Frameworks</li> </ul> | default. Once installed, the IDE will automatically che | ck for updates. Check "show pac    | kage detai | ils" to display  |
| Android SDK                                    | individual SDK components.                              |                                    | _          |                  |
| Kotlin                                         | Name                                                    | API Level                          | Re         | Status           |
| Tools                                          | Android 15.0 ("VanillalceCream")                        | 35                                 | 1          | Installed        |
| Advanced Settings                              | Android VanillalceCream Preview                         | VanillalceCream                    | 4          | Not installed    |
|                                                | Android UpsideDownCakePrivacySandbo                     | ox Pre UpsideDownCakePrivacySa     | 1 3        | Not installed    |
|                                                | Android 14.0 ("UpsideDownCake")                         | 34                                 | 3          | Partially insta. |
|                                                | Android 14.0 ("UpsideDownCake")                         | 34-ext8                            | 1          | Not installed    |
|                                                | Android 14.0 ("UpsideDownCake")                         | 34-ext10                           | 1          | Not installed    |
|                                                | Android 14.0 ("UpsideDownCake")                         | 34-ext11                           | 1          | Not installed    |
|                                                | Android 14.0 ("UpsideDownCake")                         | 34-ext12                           | 1          | Not installed    |
|                                                | Android TiramisuPrivacySandbox Preview                  | v TiramisuPrivacySandbox           | 9          | Not installed    |
|                                                | Android 13.0 ("Tiramisu")                               | 33                                 | 3          | Not installed    |
|                                                | Android 13.0 ("Tiramisu")                               | 33-ext4                            | 1          | Not installed    |
|                                                | Android 13.0 ("Tiramisu")                               | 33-ext5                            | 1          | Not installed    |
|                                                | Android 12L ("Sv2")                                     | 32                                 | 1          | Not installed    |
|                                                | Android 12.0 ("S")                                      | 31                                 | 1          | Not installed    |
|                                                | Android 11 0 ("D")                                      | 20                                 | 2          | Not installed    |
|                                                |                                                         | 🗹 Hide Obsolete Packages           | Show       | v Package Detai  |

#### Figure 2-5

Google pairs each release of Android Studio with a maximum supported Application Programming Interface (API) level of the Android SDK. In the case of Android Studio Ladybug, this is Android VanillaIceCream (API Level 35). This information can be confirmed using the following link:

#### https://developer.android.com/studio/releases#api-level-support

Immediately after installing Android Studio for the first time, it is likely that only the latest supported version of the Android SDK has been installed. To install older versions of the Android SDK, select the checkboxes corresponding to the versions and click the *Apply* button. The rest of this book assumes that the Android VanillaIceCream (API Level 35) SDK is installed.

Most of the examples in this book will support older versions of Android as far back as Android 8.0 (Oreo). This ensures that the apps run on a wide range of Android devices. Within the list of SDK versions, enable the checkbox next to Android 8.0 (Oreo) and click the Apply button. Click the OK button to install the SDK in the resulting confirmation dialog. Subsequent dialogs will seek the acceptance of licenses and terms before performing the installation. Click Finish once the installation is complete.

It is also possible that updates will be listed as being available for the latest SDK. To access detailed information about the packages that are ready to be updated, enable the *Show Package Details* option located in the lower right-hand corner of the screen. This will display information similar to that shown in Figure 2-6:

| Name                                       | API Level | Revision | Status              |
|--------------------------------------------|-----------|----------|---------------------|
| Android TV ARM 64 v8a System Image         | 33        | 5        | Not installed       |
| Android TV Intel x86 Atom System Image     | 33        | 5        | Not installed       |
| Google TV ARM 64 v8a System Image          | 33        | 5        | Not installed       |
| Google TV Intel x86 Atom System Image      | 33        | 5        | Not installed       |
| 😑 Google APIs ARM 64 v8a System Image      | 33        | 8        | Update Available: 9 |
| Google APIs Intel x86 Atom_64 System Image | 33        | 9        | Not installed       |
| 🗹 Google Play ARM 64 v8a System Image      | 33        | 7        | Installed           |
|                                            |           |          |                     |

Figure 2-6

The above figure highlights the availability of an update. To install the updates, enable the checkbox to the left of the item name and click the *Apply* button.

In addition to the Android SDK packages, several tools are also installed for building Android applications. To view the currently installed packages and check for updates, remain within the SDK settings screen and select the SDK Tools tab as shown in Figure 2-7:

| • • •                                            | Settings                                         | 5                                          |                            |
|--------------------------------------------------|--------------------------------------------------|--------------------------------------------|----------------------------|
| Q.*                                              | Languages & Frameworks 	> Android SDK            |                                            | $\leftarrow \ \rightarrow$ |
| > Appearance & Behavior                          | Manager for the Android SDK and Tools used by th | ne IDE                                     |                            |
| Keymap                                           | Android SDK Location: /Users/neilsmyth/Library/  | Android/sdk                                | Edit Optimize disk space   |
| <ul> <li>Build, Execution, Deployment</li> </ul> | SDK Platforms SDK Tools SDK Update Sites         |                                            |                            |
| ✓ Languages & Frameworks                         | Below are the available SDK developer tools. Onc | e installed, the IDE will automatically ch | neck                       |
| Android SDK                                      | for updates. Check "show package details" to dis | play available versions of an SDK Tool.    |                            |
| Kotlin                                           | Name                                             | Version                                    | Status                     |
| > Tools                                          | Android SDK Build-Tools 34                       |                                            | Installed                  |
| Advanced Settings                                | NDK (Side by side)                               |                                            | Not Installed              |
| Layout Inspector                                 | Android SDK Command-line Tools (la               | atest)                                     | Not Installed              |
|                                                  | CMake                                            |                                            | Not Installed              |
|                                                  | Android Auto API Simulators                      | 1                                          | Not installed              |
|                                                  | Android Auto Desktop Head Unit En                | nulator 2.1                                | Not installed              |
|                                                  | Android Emulator                                 | 33.1.20                                    | Installed                  |

Figure 2-7

Within the Android SDK Tools screen, make sure that the following packages are listed as *Installed* in the Status column:

- Android SDK Build-tools
- Android Emulator
- Android SDK Platform-tools
- Google Play Services
- Intel x86 Emulator Accelerator (HAXM installer)\*
- Google USB Driver (Windows only)
- Layout Inspector image server for API 31-35

Note that the Intel x86 Emulator Accelerator (HAXM installer) requires an Intel processor with VT-x support enabled. It cannot be installed on Apple silicon-based Macs or AMD-based PCs.

If any of the above packages are listed as *Not Installed* or requiring an update, select the checkboxes next to those packages and click the *Apply* button to initiate the installation process. If the HAXM emulator settings dialog appears, select the recommended memory allocation:

| • •                                                                                                    |                                                                                                    | HAXM                                                     |                                      |                            |                                |
|----------------------------------------------------------------------------------------------------|----------------------------------------------------------------------------------------------------|----------------------------------------------------------|--------------------------------------|----------------------------|--------------------------------|
| Emulator S                                                                                                    | ettings                                                                                                    |                                                          |                                      |                            |                                |
| We have detected that you<br>Set the maximum amount of<br>change these settings at a<br>Refer to the Intel® HAXM [ | rr system can run the Android emulator i<br>of RAM available for the Intel® Hardware<br>ny time by running the Intel® HAXM inst<br>Documentation > for more information. | n an accelerated perfo<br>Accelerated Executio<br>aller. | ormance mode.<br>n Manager (HAXM) to | ) use for all x86 emulator | instances. You can             |
| 512.0 MB                                                                                                    | 2.0 GB (Recommended)                                                                                                    | 3.3 GB                                                   | RAM allocation:                      | 4.6 GB<br>2,048 ≑ MiB      | 6.0 GB<br>Use recommended size |
|                                                                                                    |                                                                                                    |                                                          |                                      | Cancel Previous            | Next Finish                    |

Figure 2-8

Once the installation is complete, review the package list and ensure that the selected packages are listed as *Installed* in the *Status* column. If any are listed as *Not installed*, make sure they are selected and click the *Apply* button again.

#### 2.6 Installing the Android SDK Command-line Tools

Android Studio includes tools that allow some tasks to be performed from your operating system command line. To install these tools on your system, open the SDK Manager, select the SDK Tools tab, and locate the *Android SDK Command-line Tools (latest)* package as shown in Figure 2-9:

| • • •                                            | Settings                                                                                                    |                               |                                            |  |  |
|--------------------------------------------------|----------------------------------------------------------------------------------------------------|-------------------------------|--------------------------------------------|--|--|
| Q-                                               | Languages & Frameworks > Android SDK                                                                                                  | F                             | Revert changes $ \leftarrow \;  ightarrow$ |  |  |
| > Appearance & Behavior                          | Appearance & Behavior Manager for the Android SDK and Tools used by the IDE                                                           |                               |                                            |  |  |
| Keymap<br>> Editor                               | ymap Android SDK Location: //Users/neilsmyth/Library/Android/sdk litor                                                                |                               |                                            |  |  |
| Version Control     Build, Execution, Deployment | Below are the available SDK developer tools. Once installed, the<br>"show package details" to display available versions of an SDK To | IDE will automatically chool. | eck for updates. Check                     |  |  |
| ✓ Languages & Frameworks                         | Name                                                                                                    | Version                       | Status                                     |  |  |
| > C/C++ 🗆                                        | Android SDK Build-Tools 35                                                                                                    |                               | Installed                                  |  |  |
| Android SDK                                      | NDK (Side by side)                                                                                                    |                               | Not Installed                              |  |  |
| JVM Logging                                      | 🛓 🛛 🗹 Android SDK Command-line Tools (latest)                                                                                         |                               | Not Installed                              |  |  |
| Kotlin                                           | CMake                                                                                                    |                               | Not Installed                              |  |  |
| Markdown 🗆                                       | Android Auto API Simulators                                                                                                    | 1                             | Not installed                              |  |  |
| > Schemas and DTDs                               | Android Auto Desktop Head Unit Emulator                                                                                               | 2.0                           | Not installed                              |  |  |
| Template Data Languages 🗆                        | 🗹 Android Emulator                                                                                                    | 35.3.5                        | Installed                                  |  |  |
| > Tools                                          | Android SDK Platform-Tools                                                                                                    | 35.0.2                        | Installed                                  |  |  |
| Advanced Settings                                | Android Support Repository                                                                                                    | 47.0.0                        | Not installed                              |  |  |
| > Other Settings                                 | Google Play APK Expansion library                                                                                                    | 1                             | Not installed                              |  |  |
| Experimental                                     | Google Play Instant Development SDK                                                                                                   | 1.9.0                         | Not installed                              |  |  |
|                                                  | Google Play Licensing Library                                                                                                    | 1                             | Not installed                              |  |  |
|                                                  | Google Play services                                                                                                    | 49                            | Not installed                              |  |  |
|                                                  | Google Repository                                                                                                    | 58                            | Not installed                              |  |  |
|                                                  | Google Web Driver                                                                                                    | 2                             | Not installed                              |  |  |
|                                                  | ✓ Hide                                                                                                    | e Obsolete Packages           | Show Package Details                       |  |  |
| ?                                                |                                                                                                    | Cancel                        | Арріу ОК                                   |  |  |

Figure 2-9

If the command-line tools package is not already installed, enable it and click Apply, followed by OK to complete the installation. When the installation completes, click Finish and close the SDK Manager dialog.

For the operating system on which you are developing to be able to find these tools, it will be necessary to add them to the system's *PATH* environment variable.

Regardless of your operating system, you will need to configure the PATH environment variable to include the following paths (where *<path\_to\_android\_sdk\_installation>* represents the file system location into which you installed the Android SDK):

<path\_to\_android\_sdk\_installation>/sdk/cmdline-tools/latest/bin
<path to android sdk installation>/sdk/platform-tools

You can identify the location of the SDK on your system by launching the SDK Manager and referring to the *Android SDK Location:* field located at the top of the settings panel, as highlighted in Figure 2-10:

| Languages & Frameworks $ ightarrow$ Android SDK           |           |                  |      |                     |  |  |
|-----------------------------------------------------------|-----------|------------------|------|---------------------|--|--|
| Manager for the Android SDK and Tools used by the IDE     |           |                  |      |                     |  |  |
| Android SDK Location /Users/neilsmyth/Library/Android/sdk |           |                  | Edit | Optimize disk space |  |  |
| SDK Platforms                                             | SDK Tools | SDK Update Sites |      |                     |  |  |

Figure 2-10

Once the location of the SDK has been identified, the steps to add this to the PATH variable are operating system dependent:

#### 2.6.1 Windows 8.1

- 1. On the start screen, move the mouse to the bottom right-hand corner of the screen and select Search from the resulting menu. In the search box, enter Control Panel. When the Control Panel icon appears in the results area, click on it to launch the tool on the desktop.
- 2. Within the Control Panel, use the Category menu to change the display to Large Icons. From the list of icons, select the one labeled System.
- 3. In the Environment Variables dialog, locate the Path variable in the System variables list, select it, and click the *Edit...* button. Using the *New* button in the edit dialog, add two new entries to the path. For example, assuming the Android SDK was installed into *C:\Users\demo\AppData\Local\Android\Sdk*, the following entries would need to be added:

C:\Users\demo\AppData\Local\Android\Sdk\cmdline-tools\latest\bin C:\Users\demo\AppData\Local\Android\Sdk\platform-tools

4. Click OK in each dialog box and close the system properties control panel.

Open a command prompt window by pressing Windows + R on the keyboard and entering *cmd* into the Run dialog. Within the Command Prompt window, enter:

```
echo %Path%
```

The returned path variable value should include the paths to the Android SDK platform tools folders. Verify that the *platform-tools* value is correct by attempting to run the *adb* tool as follows:

The tool should output a list of command-line options when executed.

Similarly, check the *tools* path setting by attempting to run the AVD Manager command-line tool (don't worry if the avdmanager tool reports a problem with Java - this will be addressed later):

avdmanager

If a message similar to the following message appears for one or both of the commands, it is most likely that an incorrect path was appended to the Path environment variable:

'adb' is not recognized as an internal or external command, operable program or batch file.

#### 2.6.2 Windows 10

Right-click on the Start menu, select Settings from the resulting menu and enter "Edit the system environment variables" into the *Find a setting* text field. In the System Properties dialog, click the *Environment Variables*... button. Follow the steps outlined for Windows 8.1 starting from step 3.

#### 2.6.3 Windows 11

Right-click on the Start icon located in the taskbar and select Settings from the resulting menu. When the Settings dialog appears, scroll down the list of categories and select the "About" option. In the About screen, select *Advanced system settings* from the Related links section. When the System Properties window appears, click the *Environment Variables...* button. Follow the steps outlined for Windows 8.1 starting from step 3.

#### 2.6.4 Linux

This configuration can be achieved on Linux by adding a command to the *.bashrc* file in your home directory (specifics may differ depending on the particular Linux distribution in use). Assuming that the Android SDK bundle package was installed into */home/demo/Android/sdk*, the export line in the *.bashrc* file would read as follows:

```
export PATH=/home/demo/Android/sdk/platform-tools:/home/demo/Android/sdk/cmdline-
tools/latest/bin:/home/demo/android-studio/bin:$PATH
```

Note also that the above command adds the *android-studio/bin* directory to the PATH variable. This will enable the *studio.sh* script to be executed regardless of the current directory within a terminal window.

#### 2.6.5 macOS

Several techniques may be employed to modify the \$PATH environment variable on macOS. Arguably the cleanest method is to add a new file in the */etc/paths.d* directory containing the paths to be added to \$PATH. Assuming an Android SDK installation location of */Users/demo/Library/Android/sdk*, the path may be configured by creating a new file named *android-sdk* in the */etc/paths.d* directory containing the following lines:

```
/Users/demo/Library/Android/sdk/cmdline-tools/latest/bin
/Users/demo/Library/Android/sdk/platform-tools
```

Note that since this is a system directory, it will be necessary to use the *sudo* command when creating the file. For example:

```
sudo vi /etc/paths.d/android-sdk
```

#### 2.7 Android Studio memory management

Android Studio is a large and complex software application with many background processes. Although Android Studio has been criticized in the past for providing less than optimal performance, Google has made significant performance improvements in recent releases and continues to do so with each new version. These improvements include allowing the user to configure the amount of memory used by both the Android Studio IDE and the background processes used to build and run apps. This allows the software to take advantage of systems with larger amounts of RAM.

If you are running Android Studio on a system with sufficient unused RAM to increase these values (this feature is only available on 64-bit systems with 5GB or more of RAM) and find that Android Studio performance appears to be degraded, it may be worth experimenting with these memory settings. Android Studio may also notify you that performance can be increased via a dialog similar to the one shown below:

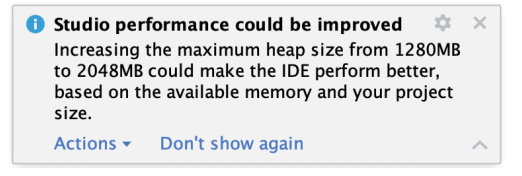

Figure 2-11

To view and modify the current memory configuration, select the *File -> Settings...* main menu option (*Android Studio -> Settings...* on macOS) and, in the resulting dialog, select *Appearance & Behavior* followed by the *Memory Settings* option listed under *System Settings* in the left-hand navigation panel, as illustrated in Figure 2-12 below:

| Q.                                                                                                    | Appearance & Behavior $\rightarrow$ System Settings $\rightarrow$ Memory Settings                                                                                                    |                     |  |  |
|----------------------------------------------------------------------------------------------------|----------------------------------------------------------------------------------------------------|---------------------|--|--|
| <ul> <li>Appearance &amp; Behavior</li> <li>Appearance</li> <li>New UI Beta</li> <li>Menue and Taplhoro</li> </ul> | Configure the maximum amount of RAM the OS should allocate for Android Studio processes, such as the core IDE or Gradle daemon. Similar to allocating too little memory, allocating too much memory might degrade performance. |                     |  |  |
|                                                                                                    | IDE Heap Size Settings                                                                                                    |                     |  |  |
| HTTP Proxy<br>Data Sharing<br>Date Formats<br>Updates                                                              | IDE max heap size:                                                                                                    | 2048 MB - current   |  |  |
| Process Elevation                                                                                                  | Daemon Heap Size Settings These settings apply only to the current project, and changes take effect only after you                                                                                                    |                     |  |  |
| Passwords                                                                                                    |                                                                                                    |                     |  |  |
| Memory Settings                                                                                                    | rebuild your project (by selecting Build > Rebuild Project from the menu bar). After changing                                                                                                    |                     |  |  |
| File Colors                                                                                                    | the heap size and rebuilding your project, you may find daemons with old settings and stop them manually.                                                                                                    |                     |  |  |
| Scopes                                                                                                    | Find existing Gradle daemon(s)                                                                                                    |                     |  |  |
| Notifications                                                                                                    |                                                                                                    |                     |  |  |
| Quick Lists                                                                                                    | Gradle daemon max heap size:                                                                                                    | 2048 MB - current v |  |  |
| Path Variables                                                                                                    |                                                                                                    |                     |  |  |
| Keymap                                                                                                    | Kotlin daemon max heap size:                                                                                                    | 2048 MB - current V |  |  |

Figure 2-12

When changing the memory allocation, be sure not to allocate more memory than necessary or than your system can spare without slowing down other processes.

The IDE heap size setting adjusts the memory allocated to Android Studio and applies regardless of the currently loaded project. On the other hand, when a project is built and run from within Android Studio, several background processes (referred to as daemons) perform the task of compiling and running the app. When compiling and running large and complex projects, build time could be improved by adjusting the daemon heap settings. Unlike the IDE heap settings, these daemon settings apply only to the current project and can only be accessed when a project is open in Android Studio. To display the SDK Manager from within an open project, select the *Tools -> SDK Manager...* menu option from the main menu.

#### 2.8 Updating Android Studio and the SDK

From time to time, new versions of Android Studio and the Android SDK are released. New versions of the SDK are installed using the Android SDK Manager. Android Studio will typically notify you when an update is ready to be installed.

To manually check for Android Studio updates, use the *Help -> Check for Updates...* menu option from the Android Studio main window (*Android Studio -> Check for Updates...* on macOS).

#### 2.9 Summary

Before beginning the development of Android-based applications, the first step is to set up a suitable development environment. This consists of the Android SDKs and Android Studio IDE (which also includes the OpenJDK development environment). This chapter covers the steps necessary to install these packages on Windows, macOS, and Linux.
# Chapter 13

# 13. Kotlin Operators and Expressions

So far, we have looked at using variables and constants in Kotlin and also described the different data types. Being able to create variables is only part of the story, however. The next step is to learn how to use these variables in Kotlin code. The primary method for working with data is in the form of *expressions*.

# 13.1 Expression syntax in Kotlin

The most basic expression consists of an *operator*, two *operands*, and an *assignment*. The following is an example of an expression:

```
val myresult = 1 + 2
```

In the above example, the (+) operator is used to add two operands (1 and 2) together. The *assignment operator* (=) subsequently assigns the result of the addition to a variable named *myresult*. The operands could have easily been variables (or a mixture of values and variables) instead of the actual numerical values used in the example.

In the remainder of this chapter, we will look at the basic types of operators available in Kotlin.

### 13.2 The Basic assignment operator

We have already looked at the most basic of assignment operators, the = operator. This assignment operator simply assigns the result of an expression to a variable. In essence, the = assignment operator takes two operands. The left-hand operand is the variable to which a value is to be assigned and the right-hand operand is the value to be assigned. The right-hand operand is, more often than not, an expression that performs some type of arithmetic or logical evaluation or a call to a function, the result of which will be assigned to the variable. The following examples are all valid uses of the assignment operator:

```
var x: Int // Declare a mutable Int variable
val y = 10 // Declare and initialize an immutable Int variable
x = 10 // Assign a value to x
x = x + y // Assign the result of x + y to x
x = y // Assign the value of y to x
```

# 13.3 Kotlin arithmetic operators

Kotlin provides a range of operators for creating mathematical expressions. These operators primarily fall into the category of *binary operators* in that they take two operands. The exception is the *unary negative operator* (-) which serves to indicate that a value is negative rather than positive. This contrasts with the *subtraction operator* (-) which takes two operands (i.e. one value to be subtracted from another). For example:

```
var x = -10 // Unary - operator used to assign -10 to variable x x = x - 5 // Subtraction operator. Subtracts 5 from x
```

The following table lists the primary Kotlin arithmetic operators:

| Operator | Description                                   |
|----------|-----------------------------------------------|
| -(unary) | Negates the value of a variable or expression |
| *        | Multiplication                                |

### Kotlin Operators and Expressions

| / | Division         |
|---|------------------|
| + | Addition         |
| - | Subtraction      |
| % | Remainder/Modulo |

Table 13-1

Note that multiple operators may be used in a single expression.

For example:

x = y \* 10 + z - 5 / 4

### 13.4 Augmented assignment operators

In an earlier section, we looked at the basic assignment operator (=). Kotlin provides several operators designed to combine an assignment with a mathematical or logical operation. These are primarily of use when performing an evaluation where the result is to be stored in one of the operands. For example, one might write an expression as follows:

x = x + y

The above expression adds the value contained in variable x to the value contained in variable y and stores the result in variable x. This can be simplified using the addition augmented assignment operator:

х += у

The above expression performs the same task as x = x + y but saves the programmer some typing.

Numerous augmented assignment operators are available in Kotlin. The most frequently used of which are outlined in the following table:

| Operator | Description                                     |  |
|----------|-------------------------------------------------|--|
| x += y   | Add x to y and place result in x                |  |
| x -= y   | Subtract y from x and place result in x         |  |
| x *= y   | Multiply x by y and place result in x           |  |
| x /= y   | Divide x by y and place result in x             |  |
| x %= y   | Perform Modulo on x and y and place result in x |  |

Table 13-2

### 13.5 Increment and decrement operators

Another useful shortcut can be achieved using the Kotlin increment and decrement operators (also referred to as unary operators because they operate on a single operand). Consider the code fragment below:

x = x + 1 // Increase value of variable x by 1 x = x - 1 // Decrease value of variable x by 1

These expressions increment and decrement the value of x by 1. Instead of using this approach, however, it is quicker to use the ++ and -- operators. The following examples perform the same tasks as the examples above:

```
x++ // Increment x by 1
x-- // Decrement x by 1
```

These operators can be placed either before or after the variable name. If the operator is placed before the variable name, the increment or decrement operation is performed before any other operations are performed on the variable. For example, in the following code, x is incremented before it is assigned to y, leaving y with a

value of 10:

var x = 9val y = ++x

In the next example, however, the value of x (9) is assigned to variable y before the decrement is performed. After the expression is evaluated the value of y will be 9 and the value of x will be 8.

var x = 9val  $y = x^{--}$ 

# 13.6 Equality operators

Kotlin also includes a set of logical operators useful for performing comparisons. These operators all return a Boolean result depending on the result of the comparison. These operators are *binary operators* in that they work with two operands.

Equality operators are most frequently used in constructing program control flow logic. For example, an *if* statement may be constructed based on whether one value matches another:

```
if (x == y) {
    // Perform task
}
```

The result of a comparison may also be stored in a Boolean variable. For example, the following code will result in a *true* value being stored in the variable result:

```
var result: Boolean
val x = 10
val y = 20
```

result = x < y

Clearly 10 is less than 20, resulting in a *true* evaluation of the x < y expression. The following table lists the full set of Kotlin comparison operators:

| Operator | Description                                     |
|----------|-------------------------------------------------|
| x == y   | Returns true if x is equal to y                 |
| x > y    | Returns true if x is greater than y             |
| x >= y   | Returns true if x is greater than or equal to y |
| x < y    | Returns true if x is less than y                |
| x <= y   | Returns true if x is less than or equal to y    |
| x != y   | Returns true if x is not equal to y             |

Table 13-3

# 13.7 Boolean logical operators

Kotlin also provides a set of so-called logical operators designed to return Boolean *true* or *false* values. These operators both return Boolean results and take Boolean values as operands. The key operators are NOT (!), AND (&&), and OR (||).

The NOT (!) operator simply inverts the current value of a Boolean variable or the result of an expression. For example, if a variable named *flag* is currently true, prefixing the variable with a '!' character will invert the value to false:

```
val flag = true // variable is true
```

Kotlin Operators and Expressions

val secondFlag = !flag // secondFlag set to false

The OR (||) operator returns true if one of its two operands evaluates to true, otherwise, it returns false. For example, the following code evaluates to true because at least one of the expressions on either side of the OR operator is true:

```
if ((10 < 20) || (20 < 10)) {
        print("Expression is true")
}</pre>
```

The AND (&&) operator returns true only if both operands are evaluated to be true. The following example will return false because only one of the two operand expressions evaluates to true:

```
if ((10 < 20) && (20 < 10)) {
    print("Expression is true")
}</pre>
```

### 13.8 Range operator

Kotlin includes a useful operator that allows a range of values to be declared. As will be seen in later chapters, this operator is invaluable when working with looping in program logic.

The syntax for the range operator is as follows:

х..у

This operator represents the range of numbers starting at x and ending at y where both x and y are included within the range (referred to as a closed range). The range operator 5..8, for example, specifies the numbers 5, 6, 7, and 8.

### 13.9 Bitwise operators

As previously discussed, computer processors work in binary. These are essentially streams of ones and zeros, each one referred to as a bit. Bits are formed into groups of 8 to form bytes. As such, it is not surprising that we, as programmers, will occasionally end up working at this level in our code. To facilitate this requirement, Kotlin provides a range of *bit operators*.

Those familiar with bitwise operators in other languages such as C, C++, C#, Objective-C, and Java will find nothing new in this area of the Kotlin language syntax. For those unfamiliar with binary numbers, now may be a good time to seek out reference materials on the subject to understand how ones and zeros are formed into bytes to form numbers. Other authors have done a much better job of describing the subject than we can do within the scope of this book.

For this exercise, we will be working with the binary representation of two numbers. First, the decimal number 171 is represented in binary as:

10101011

Second, the number 3 is represented by the following binary sequence:

00000011

Now that we have two binary numbers with which to work, we can begin to look at the Kotlin bitwise operators:

### 13.9.1 Bitwise inversion

The Bitwise inversion (also referred to as NOT) is performed using the inv() operation and has the effect of inverting all of the bits in a number. In other words, all the zeros become ones and all the ones become zeros. Taking our example 3 number, a Bitwise NOT operation has the following result:

0000011 NOT

======= 11111100

The following Kotlin code, therefore, results in a value of -4:

val y = 3
val z = y.inv()

print("Result is \$z")

### 13.9.2 Bitwise AND

The Bitwise AND is performed using the *and()* operation. It makes a bit-by-bit comparison of two numbers. Any corresponding position in the binary sequence of each number where both bits are 1 results in a 1 appearing in the same position of the resulting number. If either bit position contains a 0 then a zero appears in the result. Taking our two example numbers, this would appear as follows:

10101011 AND 00000011 ======= 00000011

As we can see, the only locations where both numbers have 1s are the last two positions. If we perform this in Kotlin code, therefore, we should find that the result is 3 (00000011):

```
val x = 171
val y = 3
val z = x.and(y)
```

```
print("Result is $z")
```

### 13.9.3 Bitwise OR

The bitwise OR also performs a bit-by-bit comparison of two binary sequences. Unlike the AND operation, the OR places a 1 in the result if there is a 1 in the first or second operand. Using our example numbers, the result will be as follows:

10101011 OR 00000011 ======= 10101011

If we perform this operation in Kotlin using the *or()* operation the result will be 171:

```
val x = 171
val y = 3
val z = x.or(y)
```

```
print("Result is $z")
```

### 13.9.4 Bitwise XOR

The bitwise XOR (commonly referred to as *exclusive OR* and performed using the *xor()* operation) performs a similar task to the OR operation except that a 1 is placed in the result if one or other corresponding bit positions in the two numbers is 1. If both positions are a 1 or a 0 then the corresponding bit in the result is set to a 0. For example:

10101011 XOR

#### Kotlin Operators and Expressions

00000011

10101000

The result, in this case, is 10101000 which converts to 168 in decimal. To verify this we can, once again, try some Kotlin code:

```
val x = 171
val y = 3
val z = x.xor(y)
```

```
print("Result is $z")
```

When executed, we get the following output from print:

Result is 168

### 13.9.5 Bitwise left shift

The bitwise left shift moves each bit in a binary number a specified number of positions to the left. Shifting an integer one position to the left has the effect of doubling the value.

As the bits are shifted to the left, zeros are placed in the vacated rightmost (low-order) positions. Note also that once the leftmost (high-order) bits are shifted beyond the size of the variable containing the value, those high -order bits are discarded:

```
10101011 Left Shift one bit
=======
101010110
```

In Kotlin the bitwise left shift operator is performed using the *shl()* operation, passing through the number of bit positions to be shifted. For example, to shift left by 1 bit:

```
val x = 171
val z = x.shl(1)
print("Result is $z")
```

When compiled and executed, the above code will display a message stating that the result is 342 which, when converted to binary, equates to 101010110.

### 13.9.6 Bitwise right shift

A bitwise right shift is, as you might expect, the same as a left except that the shift takes place in the opposite direction. Shifting an integer one position to the right has the effect of halving the value.

Note that since we are shifting to the right, there is no opportunity to retain the lowermost bits regardless of the data type used to contain the result. As a result, the low-order bits are discarded. Whether or not the vacated high-order bit positions are replaced with zeros or ones depends on whether the *sign bit* used to indicate positive and negative numbers is set or not.

```
10101011 Right Shift one bit
=======
01010101
```

The bitwise right shift is performed using the *shr()* operation passing through the shift count:

val x = 171

val z = x.shr(1)

#### print("Result is \$z")

When executed, the above code will report the result of the shift as being 85, which equates to binary 01010101.

### 13.10 Take the knowledge test

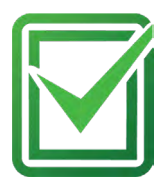

Click the link below or scan the QR code to test your knowledge and understanding of Kotlin operators and expressions:

https://www.answertopia.com/3xrq

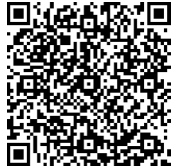

### 13.11 Summary

Operators and expressions provide the underlying mechanism by which variables and constants are manipulated and evaluated within Kotlin code. This can take the simplest of forms whereby two numbers are added using the addition operator in an expression and the result stored in a variable using the assignment operator. Operators fall into a range of categories, details of which have been covered in this chapter.

# 22. An Overview of Compose State and Recomposition

State is the cornerstone of how the Compose system is implemented. As such, a clear understanding of state is an essential step in becoming a proficient Compose developer. In this chapter, we will explore and demonstrate the basic concepts of state and explain the meaning of related terms such as *recomposition*, *unidirectional data flow*, and *state hoisting*. The chapter will also cover saving and restoring state through *configuration changes*.

### 22.1 The basics of state

In declarative languages such as Compose, *state* is generally referred to as "a value that can change over time". At first glance, this sounds much like any other data in an app. A standard Kotlin variable, for example, is by definition designed to store a value that can change at any time during execution. State, however, differs from a standard variable in two significant ways.

First, the value assigned to a state variable in a composable function needs to be remembered. In other words, each time a composable function containing state (a *stateful function*) is called, it must remember any state values from the last time it was invoked. This is different from a standard variable which would be re-initialized each time a call is made to the function in which it is declared.

The second key difference is that a change to any state variable has far reaching implications for the entire hierarchy tree of composable functions that make up a user interface. To understand why this is the case, we now need to talk about recomposition.

# 22.2 Introducing recomposition

When developing with Compose, we build apps by creating hierarchies of composable functions. As previously discussed, a composable function can be thought of as taking data and using that data to generate sections of a user interface layout. These elements are then rendered on the screen by the Compose runtime system. In most cases, the data passed from one composable function to another will have been declared as a state variable in a parent function. This means that any change of state value in a parent composable will need to be reflected in any child composables to which the state has been passed. Compose addresses this by performing an operation referred to as *recomposition*.

Recomposition occurs whenever a state value changes within a hierarchy of composable functions. As soon as Compose detects a state change, it works through all of the composable functions in the activity and recomposes any functions affected by the state value change. Recomposing simply means that the function gets called again and passed the new state value.

Recomposing the entire composable tree for a user interface each time a state value changes would be a highly inefficient approach to rendering and updating a user interface. Compose avoids this overhead using a technique called *intelligent recomposition* that involves only recomposing those functions directly affected by the state change. In other words, only functions that read the state value will be recomposed when the value changes.

An Overview of Compose State and Recomposition

# 22.3 Creating the StateExample project

Launch Android Studio and select the New Project option from the welcome screen. Within the resulting new project dialog, choose the *Empty Activity* template before clicking on the Next button.

Enter *StateExample* into the Name field and specify *com.example.stateexample* as the package name. Before clicking on the Finish button, change the Minimum API level setting to API 26: Android 8.0 (Oreo). On completion of the project creation process, the StateExample project should be listed in the Project tool window located along the left-hand edge of the Android Studio main window.

### 22.4 Declaring state in a composable

The first step in declaring a state value is to wrap it in a MutableState object. MutableState is a Compose class which is referred to as an *observable type*. Any function that reads a state value is said to have *subscribed* to that observable state. As a result, any changes to the state value will trigger the recomposition of all subscribed functions.

Within Android Studio, open the *MainActivity.kt* file, delete the Greeting composable and modify the class so that it reads as follows:

```
package com.example.stateexample
class MainActivity : ComponentActivity() {
    override fun onCreate(savedInstanceState: Bundle?) {
        super.onCreate(savedInstanceState)
        enableEdgeToEdge()
        setContent {
            StateExampleTheme {
                 Scaffold(modifier = Modifier.fillMaxSize()) { innerPadding ->
                     DemoScreen (Modifier.padding(innerPadding))
                 }
            }
        }
    }
}
@Composable
fun DemoScreen(modifier: Modifier = Modifier) {
    MyTextField()
}
@Composable
fun MyTextField() {
}
@Preview(showBackground = true)
@Composable
180
```

```
fun GreetingPreview() {
    StateExampleTheme {
        DemoScreen()
    }
}
```

The objective here is to implement MyTextField as a stateful composable function containing a state variable and an event handler that changes the state based on the user's keyboard input. The result is a text field in which the characters appear as they are typed.

MutableState instances are created by making a call to the *mutableStateOf()* runtime function, passing through the initial state value. The following, for example, creates a MutableState instance initialized with an empty String value:

```
var textState = { mutableStateOf("") }
```

This provides an observable state which will trigger a recomposition of all subscribed functions when the contained value is changed. The above declaration is, however, missing a key element. As previously discussed, state must be remembered through recompositions. As currently implemented, the state will be reinitialized to an empty string each time the function in which it is declared is recomposed. To retain the current state value, we need to use the *remember* keyword:

var myState = remember { mutableStateOf("") }

Remaining within the MainActivity.kt file, add some imports and modify the MyTextField composable as follows:

```
.
import androidx.compose.material3.*
import androidx.compose.runtime.mutableStateOf
import androidx.compose.foundation.layout.Column
.
.
@Composable
fun MyTextField() {
    var textState = remember { mutableStateOf("") }
    val onTextChange = { text : String ->
        textState.value = text
    }
    TextField(
        value = textState.value,
        onValueChange = onTextChange
    }
}
```

Test the code using the Preview panel in interactive mode and confirm that keyboard input appears in the TextField as it is typed.

An Overview of Compose State and Recomposition

When looking at Compose code examples, you may see MutableState objects declared in different ways. When using the above format, it is necessary to read and set the *value* property of the MutableState instance. For example, the event handler to update the state reads as follows:

```
val onTextChange = { text: String ->
    textState.value = text
}
```

Similarly, the current state value is assigned to the TextField as follows:

```
TextField(
    value = textState.value,
    onValueChange = onTextChange
)
```

A more common and concise approach to declaring state is to use Kotlin property delegates via the *by* keyword as follows (note that two additional libraries need to be imported when using property delegates):

```
.
import androidx.compose.runtime.getValue
import androidx.compose.runtime.setValue
.
.
@Composable
fun MyTextField() {
    var textState by remember { mutableStateOf("") }
.
```

We can now access the state value without needing to directly reference the MutableState *value* property within the event handler:

```
val onTextChange = { text: String ->
    textState = text
}
```

This also makes reading the current value more concise:

```
TextField(
    value = textState,
    onValueChange = onTextChange
)
```

A third technique separates the access to a MutableState object into a value and a setter function as follows:

```
var (textValue, setText) = remember { mutableStateOf("") }
```

When changing the value assigned to the state we now do so by calling the *setText* setter, passing through the new value:

```
val onTextChange = { text: String ->
    setText(text)
}
```

The state value is now accessed by referencing *textValue*:

```
TextField(
    value = textValue,
    onValueChange = onTextChange
)
```

In most cases, the use of the *by* keyword and property delegates is the most commonly used technique because it results in cleaner code. Before continuing with the chapter, revert the example to use the *by* keyword.

# 22.5 Unidirectional data flow

Unidirectional data flow is an approach to app development whereby state stored in a composable should not be directly changed by any child composable functions. Consider, for example, a composable function named FunctionA containing a state value in the form of a Boolean value. This composable calls another composable function named FunctionB that contains a Switch component. The objective is for the switch to update the state value each time the switch position is changed by the user. In this situation, adherence to unidirectional data flow prohibits FunctionB from directly changing the state value.

Instead, FunctionA would declare an event handler (typically in the form of a lambda) and pass it as a parameter to the child composable along with the state value. The Switch within FunctionB would then be configured to call the event handler each time the switch position changes, passing it the current setting value. The event handler in FunctionA will then update the state with the new value.

Make the following changes to the *MainActivity.kt* file to implement FunctionA and FunctionB together with a corresponding modification to the preview composable:

```
.
@Composable
fun DemoScreen(modifier: Modifier = Modifier) {
    var textState by remember { mutableStateOf("") }
    val onTextChange = { text : String ->
        textState = text
    }
    Column {
        MyTextField(text = textState, onTextChange = onTextChange)
        FunctionA()
    }
}
.
.
.
@Composable
fun FunctionA() {
    var switchState by remember { mutableStateOf(true) }
    val onSwitchChange = { value : Boolean ->
```

An Overview of Compose State and Recomposition

```
switchState = value
}
@Composable
```

```
fun FunctionB(switchState: Boolean, onSwitchChange : (Boolean) -> Unit ) {
   Switch(
        checked = switchState,
        onCheckedChange = onSwitchChange
   )
}
```

Preview the app using interactive mode and verify that clicking the switch changes the slider position between on and off states.

We can now use this example to break down the state process into the following individual steps which occur when FunctionA is called:

1. The *switchState* state variable is initialized with a true value.

2. The *onSwitchChange* event handler is declared to accept a Boolean parameter which it assigns to *switchState* when called.

3. FunctionB is called and passed both *switchState* and a reference to the *onSwitchChange* event handler.

4. FunctionB calls the built-in Switch component and configures it to display the state assigned to *switchState*. The Switch component is also configured to call the *onSwitchChange* event handler when the user changes the switch setting.

5. Compose renders the Switch component on the screen.

The above sequence explains how the Switch component gets rendered on the screen when the app first launches. We can now explore the sequence of events that occur when the user slides the switch to the "off" position:

1. The switch is moved to the "off" position.

2. The Switch component calls the *onSwitchChange* event handler passing through the current switch position value (in this case *false*).

3. The onSwitchChange lambda declared in FunctionA assigns the new value to switchState.

4. Compose detects that the *switchState* state value has changed and initiates a recomposition.

5. Compose identifies that FunctionB contains code that reads the value of *switchState* and therefore needs to be recomposed.

6. Compose calls FunctionB with the latest state value and the reference to the event handler.

7. FunctionB calls the Switch composable and configures it with the state and event handler.

8. Compose renders the Switch on the screen, this time with the switch in the "off" position.

The key point to note about this process is that the value assigned to *switchState* is only changed from within FunctionA and never directly updated by FunctionB. The Switch setting is not moved from the "on" position to the "off" position directly by FunctionB. Instead, the state is changed by calling upwards to the event handler

located in FunctionA, and allowing recomposition to regenerate the Switch with the new position setting.

As a general rule, data is passed down through a composable hierarchy tree while events are called upwards to handlers in ancestor components as illustrated in Figure 22-1:

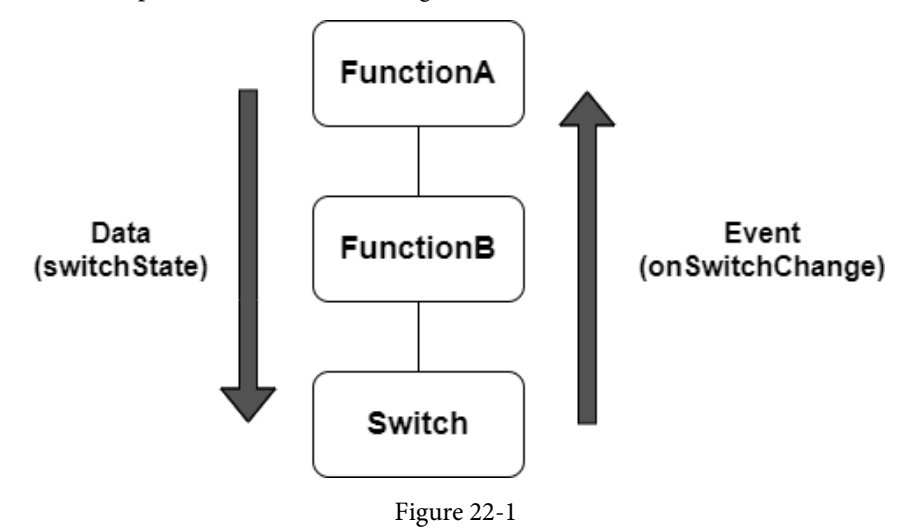

### 22.6 State hoisting

If you look up the word "hoist" in a dictionary it will likely be defined as the act of raising or lifting something. The term *state hoisting* has a similar meaning in that it involves moving state from a child composable up to the calling (parent) composable or a higher ancestor. When the child composable is called by the parent, it is passed the state along with an event handler. When an event occurs in the child composable that requires an update to the state, a call is made to the event handler passing through the new value as outlined earlier in the chapter. This has the advantage of making the child composable stateless and, therefore, easier to reuse. It also allows the state to be passed down to other child composables later in the app development process.

Consider our MyTextField example from earlier in the chapter:

```
@Composable
fun DemoScreen(modifier: Modifier = Modifier) {
    MyTextField()
}
@Composable
fun MyTextField() {
    var textState by remember { mutableStateOf("") }
    val onTextChange = { text : String ->
        textState = text
    }
    TextField(
        value = textState,
        onValueChange = onTextChange
```

An Overview of Compose State and Recomposition

```
}
```

)

The self-contained nature of the MyTextField composable means that it is not a particularly useful component. One issue is that the text entered by the user is not accessible to the calling function and, therefore, cannot be passed to any sibling functions. It is also not possible to pass a different state and event handler through to the function, thereby limiting its re-usability.

To make the function more useful we need to hoist the state into the parent DemoScreen function as follows:

```
@Composable
fun DemoScreen(modifier: Modifier = Modifier) {
    var textState by remember { mutableStateOf("") }
    val onTextChange = { text : String ->
        textState = text
    }
    MyTextField(text = textState, onTextChange = onTextChange)
}
@Composable
fun MyTextField(text: String, onTextChange : (String) -> Unit) {
    var textState by remember { mutableStateOf("") }
    val onTextChange = { text : String ->
       <del>textState = text</del>
   \rightarrow
    TextField(
        value = text,
        onValueChange = onTextChange
    )
}
```

With the state hoisted to the parent function, MyTextField is now a stateless, reusable composable which can be called and passed any state and event handler. Also, the text entered by the user is now accessible by the parent function and may be passed down to other composables if necessary.

State hoisting is not limited to moving to the immediate parent of a composable. State can be raised any number of levels upward within the composable hierarchy and subsequently passed down through as many layers of children as needed (within reason). This will often be necessary when multiple children need access to the same state. In such a situation, the state will need to be hoisted up to an ancestor that is common to both children.

In Figure 22-2 below, for example, both NameField and NameText need access to *textState*. The only way to make the state available to both composables is to hoist it up to the MainScreen function since this is the only ancestor both composables have in common:

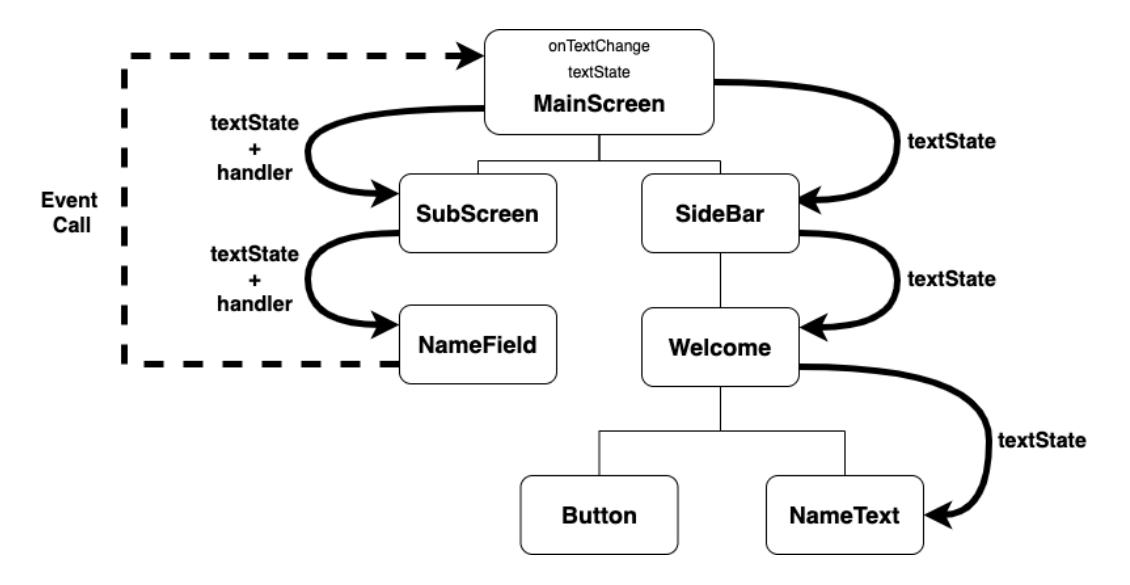

Figure 22-2

The solid arrows indicate the path of *textState* as it is passed down through the hierarchy to the NameField and NameText functions (in the case of the NameField, a reference to the event handler is also passed down), while the dotted line represents the calls from NameField function to an event handler declared in MainScreen as the text changes.

When adding state to a function, take some time to decide whether hoisting state to the caller (or higher) might make for a more re-usable and flexible composable. While situations will arise where state is only needed to be used locally in a composable, in most cases it probably makes sense to hoist the state up to an ancestor.

### 22.7 How high to hoist?

Hoisting is a good thing, but how high is too high? What goes up must come down, so remember that you must pass the state through each generation of descendants until you reach the lowest subscribing composable. Often, multiple children will subscribe to a single state, so the state should usually only be hoisted as high as the closest common ancestor.

Suppose functions F and J in Figure 22-3 below subscribe to the same state. Function D is the closest ancestor, so it is an excellent candidate to hold the state:

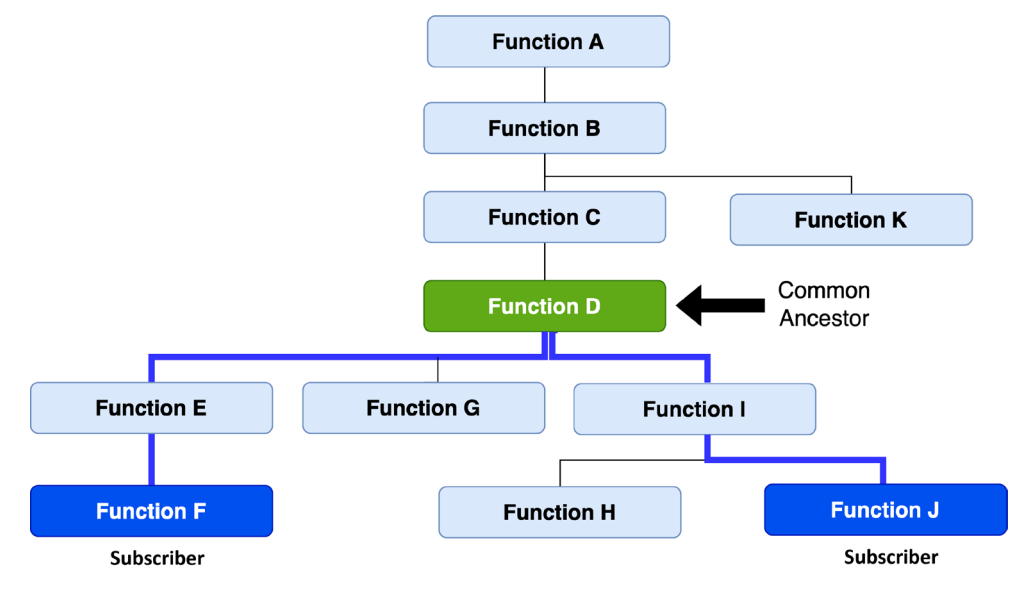

Figure 22-3

If function K also needs to subscribe, the state must be hoisted to function B:

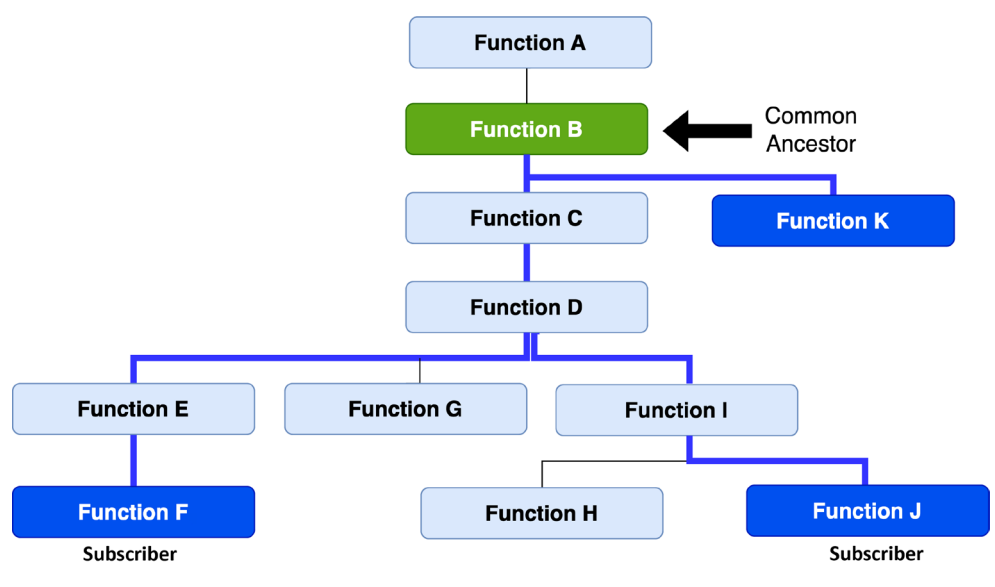

Figure 22-4

If you have declared a state in the lowest common ancestor and find yourself passing the state through an excessive number of descendants to reach all the subscribed children, consider using CompositionLocalProvider, a topic covered in the chapter entitled *"An Introduction to Composition Local"*.

# 22.8 Saving state through configuration changes

We now know that the *remember* keyword can be used to save state values through recompositions. This technique does not, however, retain state between *configuration changes*. A configuration change generally occurs when some aspect of the device changes in a way that alters the appearance of an activity (such as rotating the orientation of the device between portrait and landscape or changing a system-wide font setting).

Changes such as these will cause the entire activity to be destroyed and recreated. The reasoning behind this is that these changes affect resources such as the layout of the user interface and simply destroying and recreating impacted activities is the quickest way for an activity to respond to the configuration change. The result is a newly initialized activity with no memory of any previous state values.

To experience the effect of a configuration change, run the StateExample app on an emulator or device and, once running, enter some text so that it appears in the TextField before changing the orientation from portrait to landscape. When using the emulator, device rotation may be simulated using the rotation button located in the emulator toolbar. To complete the rotation on Android 11 or older, it may also be necessary to tap on the rotation button. This appears in the toolbar of the device or emulator screen as shown in Figure 22-5:

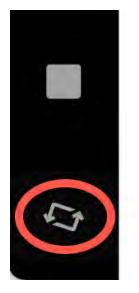

Figure 22-5

Before performing the rotation on Android 12 or later, you may need to enter the Settings app, select the Display category and enable the *Auto-rotate screen* option.

Note that after rotation, the TextField is now blank and the text entered has been lost. In situations where state needs to be retained through configuration changes, Compose provides the *rememberSaveable* keyword. When *rememberSaveable* is used, the state will be retained not only through recompositions, but also configuration changes. Modify the *textState* declaration to use *rememberSaveable* as follows:

```
.
.
.
import androidx.compose.runtime.saveable.rememberSaveable
.
.
.
@Composable
fun DemoScreen(modifier: Modifier = Modifier) {
    var textState by rememberSaveable { mutableStateOf("") }
.
```

Build and run the app once again, enter some text and perform another rotation. Note that the text is now preserved following the configuration change.

An Overview of Compose State and Recomposition

# 22.9 Take the knowledge test

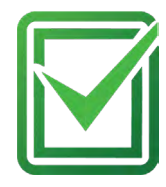

Click the link below or scan the QR code to test your knowledge and understanding of Compose state and recomposition:

https://www.answertopia.com/c3sb

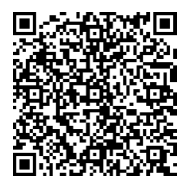

### 22.10 Summary

When developing apps with Compose it is vital to have a clear understanding of how state and recomposition work together to make sure that the user interface is always up to date. In this chapter, we have explored state and described how state values are declared, updated, and passed between composable functions. You should also have a better understanding of recomposition and how it is triggered in response to state changes.

We also introduced the concept of unidirectional data flow and explained how data flows down through the compose hierarchy while data changes are made by making calls upward to event handlers declared within ancestor stateful functions.

An important goal when writing composable functions is to maximize re-usability. This can be achieved, in part, by hoisting state out of a composable up to the calling parent or a higher function in the compose hierarchy.

Finally, the chapter described configuration changes and explained how such changes result in the destruction and recreation of entire activities. Ordinarily, state is not retained through configuration changes unless specifically configured to do so using the *rememberSaveable* keyword.

# Chapter 38

# 38. An Overview of Lists and Grids in Compose

It is a common requirement when designing user interface layouts to present information in either scrollable list or grid configurations. For basic list requirements, the Row and Column components can be re-purposed to provide vertical and horizontal lists of child composables. Extremely large lists, however, are likely to cause degraded performance if rendered using the standard Row and Column composables. For lists containing large numbers of items, Compose provides the LazyColumn and LazyRow composables. Similarly, grid-based layouts can be presented using the LazyVerticalGrid composable.

This chapter will introduce the basics of list and grid creation and management in Compose in preparation for the tutorials in subsequent chapters.

### 38.1 Standard vs. lazy lists

Part of the popularity of lists is that they provide an effective way to present large amounts of items in a scrollable format. Each item in a list is represented by a composable which may, itself, contain descendant composables. When a list is created using the Row or Column component, all of the items it contains are also created at initialization, regardless of how many are visible at any given time. While this does not necessarily pose a problem for smaller lists, it can be an issue for lists containing many items.

Consider, for example, a list that is required to display 1000 photo images. It can be assumed with a reasonable degree of certainty that only a small percentage of items will be visible to the user at any one time. If the application was permitted to create each of the 1000 items in advance, however, the device would very quickly run into memory and performance limitations.

When working with longer lists, the recommended course of action is to use LazyColumn, LazyRow, and LazyVerticalGrid. These components only create those items that are visible to the user. As the user scrolls, items that move out of the viewable area are destroyed to free up resources while those entering view are created just in time to be displayed. This allows lists of potentially infinite length to be displayed with no performance degradation.

Since there are differences in approach and features when working with Row and Column compared to the lazy equivalents, this chapter will provide an overview of both types.

# 38.2 Working with Column and Row lists

Although lacking some of the features and performance advantages of the LazyColumn and LazyRow, the Row and Column composables provide a good option for displaying shorter, basic lists of items. Lists are declared in much the same way as regular rows and columns with the exception that each list item is usually generated programmatically. The following declaration, for example, uses the Column component to create a vertical list containing 100 instances of a composable named MyListItem:

```
Column {
repeat(100) {
MyListItem()
}
```

#### An Overview of Lists and Grids in Compose

}

Similarly, the following example creates a horizontal list containing the same items:

```
Row {
    repeat(100) {
        MyListItem()
     }
}
```

The MyListItem composable can be anything from a single Text composable to a complex layout containing multiple composables.

### 38.3 Creating lazy lists

Lazy lists are created using the LazyColumn and LazyRow composables. These layouts place children within a LazyListScope block which provides additional features for managing and customizing the list items. For example, individual items may be added to a lazy list via calls to the *item()* function of the LazyListScope:

```
LazyColumn {
    item {
        MyListItem()
    }
}
```

Alternatively, multiple items may be added in a single statement by calling the *items()* function:

```
LazyColumn {
    items(1000) { index ->
        Text("This is item $index");
    }
}
```

LazyListScope also provides the *itemsIndexed()* function which associates the item content with an index value, for example:

```
val colorNamesList = listOf("Red", "Green", "Blue", "Indigo")
LazyColumn {
    itemsIndexed(colorNamesList) { index, item ->
        Text("$index = $item")
    }
}
```

When rendered, the above lazy column will appear as shown in Figure 38-1 below:

```
0 = Red
1 = Green
2 = Blue
3 = Indigo
```

Figure 38-1

Lazy lists also support the addition of headers to groups of items in a list using the *stickyHeader()* function. This topic will be covered in more detail later in the chapter.

# 38.4 Enabling scrolling with ScrollState

While the above Column and Row list examples will display a list of items, only those that fit into the viewable screen area will be accessible to the user. This is because lists are not scrollable by default. To make Row and Column-based lists scrollable, some additional steps are needed. LazyList and LazyRow, on the other hand, support scrolling by default.

The first step in enabling list scrolling when working with Row and Column-based lists is to create a ScrollState instance. This is a special state object designed to allow Row and Column parents to remember the current scroll position through recompositions. A ScrollState instance is generated via a call to the *rememberScrollState()* function, for example:

```
val scrollState = rememberScrollState()
```

Once created, the scroll state is passed as a parameter to the Column or Row composable using the *verticalScroll()* and *horizontalScroll()* modifiers. In the following example, vertical scrolling is being enabled in a Column list:

```
Column (Modifier.verticalScroll(scrollState)) {
```

```
repeat(100) {
    MyListItem()
}
```

}

Similarly, the following code enables horizontal scrolling on a LazyRow list:

```
Row (Modifier.horizontalScroll(scrollState)) {
    repeat(1000) {
        MyListItem()
    }
}
```

# 38.5 Programmatic scrolling

We generally think of scrolling as being something a user performs through dragging or swiping gestures on the device screen. It is also important to know how to change the current scroll position from within code. An app screen might, for example, contain buttons which can be tapped to scroll to the start and end of a list. The steps to implement this behavior differ between Row and Columns lists and the lazy list equivalents.

When working with Row and Column lists, programmatic scrolling can be performed by calling the following functions on the ScrollState instance:

- animateScrollTo(value: Int) Scrolls smoothly to the specified pixel position in the list using animation.
- scrollTo(value: Int) Scrolls instantly to the specified pixel position.

Note that the value parameters in the above function represent the list position in pixels instead of referencing a specific item number. It is safe to assume that the start of the list is represented by pixel position 0, but the pixel position representing the end of the list may be less obvious. Fortunately, the maximum scroll position can be identified by accessing the *maxValue* property of the scroll state instance:

```
val maxScrollPosition = scrollState.maxValue
```

To programmatically scroll LazyColumn and LazyRow lists, functions need to be called on a LazyListState instance which can be obtained via a call to the *rememberLazyListState()* function as follows:

### An Overview of Lists and Grids in Compose

```
val listState = rememberLazyListState()
```

Once the list state has been obtained, it must be applied to the LazyRow or LazyColumn declaration as follows:

```
.
LazyColumn(
    state = listState,
{
.
```

Scrolling can then be performed via calls to the following functions on the list state instance:

- animateScrollToItem(index: Int) Scrolls smoothly to the specified list item (where 0 is the first item).
- scrollToItem(index: Int) Scrolls instantly to the specified list item (where 0 is the first item).

In this case, the scrolling position is referenced by the index of the item instead of pixel position.

One complication is that all four of the above scroll functions are *coroutine* functions. As outlined in the chapter titled "*Coroutines and LaunchedEffects in Jetpack Compose*", coroutines are a feature of Kotlin that allows blocks of code to execute asynchronously without blocking the thread from which they are launched (in this case the *main thread* which is responsible for making sure the app remains responsive to the user). Coroutines can be implemented without having to worry about building complex implementations or directly managing multiple threads. Because of the way they are implemented, coroutines are much more efficient and less resource-intensive than using traditional multi-threading options. One of the key requirements of coroutine functions is that they must be launched from within a *coroutine scope*.

As with ScrollState and LazyListState, we need access to a CoroutineScope instance that will be remembered through recompositions. This requires a call to the *rememberCoroutineScope()* function as follows:

val coroutineScope = rememberCoroutineScope()

Once we have a coroutine scope, we can use it to launch the scroll functions. The following code, for example, declares a Button component configured to launch the *animateScrollTo()* function within the coroutine scope. In this case, the button will cause the list to scroll to the end position when clicked:

```
.
.
Button(onClick = {
    coroutineScope.launch {
        scrollState.animateScrollTo(scrollState.maxValue)
    }
.
.
.
.
```

### 38.6 Sticky headers

Sticky headers is a feature only available within lazy lists that allows list items to be grouped under a corresponding header. Sticky headers are created using the LazyListScope *stickyHeader()* function.

The headers are referred to as being sticky because they remain visible on the screen while the current group is scrolling. Once a group scrolls from view, the header for the next group takes its place. Figure 38-2, for example,

shows a list with sticky headers. Note that although the Apple group is scrolled partially out of view, the header remains in position at the top of the screen:

| 12:00                 |   |
|-----------------------|---|
| Apple                 | _ |
| Apple iPhone 12       |   |
| Apple iPhone 7        |   |
| Apple iPhone 13       |   |
| Apple iPhone 8        |   |
| Google                |   |
| Google Pixel 4        |   |
| Google Pixel 6        |   |
| Google Pixel 4a       |   |
| Samsung               |   |
| Samsung Galaxy 6s     |   |
| Samsung Galaxy Z Flip |   |
| OnePlus               |   |
| OnePlus 7             |   |
| OnePlus 9 Pro         |   |
|                       |   |
|                       |   |
|                       |   |

Figure 38-2

When working with sticky headers, the list content must be stored in an Array or List which has been mapped using the Kotlin *groupBy()* function. The *groupBy()* function accepts a lambda which is used to define the *selector* which defines how data is to be grouped. This selector then serves as the key to access the elements of each group. Consider, for example, the following list which contains mobile phone models:

```
val phones = listOf("Apple iPhone 12", "Google Pixel 4", "Google Pixel 6",
   "Samsung Galaxy 6s", "Apple iPhone 7", "OnePlus 7", "OnePlus 9 Pro",
   "Apple iPhone 13", "Samsung Galaxy Z Flip", "Google Pixel 4a",
   "Apple iPhone 8")
```

Now suppose that we want to group the phone models by manufacturer. To do this we would use the first word of each string (in other words, the text before the first space character) as the selector when calling *groupBy()* to map the list:

```
val groupedPhones = phones.groupBy { it.substringBefore(' ') }
```

Once the phones have been grouped by manufacturer, we can use the *forEach* statement to create a sticky header for each manufacture name, and display the phones in the corresponding group as list items:

```
groupedPhones.forEach { (manufacturer, models) ->
    stickyHeader {
        Text(
            text = manufacturer,
            color = Color.White,
            modifier = Modifier
            .background(Color.Gray)
```

An Overview of Lists and Grids in Compose

```
.padding(5.dp)
.fillMaxWidth()
)
}
items(models) { model ->
MyListItem(model)
}
}
```

In the above *forEach* lambda, *manufacturer* represents the selector key (for example "Apple") and *models* an array containing the items in the corresponding manufacturer group ("Apple iPhone 12", "Apple iPhone 7", and so on for the Apple selector):

```
groupedPhones.forEach { (manufacturer, models) ->
```

The selector key is then used as the text for the sticky header, and the *models* list is passed to the *items()* function to display all the group elements, in this case using a custom composable named MyListItem for each item:

```
items(models) { model ->
    MyListItem(model)
}
```

When rendered, the above code will display the list shown in Figure 38-2 above.

### 38.7 Responding to scroll position

Both LazyRow and LazyColumn allow actions to be performed when a list scrolls to a specified item position. This can be particularly useful for displaying a "scroll to top" button that appears only when the user scrolls towards the end of the list.

The behavior is implemented by accessing the *firstVisibleItemIndex* property of the LazyListState instance which contains the index of the item that is currently the first visible item in the list. For example, if the user scrolls a LazyColumn list such that the third item in the list is currently the topmost visible item, *firstVisibleItemIndex* will contain a value of 2 (since indexes start counting at 0). The following code, for example, could be used to display a "scroll to top" button when the first visible item index exceeds 8:

```
val firstVisible = listState.firstVisibleItemIndex
```

```
if (firstVisible > 8) {
    // Display scroll to top button
}
```

# 38.8 Creating a lazy grid

Grid layouts may be created using the LazyVerticalGrid composable. The appearance of the grid is controlled by the *cells* parameter that can be set to either *adaptive* or *fixed* mode. In adaptive mode, the grid will calculate the number of rows and columns that will fit into the available space, with even spacing between items and subject to a minimum specified cell size. Fixed mode, on the other hand, is passed the number of rows to be displayed and sizes each column width equally to fill the width of the available space.

The following code, for example, declares a grid containing 30 cells, each with a minimum width of 60dp:

```
LazyVerticalGrid(GridCells.Adaptive(minSize = 60.dp),
state = rememberLazyGridState(),
```

```
contentPadding = PaddingValues(10.dp)
) {
    items(30) { index ->
        Card(
            colors = CardDefaults.cardColors(
                 containerColor = MaterialTheme.colorScheme.primary
            ),
            modifier = Modifier.padding(5.dp).fillMaxSize()) {
            Text(
                 "$index",
                textAlign = TextAlign.Center,
                 fontSize = 30.sp,
                 color = Color.White,
                modifier = Modifier.width(120.dp)
            )
        }
    }
}
```

When called, the LazyVerticalGrid composable will fit as many items as possible into each row without making the column width smaller than 60dp as illustrated in the figure below:

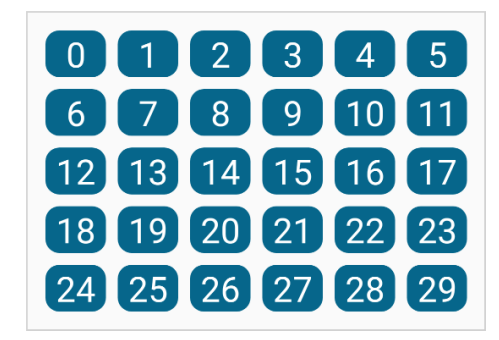

Figure 38-3

The following code organizes items in a grid containing three columns:

### An Overview of Lists and Grids in Compose

```
"$index",
fontSize = 35.sp,
color = Color.White,
textAlign = TextAlign.Center,
modifier = Modifier.width(120.dp))
}
}
```

The layout from the above code will appear as illustrated in Figure 38-4 below:

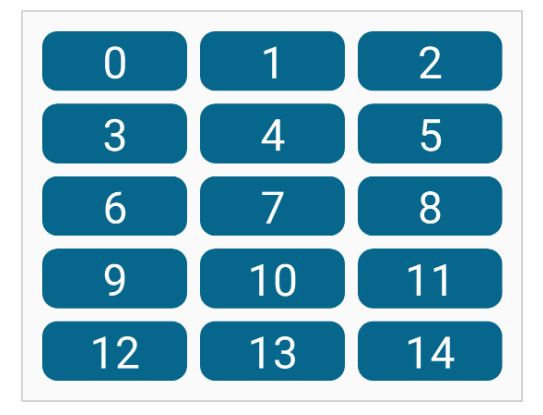

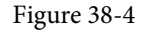

Both the above grid examples used a Card composable containing a Text component for each cell item. The Card component provides a surface into which to group content and actions relating to a single content topic and is often used as the basis for list items. Although we provided a Text composable as the child, the content in a card can be any composable, including containers such as Row, Column, and Box layouts. A key feature of Card is the ability to create a shadow effect by specifying an elevation:

```
Card(
    modifier = Modifier
        .fillMaxWidth()
        .padding(15.dp),
    elevation = CardDefaults.cardElevation(
        defaultElevation = 10.dp
    )
) {
    Column(horizontalAlignment = Alignment.CenterHorizontally,
        modifier = Modifier.padding(15.dp).fillMaxWidth()
    ) {
        Text("Jetpack Compose", fontSize = 30.sp, )
        Text("Card Example", fontSize = 20.sp)
    }
}
```

When rendered, the above Card component will appear as shown in Figure 38-5:

# Jetpack Compose Card Example

Figure 38-5

### 38.9 Take the knowledge test

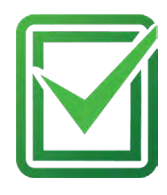

Click the link below or scan the QR code to test your knowledge and understanding of row and column lists:

https://www.answertopia.com/iifq

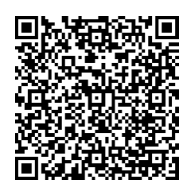

### 38.10 Summary

Lists in Compose may be created using either standard or lazy list components. The lazy components have the advantage that they can present large amounts of content without impacting the performance of the app or the device on which it is running. This is achieved by creating list items only when they become visible and destroying them as they scroll out of view. Lists can be presented in row, column, and grid formats and can be static or scrollable. It is also possible to programmatically scroll lists to specific positions and to trigger events based on the current scroll position.

# Chapter 47

# 47. Working with ViewModels in Compose

Until a few years ago, Google did not recommend a specific approach to building Android apps other than to provide tools and development kits while letting developers decide what worked best for a particular project or individual programming style. That changed in 2017 with the introduction of the Android Architecture Components which became part of Android Jetpack when it was released in 2018. Jetpack has of course, since been expanded with the addition of Compose.

This chapter will provide an overview of the concepts of Jetpack, Android app architecture recommendations, and the ViewModel component.

# 47.1 What is Android Jetpack?

Android Jetpack consists of Android Studio, the Android Architecture Components, Android Support Library, and the Compose framework together with a set of guidelines that recommend how an Android App should be structured. The Android Architecture Components were designed to make it quicker and easier both to perform common tasks when developing Android apps while also conforming to the key principle of the architectural guidelines. While many of these components have been superseded by features built into Compose, the ViewModel architecture component remains relevant today. Before exploring the ViewModel component, it first helps to understand both the old and new approaches to Android app architecture.

# 47.2 The "old" architecture

In the chapter entitled "An Example Compose Project", an Android project was created consisting of a single activity that contained all of the code for presenting and managing the user interface together with the back-end logic of the app. Up until the introduction of Jetpack, the most common architecture followed this paradigm with apps consisting of multiple activities (one for each screen within the app) with each activity class to some degree mixing user interface and back-end code.

This approach led to a range of problems related to the lifecycle of an app (for example an activity is destroyed and recreated each time the user rotates the device leading to the loss of any app data that had not been saved to some form of persistent storage) as well as issues such as inefficient navigation involving launching a new activity for each app screen accessed by the user.

# 47.3 Modern Android architecture

At the most basic level, Google now advocates single activity apps where different screens are loaded as content within the same activity.

Modern architecture guidelines also recommend separating different areas of responsibility within an app into entirely separate modules (a concept called "separation of concerns"). One of the keys to this approach is the ViewModel component.

# 47.4 The ViewModel component

The purpose of ViewModel is to separate the user interface-related data model and logic of an app from the code responsible for displaying and managing the user interface and interacting with the operating system.

### Working with ViewModels in Compose

When designed in this way, an app will consist of one or more *UI Controllers*, such as an activity, together with ViewModel instances responsible for handling the data needed by those controllers.

A ViewModel is implemented as a separate class and contains *state* values containing the model data and functions that can be called to manage that data. The activity containing the user interface *observes* the model state values such that any value changes trigger a recomposition. User interface events relating to the model data such as a button click are configured to call the appropriate function within the ViewModel. This is, in fact, a direct implementation of the *unidirectional data flow* concept described in the chapter entitled "An Overview of Compose State and Recomposition". The diagram in Figure 47-1 illustrates this concept as it relates to activities and ViewModels:

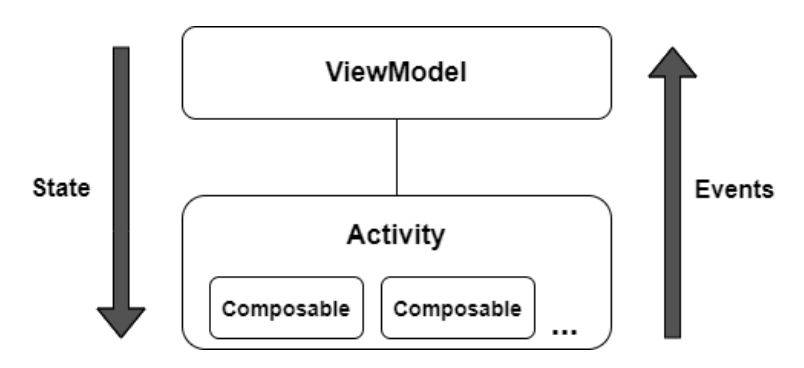

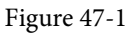

This separation of responsibility addresses the issues relating to the lifecycle of activities. Regardless of how many times an activity is recreated during the lifecycle of an app, the ViewModel instances remain in memory thereby maintaining data consistency. A ViewModel used by an activity, for example, will remain in memory until the activity finishes which, in the single activity app, is not until the app exits.

In addition to using ViewModels, the code responsible for gathering data from data sources such as web services or databases should be built into a separate *repository* module instead of being bundled with the view model. This topic will be covered in detail beginning with the chapter entitled *"Room Databases and Compose"*.

# 47.5 ViewModel implementation using state

The main purpose of a ViewModel is to store data that can be observed by the user interface of an activity. This allows the user interface to react when changes occur to the ViewModel data. There are two ways to declare the data within a ViewModel so that it is observable. One option is to use the Compose state mechanism which has been used extensively throughout this book. An alternative approach is to use the Jetpack LiveData component, a topic that will be covered later in this chapter.

Much like the state declared within composables, ViewModel state is declared using the *mutableStateOf* group of functions. The following ViewModel declaration, for example, declares a state containing an integer count value with an initial value of 0:

```
class MyViewModel : ViewModel() {
    var customerCount by mutableStateOf(0)
}
```

With some data encapsulated in the model, the next step is to add a function that can be called from within the UI to change the counter value:

```
class MyViewModel : ViewModel() {
    var customerCount by mutableStateOf(0)
    fun increaseCount() {
        customerCount++
    }
}
```

Even complex models are nothing more than a continuation of these two basic state and function building blocks.

### 47.6 Connecting a ViewModel state to an activity

A ViewModel is of little use unless it can be used within the composables that make up the app user interface. All this requires is to pass an instance of the ViewModel as a parameter to a composable from which the state values and functions can be accessed. Programming convention recommends that these steps be performed in a composable dedicated solely for this task and located at the top of the screen's composable hierarchy. The model state and event handler functions can then be passed to child composables as necessary. The following code shows an example of how a ViewModel might be accessed from within an activity:

```
class MainActivity : ComponentActivity() {
    override fun onCreate(savedInstanceState: Bundle?) {
        super.onCreate(savedInstanceState)
        enableEdgeToEdge()
        setContent {
            ViewModelDemoTheme {
                Scaffold(modifier = Modifier.fillMaxSize()) { innerPadding ->
                     TopLevel (modifier = Modifier.padding(innerPadding))
                 }
            }
        }
    }
}
@Composable
fun TopLevel(
   modifier: Modifier = Modifier,
   model: MyViewModel = viewModel()
) {
    MainScreen(model.customerCount) { model.increaseCount() }
}
@Composable
fun MainScreen(count: Int, addCount: () -> Unit = {}) {
    Column (horizontalAlignment = Alignment.CenterHorizontally,
        modifier = Modifier.fillMaxWidth()) {
        Text("Total customers = $count",
        Modifier.padding(10.dp))
```

Working with ViewModels in Compose

```
Button(
        onClick = addCount,
        ) {
            Text(text = "Add a Customer")
        }
}
```

In the above example, the first function call is made by the *onCreate()* method to the TopLevel composable which is declared with a default ViewModel parameter initialized via a call to the *viewModel()* function:

```
@Composable
fun TopLevel(
    modifier: Modifier = Modifier,
    model: MyViewModel = viewModel()
) {
   .
.
```

The *viewModel()* function is provided by the Compose view model lifecycle library which needs to be added to the project's build dependencies when working with view models. This requires the following additions to the *Gradle Scripts -> libs.version.tomi* file:

```
[versions]
activityCompose = "1.8.2"
.
.
[libraries]
androidx-lifecycle-viewmodel-compose = { module = "androidx.lifecycle:lifecycle-
viewmodel-compose", version.ref = "lifecycleRuntimeKtx" }
.
.
```

Once the library has been added to the version catalog, it must be added to the *dependencies* section of the *Gradle Scripts -> build.gradle.kts* (*Module :app*) file:

dependencies {

```
implementation(libs.androidx.lifecycle.viewmodel.compose)
```

•

If an instance of the view model has already been created within the current scope, the *viewModel()* function will return a reference to that instance. Otherwise, a new view model instance will be created and returned.

With access to the ViewModel instance, the TopLevel function is then able to obtain references to the view model *customerCount* state variable and *increaseCount()* function which it passes to the MainScreen composable:

```
MainScreen(model.customerCount) { model.increaseCount() }
```

As implemented, Button clicks will result in calls to the view model *increaseCount()* function which, in turn, increments the *customerCount* state. This change in state triggers a recomposition of the user interface, resulting

in the new customer count value appearing in the Text composable.

The use of state and view models will be demonstrated in the chapter entitled "A Compose ViewModel Tutorial".

### 47.7 ViewModel implementation using LiveData

The Jetpack LiveData component predates the introduction of Compose and can be used as a wrapper around data values within a view model. Once contained in a LiveData instance, those variables become observable to composables within an activity. LiveData instances can be declared as being mutable using the MutableLiveData class, allowing the ViewModel functions to make changes to the underlying data value. An example view model designed to store a customer name could, for example, be implemented as follows using MutableLiveData instead of state:

```
class MyViewModel : ViewModel() {
    var customerName: MutableLiveData<String> = MutableLiveData("")
    fun setName(name: String) {
        customerName.value = name
    }
}
```

Note that new values must be assigned to the live data variable via the value property.

### 47.8 Observing ViewModel LiveData within an activity

As with state, the first step when working with LiveData is to obtain an instance of the view model within an initialization composable:

```
@Composable
fun TopLevel(
    modifier: Modifier = Modifier,
    model: MyViewModel = viewModel()
) {
```

}

Once we have access to a view model instance, the next step is to make the live data observable. This is achieved by calling the *observeAsState()* method on the live data object:

```
@Composable
fun TopLevel(
    modifier: Modifier = Modifier,
    model: MyViewModel = viewModel()
) {
    var customerName: String by model.customerName.observeAsState("")
}
```

In the above code, the *observeAsState()* call converts the live data value into a state instance and assigns it to the customerName variable. Once converted, the state will behave in the same way as any other state object, including triggering recompositions whenever the underlying value changes.

The use of LiveData and view models will be demonstrated in the chapter entitled "A Compose Room Database and Repository Tutorial".

Working with ViewModels in Compose

# 47.9 Take the knowledge test

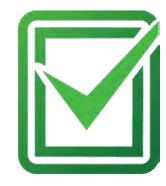

Click the link below or scan the QR code to test your knowledge and understanding of view models in Compose:

https://www.answertopia.com/dooi

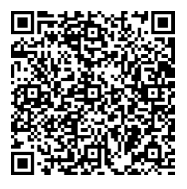

### 47.10 Summary

Until recently, Google has tended not to recommend any particular approach to structuring an Android app. That changed with the introduction of Android Jetpack which consists of a set of tools, components, libraries, and architecture guidelines. These architectural guidelines recommend that an app project be divided into separate modules, each being responsible for a particular area of functionality, otherwise known as "separation of concerns". In particular, the guidelines recommend separating the view data model of an app from the code responsible for handling the user interface. This is achieved using the ViewModel component. In this chapter, we have covered ViewModel-based architecture and demonstrated how this is implemented when developing with Compose. We have also explored how to observe and access view model data from within an activity using both state and LiveData.
# Index

## **Symbols**

?. 111
2D graphics 413
@Composable 23, 171
@ExperimentalFoundationApi 358
:: operator 113
@Preview 23
showSystemUi 23

# A

acknowledgePurchase() method 619 actionSendBroadcast() 559 actionStartActivity() 559 actionStartService() 559 Activity Manager 98 adb command-line tool 73 connection testing 79 device pairing 77 enabling on Android devices 73 Linux configuration 76 list devices 73 macOS configuration 74 overview 73 restart server 74 testing connection 79 WiFi debugging 77 Windows configuration 75 Wireless debugging 77 Wireless pairing 77 Ahead-of-Time 95 AlertDialog 176 align() 253 alignByBaseline() 245 Alignment.Bottom 240, 244

Alignment.BottomCenter 252 Alignment.BottomEnd 252 Alignment.BottomStart 252 Alignment.Center 251 Alignment.CenterEnd 252 Alignment.CenterHorizontally 240 Alignment.CenterStart 251 Alignment.CenterVertically 240, 244 Alignment.End 240 alignment lines 275 Alignment.Start 240 Alignment.Top 240, 244 Alignment.TopCenter 251 Alignment.TopEnd 251 Alignment.TopStart 251 Android architecture 93 runtime 94 SDK Packages 6 android.app 96 Android Application Package 95 Android Architecture Components 433 android.content 96 android.database 96 Android Debug Bridge. See ADB Android Development System Requirements 3 android.graphics 96 android.hardware 96 android.hardware.camera 577 Android Jetpack 433 Android Libraries 96 android.media 97 Android Monitor tool window 44 android.net 97 android.opengl 96 android.os 96 android.print 97 android.provider 97

Android SDK Location identifying 10 Android SDK Manager 8, 10 Android SDK Packages version requirements 8 Android SDK Tools command-line access 9 Linux 11 macOS 11 Windows 7 10 Windows 8 10 Android Software Stack 93 Android Studio Animation Inspector 411 Asset Studio 208 changing theme 71 Database Inspector 482 downloading 3 Editor Window 66 installation 4 Layout Editor 161 Linux installation 5 macOS installation 4 Navigation Bar 65 Project tool window 66 setup wizard 5 Status Bar 66 Toolbar 65 Tool window bars 66 tool windows 66 updating 12 Welcome Screen 63 Windows installation 4 Android Support Library, 433 android.text 97 android.util 97 android.view 97 Android Virtual Device. See AVD overview 37 Android Virtual Device Manager 37 android.webkit 97 android.widget 97

AndroidX libraries 654 animate as state functions 397 animateColorAsState() function 397, 401, 403 animateDpAsState() function 403, 408 AnimatedVisibility 385 animation specs 389 enter and exit animations 388 expandHorizontally() 388 expandIn() 388 expandVertically() 388 fadeIn() 388 fadeOut() 389 MutableTransitionState 393 scaleIn() 389 scaleOut() 389 shrinkHorizontally() 389 shrinkOut() 389 shrinkVertically() 389 slideIn() 389 slideInHorizontally() 389 slideInVertically() 389 slideOut() 389 slideOutHorizontally() 389 slideOutVertically() 389 animateEnterExit() modifier 392 animateFloatAsState() function 398 animateScrollTo() function 332, 343 animateScrollToItem(index: Int) 332 animateScrollTo(value: Int) 331 Animation auto-starting 392 combining animations 408 inspector 411 keyframes 407 KeyframesSpec 407 motion 403 spring effects 406 state-based 397 visibility 385 Animation damping DampingRatioHighBouncy 406 DampingRatioLowBouncy 406

DampingRatioMediumBouncy 406 DampingRatioNoBouncy 406 Animation Inspector 411 AnimationSpec 389 tween() function 390 Animation specs 389 Animation stiffness StiffnessHigh 407 StiffnessLow 407 StiffnessMedium 407 StiffnessMediumLow 407 StiffnessVeryLow 407 annotated strings 225, 429 append function 225 buildAnnotatedString function 225 ParagraphStyle 226 SpanStyle 225 AOT 95 API Key 587 APK 95 APK analyzer 612 APK file 605 APK File analyzing 612 APK Signing 654 APK Wizard dialog 604 App Bundles 601 creating 605 overview 601 revisions 611 uploading 608 append function 225 App Inspector 67 Application stopping 44 Application Framework 98 Arrangement.Bottom 241 Arrangement.Center 241 Arrangement.End 241 Arrangement.SpaceAround 242 Arrangement.SpaceBetween 242 Arrangement.SpaceEvenly 242

Arrangement.Start 241 Arrangement.Top 241 ART 94 as 113 as? 113 asFlow() builder 532 Asset Studio 208 asSharedFlow() 544 asStateFlow() 542 async 323 AVD Change posture 60 cold boot 56 command-line creation 37 creation 37 device frame 48 Display mode 59 launch in tool window 48 overview 37 quickboot 56 Resizable 59 running an application 40 Snapshots 55 standalone 45 starting 39 Startup size and orientation 40

## B

background modifier 222 barriers 305 Barriers 290 constrained views 290 baseline alignment 244 baselines 277 BaseTextField 175 BillingClient 620 acknowledgePurchase() method 619 consumeAsync() method 619 getPurchaseState() method 619 initialization 616, 627 launchBillingFlow() method 618

queryProductDetailsAsync() method 618 queryPurchasesAsync() method 620 startConnection() method 617 BillingResult 636 getDebugMessage() 636 Bill of Materials. See BOM Biometric Authentication 575 callbacks 580 overview 575 tutorial 575 Biometric library 576 BiometricManager 575 BiometricPrompt 575 Bitwise AND 119 Bitwise Inversion 118 Bitwise Left Shift 120 Bitwise OR 119 Bitwise Right Shift 120 Bitwise XOR 119 BOM 25 build.gradle.kts 25 compose-bom 25 library version mapping 25 Boolean 106 BottomNavigation 176, 491 BottomNavigationItem 491 Box 175 align() 253 alignment 251 Alignment.BottomCenter 252 Alignment.BottomEnd 252 Alignment.BottomStart 252 Alignment.Center 251 Alignment.CenterEnd 252 Alignment.CenterStart 251 Alignment.TopCenter 251 Alignment.TopEnd 251 Alignment.TopStart 251 BoxScope 253 contentAlignment 251 matchParentSize() 253

tutorial 249 BoxScope align() 253 matchParentSize() 253 modifiers 253 BoxWithConstraints 175 Broadcast Receiver 555, 556 Brush Text Styling 226 buffer() operator 537 buildAnnotatedString function 225 Build Variants , 68 tool window 68 Button 176 by keyword 182

## С

CAMERA permission 577 CameraUpdateFactory class methods 597 cancelAndJoin() 324 cancelChildren() 324 Canvas 175 DrawScope 413 inset() function 417 overview 413 size 413 Card 176 example 336 C/C++ Libraries 97 centerAround() function 294 chain head 288 chaining modifiers 217 chains 288 chain styles 288 Char 106 Checkbox 176, 206 Circle class 583 CircleShape 254 CircularProgressIndicator 176 clickable 222 clickable() 558 clip 222

overview 249

Clip Art 209 clip() modifier 254 CircleShape 254 CutCornerShape 254 RectangleShape 254 RoundedCornerShape 254 close() function 425 Code completion 84 Code Editor basics 81 Code completion 84 Code Generation 86 Code Reformatting 89 Document Tabs 82 Editing area 82 Gutter Area 82 Live Templates 90 Splitting 84 Statement Completion 86 Status Bar 83 Code Generation 86 Code Reformatting 89 code samples download 2 Coil rememberImagePainter() function 350 cold boot 56 Cold flow 542 convert to hot 545 collectLatest() operator 536 collect() operator 532 ColorFilter 428 color filtering 428 Column 175 Alignment.CenterHorizontally 240 Alignment.End 240 Alignment.Start 240 Arrangement.Bottom 241 Arrangement.Center 241 Arrangement.SpaceAround 242 Arrangement.SpaceBetween 242 Arrangement.SpaceEvenly 242

Arrangement.Top 241 Layout alignment 238 list 329 list tutorial 339 overview 237 scope 243 scope modifiers 243 spacing 242 tutorial 235 verticalArrangement 241 Column lists 329 ColumnScope 243 Modifier.align() 244 Modifier.alignBy() 244 Modifier.weight() 244 combine() operator 541 combining modifiers 223 Communicating Sequential Processes 321 Companion Objects 143 components 171 Composable adding a 28 previewing 30 Composable function syntax 172 composable functions 171 composables 162 add modifier support 218 Composables Foundation 175 Material 175 Compose before 161 components 171 data-driven 162 declarative syntax 161 functions 171 layout overview 271 modifiers 215 overview 161 state 162 compose-bom 25

compose() method 487 CompositionLocal example 193 overview 191 state 194, 195 syntax 192 compositionLocalOf() function 192 conflate() operator 537 constrainAs() modifier function 293 constrain() function 310 Constraint bias 299 Constraint Bias 287 ConstraintLayout 175 adding constraints 294 barriers 305 Barriers 290 basic constraints 296 centerAround() function 294 chain head 288 chains 288 chain styles 288 constrainAs() function 293 constrain() function 310 Constraint bias 299 Constraint Bias 287 Constraint margins 299 Constraints 285 constraint sets 308 createEndBarrier() 305 createHorizontalChain() 303 createRefFor() function 310 createRef() function 293 createRefs() function 293 createStartBarrier() 305 createTopBarrier() 305 createVerticalChain() 303 creating chains 303 generating references 293 guidelines 304 Guidelines 289 how to call 293 layout() modifier 310

linkTo() function 294 Margins 286 Opposing constraints 297 Opposing Constraints 286, 301 overview of 285 Packed chain 289 reference assignment 293 Spread chain 288 Spread inside chain 288 Weighted chain 288 Widget Dimensions 289 Constraint margins 299 constraints 280 constraint sets 308 consumeAsync() method 619 ConsumeParams 631 contentAlignment 251 Content Provider 98 Coroutine Builders 323 async 323 coroutineScope 323 launch 323 runBlocking 323 supervisorScope 323 withContext 323 Coroutine Dispatchers 322 Coroutines 332, 529 channel communication 325 coroutine scope 332 CoroutineScope 332 GlobalScope 322 LaunchedEffect 326 rememberCoroutineScope() 332 rememberCoroutineScope() function 322 SideEffect 326 Side Effects 326 Suspend Functions 322 suspending 324 ViewModelScope 322 vs Threads 321 vs. Threads 321 coroutineScope 323

CoroutineScope 322, 332 rememberCoroutineScope() 332 createEndBarrier() 305 createHorizontalChain() 303 createRefFor() function 310 createRef() function 293 createRefs() 293 createStartBarrier() 305 createTopBarrier() 305 createVerticalChain() 303 cross axis arrangement 268 Crossfading 393 currentBackStackEntryAsState() method 492, 510 Custom Accessors 141 Custom layout 279 building 279 constraints 280 Layout() composable 280 measurables 280 overview 279 Placeable 280 syntax 279 custom layout modifiers 271 alignment lines 275 baselines 277 creating 273 default position 273 Custom layouts overview 271 tutorial 271 Custom Theme building 640 CutCornerShape 254

## D

Dalvik 95 DampingRatioHighBouncy 406 DampingRatioLowBouncy 406 DampingRatioMediumBouncy 406 DampingRatioNoBouncy 406 Dark Theme 44 enable on device 44 dashPathEffect() method 415 Data Access Object (DAO) 456, 470 Data Access Objects 459 Database Inspector 463, 482 live updates 482 SQL query 482 Database Rows 450 Database Schema 449 Database Tables 449 data-driven 162 DDMS 44 Debugging enabling on device 73 declarative syntax 161 Default Function Parameters 133 default position 273 derivedStateOf 361 Device File Explorer 68 device frame 48 Device Mirroring 79 enabling 79 device pairing 77 DEX code 95 Dispatchers.Default 323 Dispatchers.IO 323 Dispatchers.Main 322 drag gestures 518 drawable folder 208 drawArc() function 424 drawCircle() function 420 drawImage() function 427 Drawing arcs 424 circle 420 close() 425 dashed lines 415 dashPathEffect() 415 drawArc() 424 drawImage() 427 drawPath() 425 drawPoints() 426

drawRect() 415 drawRoundRect() 418 gradients 421 images 427 line 413 oval 420 points 426 rectangle 415 rotate() 419 rotation 419 Drawing text 429 drawLine() function 414 drawPath() function 425 drawPoints() function 426 drawRect() function 415 drawRoundRect() function 418 DrawScope 413 drawText() function 429, 430 DropdownMenu 176 DROP\_LATEST 544 DROP\_OLDEST 544 DurationBasedAnimationSpec 389 Dynamic colors enabling in Android 650

## E

Elvis Operator 113 emit 171 Empty Compose Activity template 16 Emulator battery 54 cellular configuration 54 configuring fingerprints 56 directional pad 54 extended control options 53 Extended controls 53 fingerprint 54 location configuration 54 phone settings 54 Resizable 59 resize 53

rotate 52 Screen Record 55 Snapshots 55 starting 39 take screenshot 52 toolbar 51 toolbar options 51 tool window mode 58 Virtual Sensors 55 zoom 52 enablePendingPurchases() method 619 enabling ADB support 73 enter animations 388 EnterTransition.None 392 Errata 2 Escape Sequences 107 exit animations 388 ExitTransition.None 392 expandHorizontally() 388 expandIn() 388 expandVertically() 388 Extended Control options 53

## F

fadeIn() 388 fadeOut() 389 Files switching between 82 fillMaxHeight 222 fillMaxSize 222 fillMaxWidth 222 filter() operator 535 findStartDestination() method 492 Fingerprint emulation 56 Fingerprint authentication device configuration 576 overview 575 steps to implement 575 tutorial 575 firstVisibleItemIndex 334

flatMapConcat() operator 540 flatMapMerge() operator 540 Float 106 FloatingActionButton 176 Flow 529 asFlow() builder 532 asSharedFlow() 544 asStateFlow() 542 backgroudn handling 551 buffering 537 buffer() operator 537 builder 531 cold 542 collect() 535 collecting data 535 collectLatest() operator 536 combine() operator 541 conflate() operator 537 emit() 532 emitting data 532 filter() operator 535 flatMapConcat() operator 540 flatMapMerge() operator 540 flattening 539 flowOf() builder 532 flow of flows 539 fold() operator 539 hot 542 MutableSharedFlow 544 MutableStateFlow 542 onEach() operator 541 reduce() operator 538, 539 repeatOnLifecycle 552 SharedFlow 543 shareIn() function 545 single() operator 537 StateFlow 542 transform() operator 535 try/finally 536 zip() operator 541 flow builder 531 FlowColumn 257, 263, 267

cross axis arrangement 268 maxItemsInEachColumn 258 tutorial 263 Flow layout arrangement 265 Flow layouts cross axis arrangement 259 fillMaxHeight() 261 fillMaxWidth() 261 Fractional sizing 261 horizontalArrangement 268 Item alignment 260 item weights 269 main axis arrangement 258 verticalArrangement 268 weight 260 flowOf() builder 532 flow of flows 539 FlowRow 257, 263, 264 cross axis arrangement 268 horizontalArrangement 265 item alignment 266 maxItemsInEachRow 258 tutorial 263 Flows combining 541 Introduction to 529 FontWeight 29 forEachIndexed 269 forEach loop 282 Forward-geocoding 590 Foundation components 175 Foundation Composables 175 FragmentActivity 577 Function Parameters variable number of 133 Functions 131

# G

Gemini 153 asking questions 156 configuration 155

enabling 153 in Android Studio 153 inline code completion 157 overview 153 playground 156 proposed changes 159 question context 157 tool window 154 transforming code 158 Geocoder object 590 Geocoding 589 Gestures 515 click 515 drag 518 horizontalScroll() 522 overview 515 pinch gestures 524 PointerInputScope 517 rememberScrollableState() function 521 rememberScrollState() 522 rememberTransformableState() 524 rotation gestures 525 scrollable() modifier 521 scroll modifiers 522 taps 517 translation gestures 526 tutorial 515 verticalScroll() 522 getDebugMessage() 636 getFromLocation() method 590 getPurchaseState() method 619 getStringArray() method 347 Glance actionSendBroadcast() 559 actionStartActivity() 559 actionStartService() 559 Broadcast Receiver 555, 556, 565 clickable() 558 composables 555 GlanceAppWidget 555, 564 glanceAppWidget property 556 GlanceAppWidgetReceiver 556

intents 556 libraries 561 LocalSize.current 558, 572 minHeight 557 minWidth 557 overview 555 provideGlance() 555 provider info data 557 RemoteViews 555 resizeMode 558 sizeMode 569 size modes 558 targetCellHeight 557 targetCellWidth 557 tutorial 561 updateAll() 559 user interaction 558 GlanceAppWidget 555 glanceAppWidget property 556 GlanceAppWidgetReceiver 556 glanceAppWidget property 556 Glance Widgets 555 GlobalScope 322 GLSurfaceView 97 GNU/Linux 94 Google Cloud billing account 584 new project 585 Google font libraries 648 GoogleMap 583 Google Maps Android API 583 Controlling the Map Camera 597 displaying controls 593 Map Markers 596 overview 583 Google Maps SDK 583 API Key 587 Credentials 586 enabling 586 Maps SDK for Android 586 Google Play App Signing 604 Google Play Billing Library 615

Google Play Console 624 Creating an in-app product 624 License Testers 625 Google Play Developer Console 602 Google Play store 17 Gradient drawing 421 Gradle APK signing settings 659 Build Variants 654 command line tasks 660 dependencies 653 Manifest Entries 654 overview 653 sensible defaults 653 Gradle Build File top level 655 Gradle Build Files module level 656 gradle.properties file 654 Graphics drawing 413 Grid overview 329

# groupBy() function 333 guidelines 304

# Η

HAL 94 Hardware Abstraction Layer 94 Higher-order Functions 135 horizontalArrangement 241, 242, 268 HorizontalPager 373 animateScrollToPage() 375 scrollToPage() 375 state 374 syntax 373 horizontalScroll() 522 Hot flows 542

# I

Image 175 add drawable resource 208 Immutable Variables 108 INAPP 620 In-App Products 616 In-App Purchasing 623 acknowledgePurchase() method 619 BillingClient 616 BillingResult 636 consumeAsync() method 619 ConsumeParams 631 Consuming purchases 630 enablePendingPurchases() method 619 getPurchaseState() method 619 Google Play Billing Library 615 launchBillingFlow() method 618 Libraries 623 newBuilder() method 616 onBillingServiceDisconnected() callback 628 onBillingServiceDisconnected() method 617 onBillingSetupFinished() listener 628 onProductDetailsResponse() callback 628 Overview 615 ProductDetail 618 ProductDetails 629 products 616 ProductType 620 Purchase Flow 630 PurchaseResponseListener 620 PurchasesUpdatedListener 619 PurchaseUpdatedListener 629 purchase updates 629 queryProductDetailsAsync() 628 queryProductDetailsAsync() method 618 queryPurchasesAsync() 631 queryPurchasesAsync() method 620 startConnection() method 617 subscriptions 616 tutorial 623 Initializer Blocks 141 In-Memory Database 462 Inner Classes 142 innerPadding 22

painterResource method 210

inset() function 417 InstrinsicSize.Max 317 InstrinsicSize.Min 317, 318 intelligent recomposition 179 IntelliJ IDEA 101 Interactive mode 34 Intrinsic measurements 313 IntrinsicSize 313 intrinsic measurements 313 Max 313 Min 313 tutorial 315 is 113 isInitialized property 113 isSystemInDarkTheme() function 195 item() function 330 items() function 330 itemsIndexed() function 330

# J

Java convert to Kotlin 101 JetBrains 101 Jetpack Compose see Compose 161 JIT 95 join() 324 Just-in-Time 95

#### K

K2 mode 466 keyboardOptions 446 Keyboard Shortcuts 70 keyframe 390 keyframes 407 KeyframesSpec 407 keyframes() function 407 KeyframesSpec 407 Keystore File creation 604 Kotlin accessing class properties 141 and Java 101 arithmetic operators 115 assignment operator 115 augmented assignment operators 116 bitwise operators 118 Boolean 106 break 126 breaking from loops 125 calling class methods 141 Char 106 class declaration 137 class initialization 138 class properties 138 Companion Objects 143 conditional control flow 127 continue labels 126 continue statement 126 control flow 123 convert from Java 101 Custom Accessors 141 data types 105 decrement operator 116 Default Function Parameters 133 defining class methods 138 do ... while loop 125 Elvis Operator 113 equality operators 117 Escape Sequences 107 expression syntax 115 Float 106 Flow 529 for-in statement 123 function calling 132 Functions 131 groupBy() function 333 Higher-order Functions 135 if ... else ... expressions 128 if expressions 127 Immutable Variables 108 increment operator 116 inheritance 147 Initializer Blocks 141

Inner Classes 142 introduction 101 Lambda Expressions 134 let Function 111 Local Functions 132 logical operators 117 looping 123 Mutable Variables 108 Not-Null Assertion 111 Nullable Type 110 object 562 Overriding inherited methods 150 playground 102 Primary Constructor 138 properties 141 range operator 118 Safe Call Operator 110 Secondary Constructors 138 Single Expression Functions 132 singleton 563 String 106 subclassing 147 subStringBefore() method 349 Type Annotations 109 Type Casting 113 Type Checking 113 Type Inference 109 variable parameters 133 when statement 128 while loop 124

# L

Lambda Expressions 134 Large Language Model 153 lateinit 112 Late Initialization 112 launch 323 launchBillingFlow() method 618 LaunchedEffect 326 launchSingleTop 489 Layout alignment 238 Layout arrangement 241 Layout arrangement spacing 242 Layout components 175 Layout() composable 280 Layout Editor 161 Layout Inspector 69 layout modifier 222 layout() modifier 310 LazyColumn 175, 329 creation 330 scroll position detection 334 LazyHorizontalStaggeredGrid 365, 369 syntax 366 LazyList tutorial 345 Lazy lists 329 Scrolling 331 LazyListScope 330 item() function 330 items() function 330 itemsIndexed() function 330 stickyHeader() function 332 LazyListState 334 firstVisibleItemIndex 334 LazyRow 175, 329 creation 330 scroll position detection 334 LazyVerticalGrid 329 adaptive mode 334 fixed mode 334 LazyVerticalStaggeredGrid 365, 368 syntax 365 let Function 111 libs.versions.toml file 166 License Testers 625 Lifecycle.State.CREATED 552 Lifecycle.State.DESTROYED 553 Lifecycle.State.INITIALIZED 552 Lifecycle.State.RESUMED 553 Lifecycle.State.STARTED 553 LinearProgressIndicator 176 lineTo() 425 lineTo() function 425

linkTo() function 294 Linux Kernel 94 list devices 73 Lists clickable items 353 enabling scrolling 331 overview 329 literals live editing 30 LiveData 437 observeAsState() 437 Live Edit 41 disabling 30 enabling 30 of literals 30 Live Templates 90 LLM 153 Local Functions 132 LocalSize.current 558, 572 Location Manager 98 Logcat tool window 68

## Μ

MainActivity.kt file 19 template code 27 map method 280 Maps 583 MAP\_TYPE\_HYBRID 592 MAP\_TYPE\_NONE 592 MAP\_TYPE\_NORMAL 592 MAP\_TYPE\_SATELLITE 592 MAP\_TYPE\_TERRAIN 592 Marker class 583 matchParentSize() 253 Material Composables 175 Material Design 22 Material Design 2 637 Material Design 2 Theming 637 Material Design 3 637 Material Design components 176 Material Theme Builder 640

Material You 637 maxValue property 343 measurables 280 measure() function 430 measureTimeMillis() function 537 Memory Indicator 83 Minimum SDK setting 17 ModalDrawer 176 Modern Android architecture 433 modifier adding to composable 218 chaining 217 combining 223 creating a 216 ordering 218 tutorial 215 Modifier.align() 244 Modifier.alignBy() 244 modifiers build-in 222 overview 215 Modifier.weight() 244 move() method 597 multiple devices testing app on 43 MutableLiveData 437 MutableSharedFlow 544 MutableState 180 MutableStateFlow 542 mutableStateOf function 171 mutableStateOf() function 181 MutableTransitionState 393 Mutable Variables 108 My Location Layer 583

## N

Native Development Kit 98 NavHost 487, 499, 509 NavHostController 485, 499, 509 navigate() method 489 Navigation 485

BottomNavigation 491 BottomNavigationItem 491 compose() method 487 currentBackStackEntryAsState() method 492 declaring routes 496 findStartDestination() method 492 graph 487 launchSingleTop 489 NavHost 487, 499 NavHostController 485, 499 navigate() method 489 navigation graph 485 NavType 490 overview 485 passing arguments 490 popUpTo() method 489 route 487 stack 485, 486 start destination 487 tutorial 495 Navigation Architecture Component 485 NavigationBar 510 NavigationBarItem 511 Navigation bars 491 navigation graph 485, 487 Navigation Host 487 NavType 490 NDK 98 newBuilder() method 616 Notifications Manager 98 Not-Null Assertion 111 Nullable Type 110

## 0

object 562 observeAsState() 437 Offset() function 414 offset modifier 222 onBillingServiceDisconnected() callback 628 onBillingServiceDisconnected() method 617 onBillingSetupFinished() listener 628 onCreate() method 23 onEach() operator 541 onProductDetailsResponse() callback 628 OpenJDK 3 Opposing constraints 297 OutlinedButton 361 OutlinedTextField 439

## Р

Package Manager 98 Package name 17 Packed chain 289 padding 222 Pager 373 animateScrollToPage() 375 scrollToPage() 375 state 374 syntax 258, 373 Pager state 374 painterResource method 210 ParagraphStyle 226 PathEffect 415 pinch gestures 524 Placeable 280 PointerInputScope 517 drag gestures 520 tap gestures 517 popUpTo() method 489 Preview configuration picker 33 Preview panel 24 build and refresh 24 Interactive mode 34 settings 33 Primary Constructor 138 Problems tool window 68, 69 ProductDetail 618 ProductDetails 629 ProductType 620 Profiler tool window 69 proguard-rules.pro file 658 ProGuard Support 654

project create new 16 package name 17 Project tool window 18, 67 Android mode 18 provideGlance() 555 PurchaseResponseListener 620 PurchasesUpdatedListener 619, 629

# Q

queryProductDetailsAsync() 628 queryProductDetailsAsync() method 618 queryPurchaseHistoryAsync() method 620 queryPurchasesAsync() 631 queryPurchasesAsync() method 620 quickboot snapshot 56 Quick Documentation 89

#### R

RadioButton 176 Random nextInt() 264 Random.nextInt() method 367, 264 Range Operator 118 Recent Files Navigation 70 recomposition 162 intelligent recomposition 179 overview 179 RectangleShape 254 reduce() operator 538, 539 relativeLineTo() function 425 Release Preparation 601 rememberCoroutineScope() function 322, 332, 341 rememberDraggableState() function 518 rememberImagePainter() function 350 remember keyword 181 rememberPagerState 374 rememberSaveable keyword 189 rememberScrollableState() function 521 rememberScrollState() 522 rememberScrollState() function 331, 341 rememberTextMeasurer() function 429

rememberTransformableState() 524 rememberTransformationState() function 524 RemoteViews 555 repeatable() function 391 RepeatableSpec repeatable() 391 RepeatMode.Reverse 391 repeatOnLifecycle 552 Repository tutorial 465 Resizable Emulator 59 Resource Manager 98, 67 Reverse-geocoding 590 Reverse Geocoding 589 Room Data Access Object (DAO) 456 entities 456, 457 In-Memory Database 462 Repository 455 Room Database 456 tutorial 465 Room Database Persistence 455 Room Persistence Library 453 rotate modifier 222 rotation gestures 525 RoundedCornerShape 254 Row 175 Alignment.Bottom 240 Alignment.CenterVertically 240 Alignment.Top 240 Arrangement.Center 241 Arrangement.End 241 Arrangement.SpaceAround 242 Arrangement.SpaceBetween 242 Arrangement.SpaceEvenly 242 Arrangement.Start 241 horizontalArrangement 241 Layout alignment 238 Layout arrangement 241 list 329 list example 344 overview 236

scope 243 scope modifiers 243 spacing 242 tutorial 235 Row lists 329 RowScope 243 Modifier.align() 244 Modifier.alignBy() 244 Modifier.alignByBaseline() 244 Modifier.paddingFrom() 244 Modifier.weight() 244 Run tool window 67 runBlocking 323 Running Devices tool window 79

## S

Safe Call Operator 110 Scaffold 22, 28, 176, 511 bottomBar 512 TopAppBar 512 scaleIn() 389 scale modifier 222 scaleOut() 389 Scope modifiers weights 247 scrollable modifier 222 scrollable() modifier 521, 522 Scroll detection example 357 scroll modifiers 522 ScrollState maxValue property 343 rememberScrollState() function 331 scrollToItem(index: Int) 332 scrollToPage() 375 scrollTo(value: Int) 331 SDK Packages 6 SDK settings 17 Secondary Constructors 138 settings.gradle file 654

settings.gradle.kts file 654 Shape 176 Shapes CircleShape 254 CutCornerShape 254 RectangleShape 254 RoundedCornerShape 254 SharedFlow 543, 547 backgroudn handling 551 DROP\_LATEST 544 DROP\_OLDEST 544 in ViewModel 548 repeatOnLifecycle 552 SUSPEND 544 tutorial 547 shareIn() function 545 SharingStarted.Eagerly() 545 SharingStarted.Lazily() 545 SharingStarted.WhileSubscribed() 545 showSystemUi 23, 340 shrinkHorizontally() 389 shrinkOut() 389 shrinkVertically() 389 SideEffect 326 Side Effects 326 single() operator 537 singleton 563 size modifier 222 slideIn() 389 slideInHorizontally() 389 slideInVertically() 389 slideOut() 389 slideOutHorizontally() 389 slideOutVertically() 389 Slider 176 Slider component 31 Slot APIs calling 200 declaring 200 overview 199 tutorial 203 Snackbar 176

Snapshots emulator 55 SpanStyle 225 Spread chain 288 Spread inside chain 288 Spring effects 406 spring() function 406 SQL 450 SQLite 449 AVD command-line use 451 Columns and Data Types 449 overview 450 Primary keys 450 Staggered Grids 365 startConnection() method 617 start destination 487 state 162 basics of 179 by keyword 182 configuration changes 188 declaring 180 hoisting 185 MutableState 180 mutableStateOf() function 181 overview 179 remember keyword 181 rememberSaveable 189 Unidirectional data flow 183 StateFlow 542 stateful 179 stateful composables 171 State hoisting 185 stateless composables 171 Statement Completion 86 staticCompositionLocalOf() function 194, 195 Status Bar Widgets 83 Memory Indicator 83 stickyHeader 358 stickyHeader() function 332 Sticky headers adding 358

stickyHeader() function 332 StiffnessHigh 407 StiffnessLow 407 StiffnessMedium 407 StiffnessMediumLow 407 StiffnessVeryLow 407 String 106 Structure tool window 69 Structured Query Language 450 Structure tool window 69 SUBS 620 subscriptions 616 subStringBefore() method 349 supervisorScope 323 Surface component 251 SUSPEND 544 Suspend Functions 322 Switch 176 Switcher 70 system requirements 3

## Т

Telephony Manager 98 Terminal tool window 68 Text 176 Text component 172 TextField 176 TextMeasurer 429 measure() function 430 TextStyle 447 Theme building a custom 640 Theming 637 tutorial 645 TODO tool window 69 Tool window bars 66 Tool windows 66 TopAppBar 176, 512 trailingIcon 447

example 357

TransformableState 524 transform() operator 535 translation gestures 526 try/finally 536 tween() function 390 Type Annotations 109 Type Casting 113 Type Checking 113 Type Inference 109 Type.kt file 640

## U

UI Controllers 434 UI\_NIGHT\_MODE\_YES 195 UiSettings class 583 Unidirectional data flow 183 updateAll() 559 updateTransition() function 398, 403, 408 upload key 604 USB connection issues resolving 76 USE\_BIOMETRIC permission 577

# V

Vector Asset add to project 208 Version catalog 165 dependencies 167 libraries 167 libs.versions.toml file 166 plugins 167 versions 167 verticalArrangement 241, 242 VerticalPager animateScrollToPage() 375 scrollToPage() 375 state 374 syntax, 258 verticalScroll() 522 verticalScroll() modifier 341 ViewModel example 441

lifecycle library 436, 440, 530, 547 LiveData 437 observeAsState() 437 overview 433 tutorial 439 using state 434 viewModel() 436, 443, 477 ViewModelProvider Factory 476 ViewModelStoreOwner 477 viewModel() function 436, 443, 477 ViewModelProvider Factory 476 ViewModelScope 322 ViewModelStoreOwner 477 View System 98 Virtual Device Configuration dialog 38 Virtual Sensors 55 Visibility animation 385

#### W

Weighted chain 288 Welcome screen 63 while Loop 124 Widget Dimensions 289 WiFi debugging 77 Wireless debugging 77 Wireless pairing 77 withContext 323

# Х

XML resource reading an 345

# Ζ

zip() operator 541